# E オーディオ

#### AUDIOメニューから再生(視聴)する

| オーディオをON/OFFする            | -2  |
|---------------------------|-----|
| オーディオの音量を調整する             | -3  |
|                           |     |
| オーティオ画面/ 全画面時計表示に切り換える… E | -3  |
| ディスクを挿入する/取り出す E          | -4  |
| CDを聞く E                   | -4  |
| CD 再生画面のタイトル情報について        | -6  |
| DVDを見る E                  | -7  |
| DVDの設定をするE-               | 10  |
| 再生言語の設定 ······E-          | 10  |
| ダイナミックレンジ圧縮の設定E-          | 12  |
| モニター設定E-                  | 12  |
| 視聴制限レベルの設定                | 13  |
| TVを見る                     | 14  |
| TVの設定をする                  | 19  |
|                           | ~ 1 |
| ラジオで交诵情報を聞く E-            | 21  |

| iPodの接続                    | ·E-24   |
|----------------------------|---------|
| iPodのミュージックを聞く             | ·· E-25 |
| Music Rackの音楽を聞く           | ·· E-27 |
| BLUETOOTH Audioの機器登録と割り当て… | · E-29  |
| BLUETOOTH Audio機器を再生するための  |         |
| 準備                         | E29     |
| 登録した機器の一覧を見る               |         |
| 本機のBLUETOOTH 情報を確認する       | E-30    |
| BLUETOOTH Audioを聞く         | • E-31  |
| SDカードを挿入する/取り出す            | • E-33  |
| USBメモリーを本機に接続する            | · E-34  |
| SDカード/USBメモリーの音楽を聞く        | • E-34  |
| SDカード/USBメモリーの画像を見る        | · E-37  |
| SDカード/USBメモリーの動画を見る        | · E-38  |
| 外部機器の音声を聞く                 | · E-39  |
| オーディオ設定をする                 | • E-40  |
| AUDIO メニューをカスタマイズする        | • E-44  |
|                            |         |

# AUDIOメニューから再生(視聴)するソースを選ぶ

# 1 AUDIO を押す。

⇒ AUDIO メニューが表示されます。

※再生中のオーディオ画面に切り換わる場合があります。この場合は、再度AUDIOを押してください。

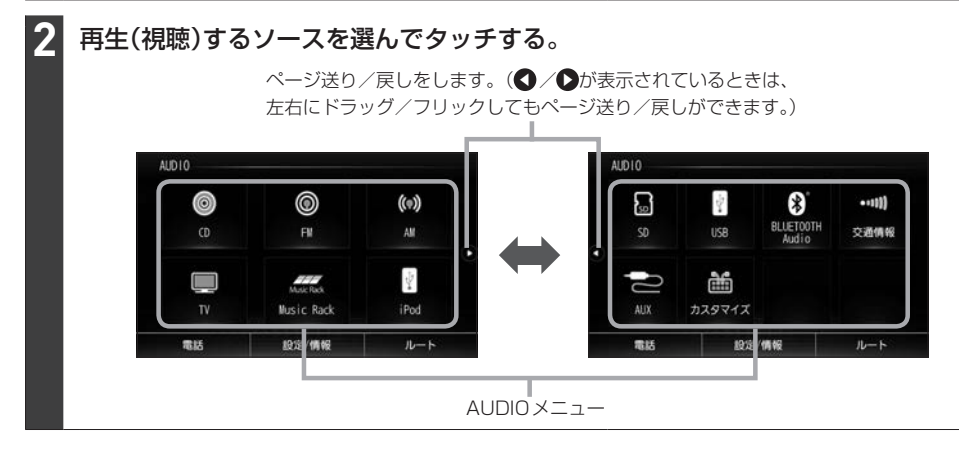

#### お知らせ

- カスタマイズ をタッチして AUDIO メニューのカスタマイズができます。 [JP E-44
- 走行中はドラッグ/フリック操作ができません。

# オーディオをON/OFFする

# 音量ノブを押す。

⇒オーディオのON/OFFが切り換わります。

#### - お知らせ —

- CD 録音中の場合、CD ソースをOFF にしても録音は継続されます。
- BLUETOOTH Audio ソースの場合、BLUETOOTH Audio対応機器の仕様によっては、オーディオをOFF したり本機の電源を切ったりしても、再生を継続するものがあります。電池の消費などが気になる場合には、機器側で再生を停止させるか、機器の電源をOFF にしてください。

# オーディオの音量を調整する

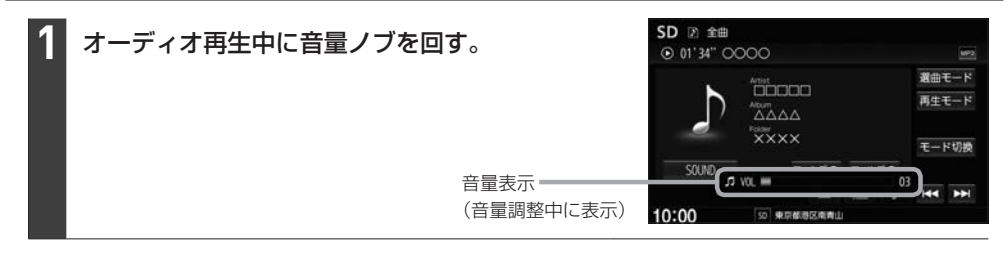

#### - お知らせ -

- オーディオ OFF のときは音量調整できません。
- DVD、BLUETOOTH Audio、AUXソースは個別に音量調整できます。

#### 消音(ミュート)するには

● (オプションボタン)にミュート機能を設定(上) 1-37)している場合は、
 ● を押すと音を消すことができます。消音(ミュート)を解除するには再度
 ● を押してください。

#### アイドリングストップ時の音量制限について

- 車両の装備やグレードによっては、アイドリングストップ中は電力消費を抑えるため、音量が制限される場合 があります。
- アイドリングストップ中のため音量が制限されたときにメッセージを表示するかどうかを設定することができます。
   MENU → 設定/情報 → サウンド → オーディオ詳細設定 をタッチし、"アイドリングストップ時の音量制限お知らせ"のする / しない を選んでタッチしてください。

# オーディオ画面/全画面時計表示に切り換える

### 地図画面をオーディオ画面に切り換える

1 AUDIO を押す。

※オーディオ OFF の場合は AUDIO メニューが表示されます。

### オーディオ画面を全画面時計表示に切り換える

#### 1 オーディオ各ソースの画面で時計表示部をタッチする。

※画像/映像を再生するソース、TVソースの場合は切り換えることができません。 ※オーディオ画面に戻すには、画面をタッチしてください。

# ディスクを挿入する/取り出す

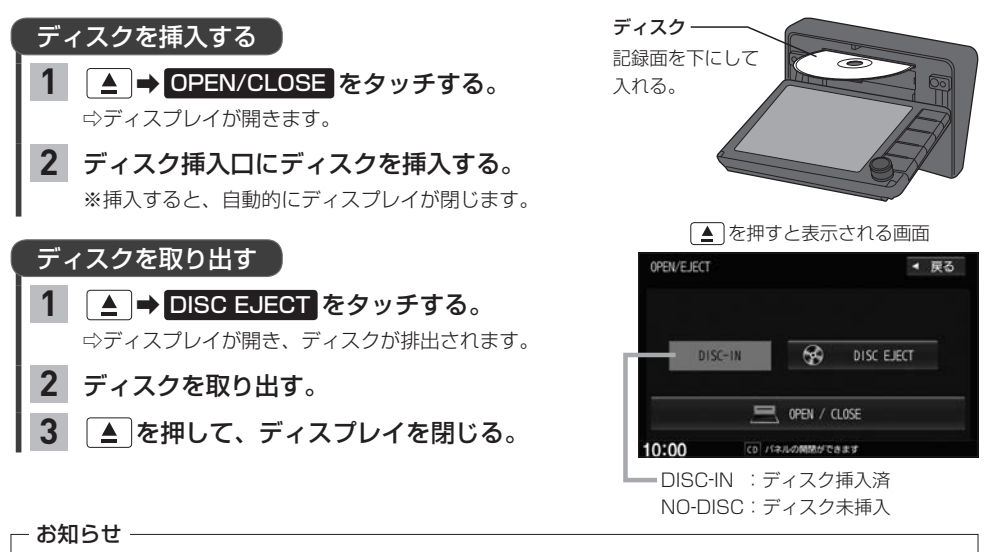

- ●ディスプレイが開いたまま本機の電源を切った場合は、自動的にディスプレイが閉じます。
- ディスクを取り出すとき、ディスクが熱くなっている場合がありますので、お気をつけください。
- すでにディスクが挿入されている状態で、2枚目のディスクを挿入しないでください。
- 地図SDカード挿入口カバーが外れている、または正しく取り付けられていない場合、ディスプレイは閉じません。

# CDを聞く

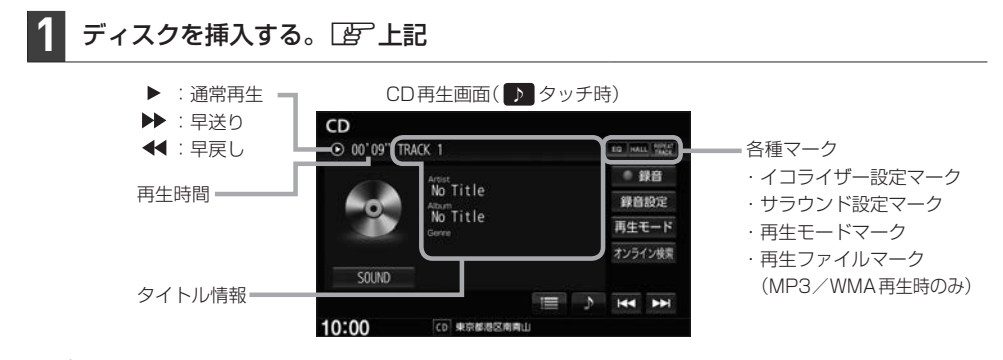

#### - お知らせ -

- Music Rackに1曲も録音していない音楽CDを挿入すると、再生と同時にMusic Rackへ自動で録音を開始します。(自動録音/手動録音は変更できます。 P F-4)
- ●すでに挿入されているディスクを再生する場合や再生画面を表示する場合は、AUDIOメニューから CD を タッチしてください。
- 1枚のディスクに音楽データとMP3 / WMAデータが混在する場合はMP3 / WMAデータは再生しません。

| 選曲する                              |                                                                |                                                                      |                               |
|-----------------------------------|----------------------------------------------------------------|----------------------------------------------------------------------|-------------------------------|
| 1曲ずつトラックを<br>戻したり進めたりする           | 【◀ / ▶】をタッチする。                                                 | CD<br>⊙ 00'.09" ○○○○<br>Artist                                       | 10 HALL 1100 MP2<br>再生モード     |
| トラックリストから<br>曲を選ぶ                 | <ol> <li>をタッチして、</li> <li>トラックリスト表示にする。</li> </ol>             |                                                                      |                               |
|                                   | ② 再生したい曲を選んでタッチする。                                             | 50010 JAUAS                                                          |                               |
|                                   | お知らせ<br>MP3/WMAファイルを再生中の場合、<br>再生しているフォルダ内のトラック<br>リストが表示されます。 | 10:00<br>● キクチョンペキョン<br>・ トラックリス<br>・ タイトル情報<br>・ ボのトラック<br>・ 次のトラック | ト表示にします。<br>表示にします。<br>に戻します。 |
| 前の/次のフォルダを<br>再生する <sup>* 1</sup> | フォルダ● / フォルダ争 をタッチ<br>する。                                      | <b>フォルダ</b> ● :前のフォノ<br>フォルダ● :前のフォノ                                 | レダに戻します。*1<br>レダに進めます。*1      |

### 早戻し/早送りする

Ⅰ 【 ✓ / ▶ をタッチし続ける。 ※指を離すと通常再生に戻ります。

 リピート/ランダム/スキャン再生する
 1 再生モードをタッチする。
 2 リピート/ランダム/スキャンを選んで タッチする。
 ※ リビートはタッチするたびに、リピートトラック/ リピートフォルダ\*1/リピート解除が切り換わります。

#### 再生モードを解除する

表示灯が点灯しているボタンをタッチし、 表示灯を消灯させる。

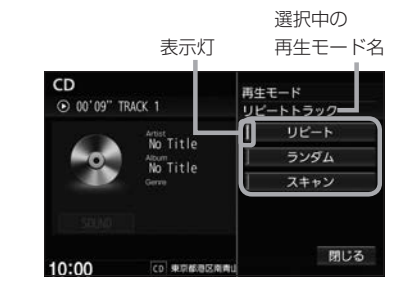

| 再生モード名     | 動作                             |
|------------|--------------------------------|
| リピートトラック   | 再生中の曲を繰り返し再生                   |
| リピートフォルダ*1 | 選曲中のフォルダ内で繰り返し再生               |
| ランダム       | 音楽 CD 再生時 : ディスク内の曲をランダム再生     |
|            | MP3 / WMA 再生時:選曲中のフォルダ内でランダム再生 |
| スキャン       | 曲のはじめ約10秒を再生し、次の曲に移る           |

- お知らせ -

# CD再生画面のタイトル情報について

本機は挿入された音楽CDのタイトル情報(トラック名/ アーティスト名/アルバム名/ジャンル分類)をCD再生 画面に表示することができます。 本機はGracenoteデータベースを持っています。音楽 CDが挿入されたとき、本機データベースを検索し、挿入 したCDの情報が見つかった場合、CD再生画面にトラッ ク名などのタイトル情報を表示します。

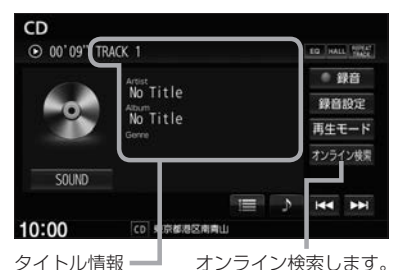

タイトル情報 オフライン検索しま

- 全てのタイトル情報の取得および正確性を保証するものではありません。トラック名/アーティスト名/アルバム名の表示が実際と異なって表示される場合があります。
- 音楽 CD に CD-TEXT 情報がある場合、タイトル情報は CD-TEXT 情報で表示されます。(ジャンルは空欄とな ります。)

※市販されているほとんどの音楽CD にはCD-TEXT 情報は入っていません。

● 音楽 CD に CD-TEXT 情報がなく本機データベース検索で CDの情報が見つからなかった場合、アーティスト 名/アルバム名は "No Title"と表示され、トラック名は "TRACK XX" (録音曲選択画面では "トラックXX"、 XX はトラック番号)と表示されます。ジャンルは空欄となります。

タイトル情報が適切に表示されていない場合は、挿入したCDが新譜などのため本機データベースに 情報が無い、または間違ったタイトル情報を取得してしまった可能性があります。 オンライン検索(「好」下記)、またはパソコンを利用したデータベース更新(「好」F-9)を行ってください。

### オンライン検索をする

インターナビ・データ通信USBを使用して、オンラインでGracenote音楽認識サービスより新 タイトル情報を取得できます。

#### 1 CD再生画面で オンライン検索 をタッチする。

⇒インターナビ・データ通信USBを利用したデータ通信(接続)を開始します。 ※接続に成功すると現在挿入中の音楽CDのタイトル情報を取得します。 ※タイトル情報を取得すると、CD再生画面および本機データベースのタイトル情報を更新します。 ※取得をやめる場合は、メッセージ表示中に「中止」をタッチしてください。

#### - お知らせ -

- ●以下の場合は、オンライン検索は使用できません。
  - ・接続しているインターナビ・データ通信USB の圏外に車が移動したとき
  - ・トンネル、地下駐車場、ビルの陰、山間部など、電波が届きにくい場所にいるとき
- 情報取得中に通信が途切れた場合は、再度データを取得していただくことになります。
- 発売後間もない新作 CD などは、情報が取得できない場合があります。
- 必ずしも正しいタイトル情報が表示されるわけではありません。該当する情報が取得できない場合もあります。
- タイトル情報の検索結果が複数ある場合は、どのタイトル情報に更新するか選んでください。

# DVDを見る

# ┃ ディスクを挿入し(*□ E*-4)、AUDIOメニュー(*□ E*-2)から DVD をタッチする。

⇒再生が始まります。DVDにDVDメニューが収録されているものは、DVDメニューを操作して再生してください。

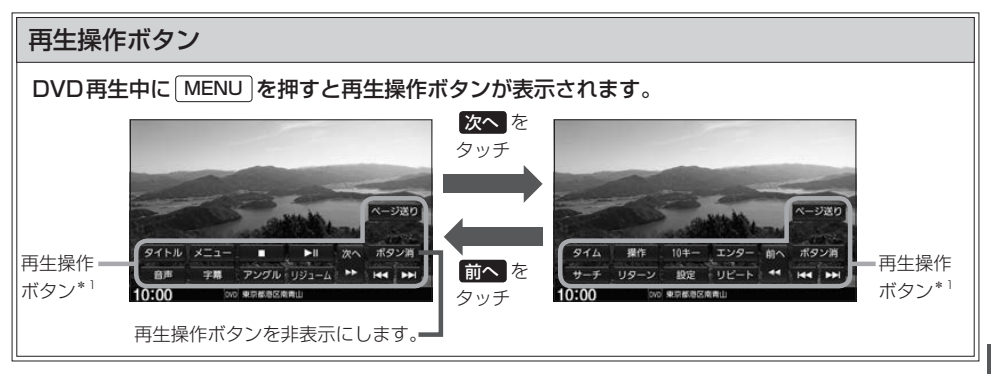

お知らせ・

ディスクによって、特定の操作を禁止している場合があります。この場合、再生操作ボタンをタッチしても実行できません。

# 早戻し/早送りする

### 停止する

1

# 1 再生操作ボタンの

\*\*再生中に をタッチして停止した場合、再生を止めた位置をメモリーしているので、続きから再生できます。(ディスクによってはメモリーしません。)

 DVD設定画面を表示します。
 - 202

 ※DVD設定を行った場合、続き再生が
 10:00

 解除される場合があります。
 続き再

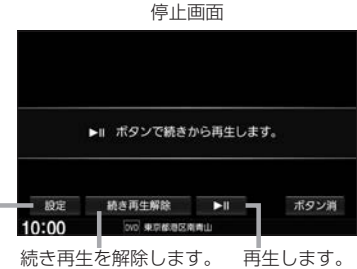

-時停止する/再生する `

再生操作ボタンの▶Ⅱをタッチする。

※一時停止中に ▶Ⅲ をタッチすると再生に戻ります。

スロー戻し/スロー送りする

### 一時停止中に 🛃 / Ы をタッチし続ける。

※指を離すと通常再生に戻ります。 ※VRモードのDVDではスロー戻しができません。 オーディオ

# DVDを見る

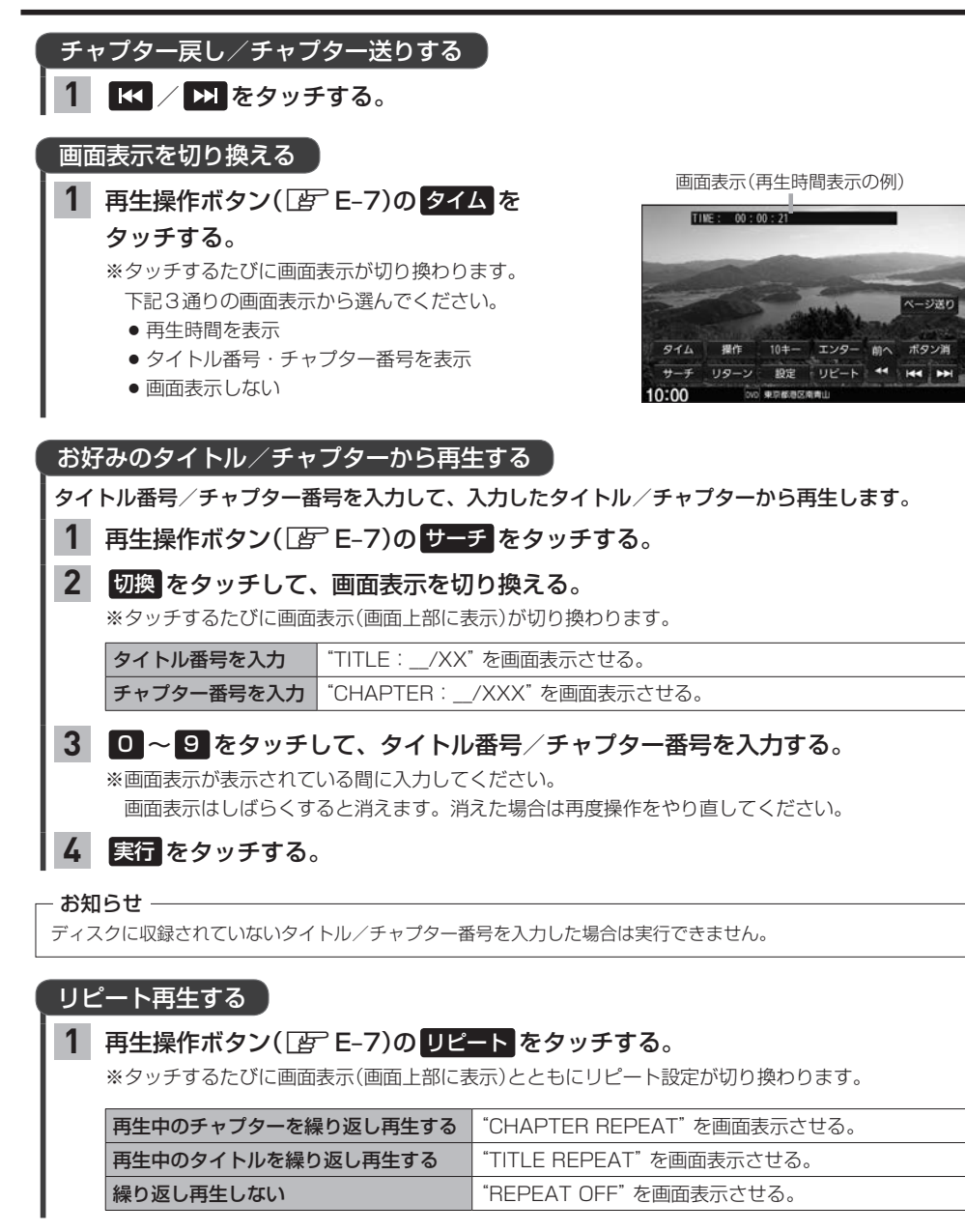

- お知らせ -

- ディスクによっては、CHAPTER REPEAT中に早戻し/早送りするとCHAPTER REPEATが解除される場合 があります。
- ●ディスクによっては、リピート設定してもリピート再生しない場合があります。

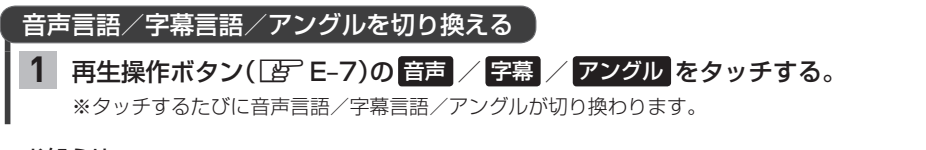

#### - お知らせ -

- ●収録されている総アングル数は、ディスクによっても、場面によっても異なります。
- 収録されている音声によっては再生できない音声があります。その場合は別の音声に切り換えてください。
- ディスクによっては、再生操作ボタンでは音声言語 / 字幕言語の切り換えができないものがあります。その場合 は、DVDメニューやDVD 設定の言語設定で切り換えてください。

# タイトルメニュー / DVD メニューを表示する

※タイトルメニュー/DVDメニューが収録されているDVDのみ

1 再生操作ボタン(「皆 E-7)の「タイトル」/ メニュー」をタッチする。

タイトル :タイトルメニューを表示 メニュー :DVD メニューを表示

### タイトルメニュー / DVD メニューを操作する

※タイトルメニュー/DVDメニューが収録されているDVDのみ

**1** タイトルメニュー / DVDメニューでメニュー項目をタッチする。

※再生操作ボタンが表示されている場合は、「ボタン消」をタッチして再生操作ボタンを消してください。 ※タイトルメニュー / DVDメニューをタッチして操作できないDVDもあります。その場合は、画面 にカーソル操作ボタンを表示させて操作してください。

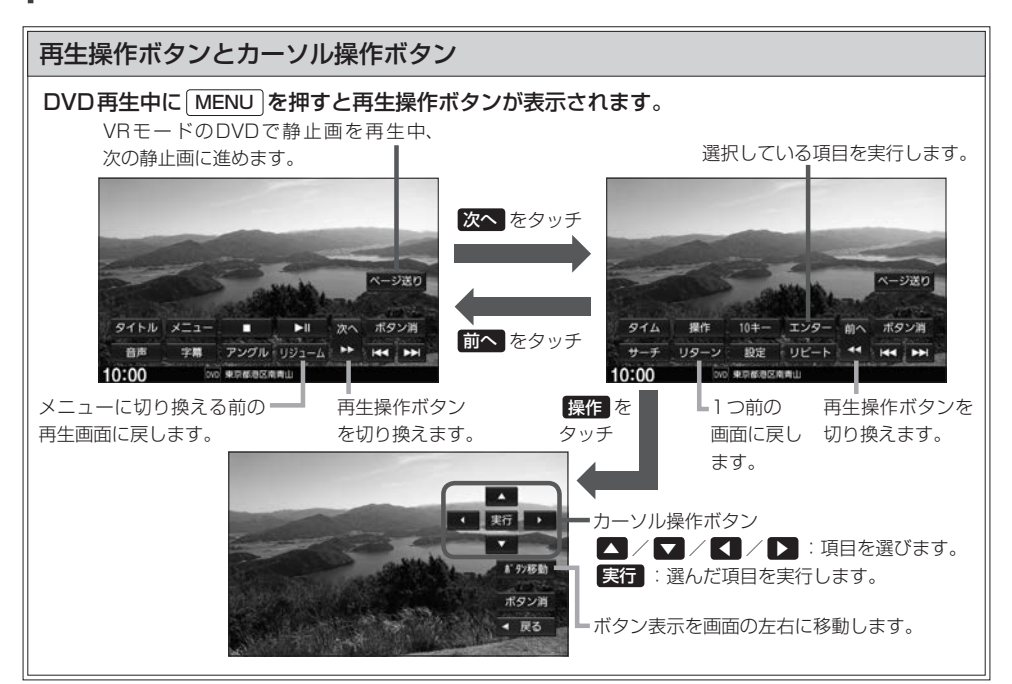

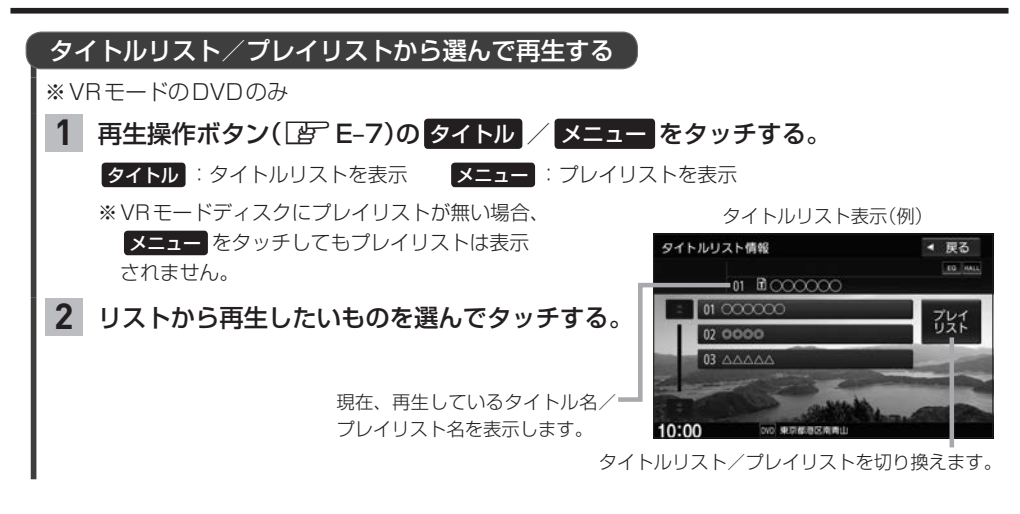

# DVDの設定をする

※DVD設定をすると、設定内容によっては続き再生が解除される場合があります。

再生言語の設定

# ■ 再生操作ボタン(IP E-7)の 設定 → 言語設定 をタッチする。

| 2 | 音声言語/ | 字幕言語 | /メニュー | -言語それぞれについて | 、言語を選んで設定する。 |
|---|-------|------|-------|-------------|--------------|
|   |       |      |       |             |              |

| 言語コードを入力して             | 言語表示のボタンをタッチし、                       |
|------------------------|--------------------------------------|
| 再生言語を指定する              | 言語コード(Igr E-11)を入力して 決定 をタッチする。      |
|                        | ⇔設定後、ボタンが設定言語名で表示されます。               |
| ディスクで優先されて             | オリジナルをタッチする。                         |
| いる言語で再生する              |                                      |
| 字幕を表示しない               | OFF をタッチする。                          |
| 設定>言語設定                | ◀ 戻る                                 |
|                        |                                      |
| 音声言語 日本                | オリジナル (言語コードで設定する場合にタッチ)             |
| 字幕言語 日4                | 図 オリジナル OFF ※ オリジナル または OFF に設定されている |
| x <sup>-</sup> 1-言语 日本 | 場合は"言語を選択"と表示します。                    |
|                        | ☆☆☆☆☆☆☆☆☆☆☆☆☆☆☆☆☆☆☆☆☆☆☆☆☆☆☆☆☆☆☆☆☆☆☆☆ |
| 10:00 ms               | 「周期を設定してください                         |
|                        |                                      |

#### - お知らせ –

- 言語コード入力のとき、入力した数字を修正するには クリア をタッチして数字を再度入力してください。
- ディスクによっては設定されたとおりに再生しないものもあります。

### 言語コード表

|      | ド  | 言語          | ]_   | ド  | 言語         | ]    | ド  | 言語         |
|------|----|-------------|------|----|------------|------|----|------------|
| 1027 | AA | アファル語       | 1239 | IE | 国際語        | 1482 | RN | キルンディ語     |
| 1028 | AB | アプバジア語      | 1245 | IK | Inupiak 語  | 1483 | RO | ルーマニア語     |
| 1032 | AF | アフリカーンス語    | 1248 | IN | インドネシア語    | 1489 | RU | ロシア語       |
| 1039 | AM | アムハラ語       | 1253 | IS | アイスランド語    | 1491 | RW | キニヤルワンダ語   |
| 1044 | AR | アラビア語       | 1254 | IT | イタリア語      | 1495 | SA | サンスクリット語   |
| 1045 | AS | アッサム語       | 1257 | IW | ヘブライ語      | 1498 | SD | シンド語       |
| 1051 | AY | アイマラ語       | 1261 | JA | 日本語        | 1501 | SG | サンゴ語       |
| 1052 | AZ | アゼルバイジャン語   | 1269 | JI | イディッシュ語    | 1502 | SH | セルビアクロアチア語 |
| 1053 | BA | バシキール語      | 1283 | JW | ジャワ語       | 1503 | SI | シンハラ語      |
| 1057 | BE | ベラルーシ語      | 1287 | KA | グルジア語      | 1505 | SK | スロバキア語     |
| 1059 | BG | ブルガリア語      | 1297 | KK | カザフ語       | 1506 | SL | スロベニア語     |
| 1060 | BH | ビハーリー語      | 1298 | KL | グリーンランド語   | 1507 | SM | サモア語       |
| 1061 | BI | ビスラマ語       | 1299 | КМ | カンボジア語     | 1508 | SN | ショナ語       |
| 1066 | BN | ベンガル、バングラ語  | 1300 | ΚN | カンナダ語      | 1509 | SO | ソマリ語       |
| 1067 | BO | チベット語       | 1301 | KO | 韓国語        | 1511 | SQ | アルバニア語     |
| 1070 | BR | ブルトン語       | 1305 | KS | カシミール語     | 1512 | SR | セルビア語      |
| 1079 | CA | カタロニア語      | 1307 | KU | クルド語       | 1513 | SS | シスワティ語     |
| 1093 | CO | コルシカ語       | 1311 | ΚY | キルギス語      | 1514 | ST | セストゥ語      |
| 1097 | CS | チェコ語        | 1313 | LA | ラテン語       | 1515 | SU | スンダ語       |
| 1103 | CY | ウェールズ語      | 1326 | LN | リンガラ語      | 1516 | SV | スウェーデン語    |
| 1105 | DA | デンマーク語      | 1327 | LO | ラオス語       | 1517 | SW | スワヒリ語      |
| 1109 | DE | ドイツ語        | 1332 | LT | リトアニア語     | 1521 | TA | タミール語      |
| 1130 | DZ | ブータン語       | 1334 | LV | ラトビア、レット語  | 1525 | TE | テルグ語       |
| 1142 | EL | ギリシャ語       | 1345 | MG | マダガスカル語    | 1527 | TG | タジク語       |
| 1144 | ΕN | 英語          | 1347 | MI | マオリ語       | 1528 | TH | タイ語        |
| 1145 | ΕO | エスペラント語     | 1349 | MK | マケドニア語     | 1529 | TI | ティグリニャ語    |
| 1149 | ES | スペイン語       | 1350 | ML | マラヤーラム語    | 1531 | TK | トゥルクメン語    |
| 1150 | ΕT | エストニア語      | 1352 | MN | モンゴル語      | 1532 | TL | タガログ語      |
| 1151 | EU | バスク語        | 1353 | MO | モルダビア語     | 1534 | TN | セツワナ語      |
| 1157 | FA | ペルシャ語       | 1356 | MR | マラータ語      | 1535 | TO | トンガ語       |
| 1165 | FI | フィンランド語     | 1357 | MS | マレー語       | 1538 | TR | トルコ語       |
| 1166 | FJ | フィジー語       | 1358 | ΜT | マルタ語       | 1539 | TS | ツォンガ語      |
| 1171 | FO | フェロー語       | 1363 | ΜY | ミャンマ語      | 1540 | TT | タタール語      |
| 1174 | FR | フランス語       | 1365 | NA | ナウル語       | 1543 | TW | トウィ語       |
| 1181 | FY | フリジア語       | 1369 | NE | ネパール語      | 1557 | UK | ウクライナ語     |
| 1183 | GA | アイルランド語     | 1376 | NL | オランダ語      | 1564 | UR | ウルドゥー語     |
| 1186 | GD | スコットランドゲール語 | 1379 | NO | ノルウェー語     | 1572 | UZ | ウズベク語      |
| 1194 | GL | ガルシア語       | 1393 | OC | プロバンス語     | 1581 | VI | ベトナム語      |
| 1196 | GN | グアラニ語       | 1403 | OM | (アファン)オロモ語 | 1587 | VO | ボラピュク語     |
| 1203 | GU | グジャラート語     | 1408 | OR | オリヤー語      | 1613 | WO | ウォロフ語      |
| 1209 | HA | ハウサ語        | 1417 | PA | パンジャブ語     | 1632 | XH | コーサ語       |
| 1217 | HI | ヒンディー語      | 1428 | PL | ポーランド語     | 1665 | YO | ヨルバ語       |
| 1226 | HR | クロアチア語      | 1435 | PS | パシュトー語     | 1684 | ZH | 中国語        |
| 1229 | HU | ハンガリー語      | 1436 | PT | ポルトガル語     | 1697 | ZU | ズール語       |
| 1233 | HY | アルメニア語      | 1463 | QU | ケチュア語      |      |    |            |
| 1235 | IA | 国際語         | 1481 | RM | ラエティ=ロマン語  |      |    |            |

# ダイナミックレンジ圧縮の設定

本設定をONにすると、ドルビーデジタル方式で記録されたDVDビデオ再生時に、最小音と最大音の 音量差を縮めて再生します。小さい音量でもセリフなどが聞き取りやすくなります。

| ┃ 再生操作ボタン( <i>□</i> E-7)の | 設定                   | ◀ 戻る |
|---------------------------|----------------------|------|
| 設定 → ダイナミックレンジ圧縮 をタッチする。  | 言語設定                 |      |
|                           | ダイナミックレンジ圧縮:0FF      |      |
|                           | モニター設定:ワイド           |      |
|                           | 視聴制限レベル:制限なし         |      |
|                           | パスワード変更              |      |
|                           | 10:00 (W) (W) (C<23) |      |

2 ON / OFF を選んでタッチする。

### モニター設定

画面のアスペクト比を設定できます。

1 再生操作ボタン( 」 E-7)の 設定 → モニター設定 をタッチする。

**2** 設定したいアスペクト比(ワイド / レターボックス / パン&スキャン)を選んで タッチする。

#### - お知らせ -

ディスクに収録されていないアスペクト比を選んだ場合は、ディスクに収録されているアスペクト比のいずれかで 再生されます。また、ディスクによっては、1つのアスペクト比しか収録していないものもあります。再生するディ スクの説明書をご確認ください。

# 視聴制限レベルの設定

視聴制限が収録されているDVDを再生するとき、パスワードを入力しないと再生できないよう設定 することができます。

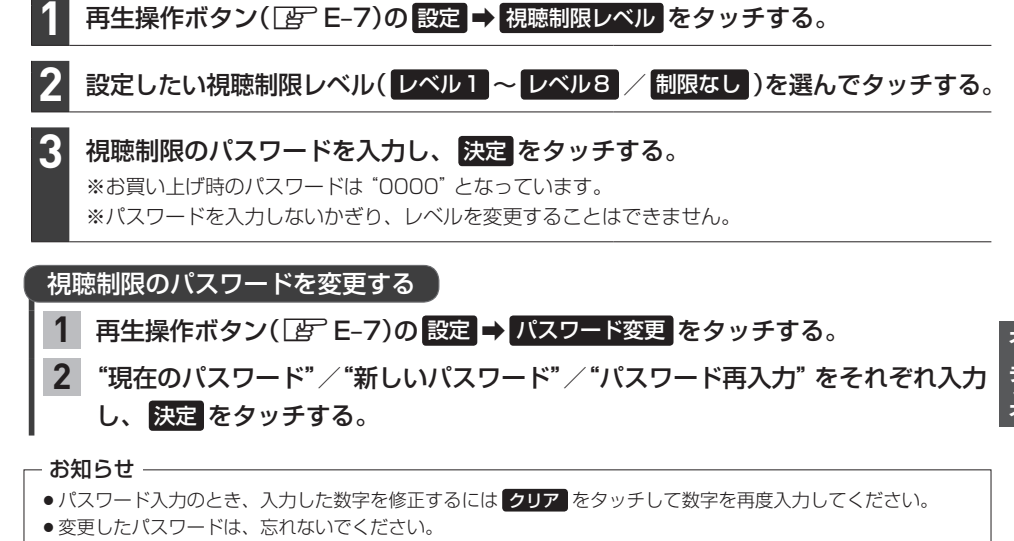

- ●パスワードを忘れてしまったら、"現在のパスワード"に"0000"を入力してください。
- 視聴制限が収録されていないディスクの場合は、本機で再生を制限できません。

# TV を見る

# 

初期設定をしていない場合、AUDIOメニューから TV をタッチしたあと、初期設定画面が表示されます。初期設定が終わると、TV 画面が表示されます。

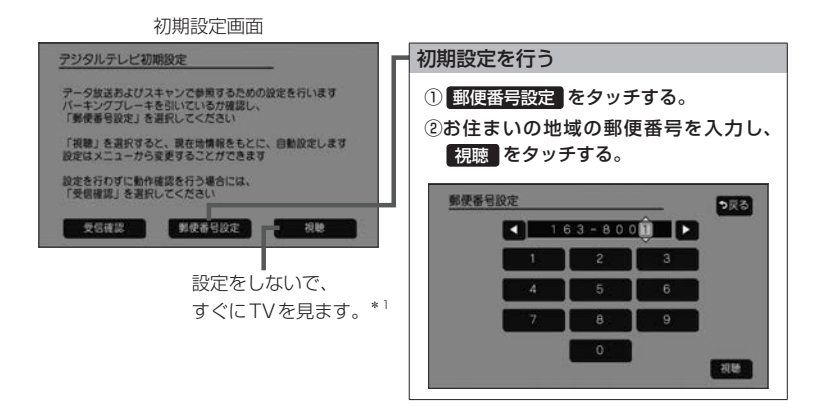

#### お知らせ –

引っ越しなどで受信地域が変更になった場合は、ユーザー情報設定(Ler E-19)を行ってください。

### 緊急警報放送について

#### 緊急警報放送(EWS: Emergency Warning System)とは

大規模災害など緊急な出来事が発生した場合に、緊急警報放送を放送局より送信して、視聴者にいち早く情報を 知らせる放送システムです。

#### 緊急警報放送(EWS)を受信したら、自動的に緊急警報放送に切り換わります

- ・緊急警報放送が終了しても、TV画面のままになります。(もとのオーディオには戻りません。)もとに戻すには、 手動で切り換えてください。
- ・視聴中のTVの放送局以外で緊急警報放送を開始しても、自動的には切り換わりません。
- ・走行中、緊急警報放送は表示できません。車を安全な場所に停車し、パーキングブレーキをかけてご覧ください。
- TV ソース以外のソースを選んでいても緊急警報放送が開始された場合、自動的に緊急警報放送に切り換わること があります。

<sup>\* 1…</sup>郵便番号は現在地情報をもとに自動で設定されますので、お住まいの地域の設定に変更するために、ユーザー 情報設定を変更してください。 ( ) E-19

### TV操作画面

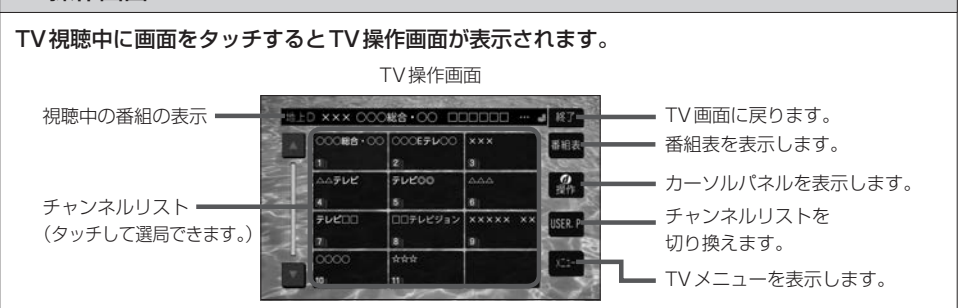

### 選局する)

### TV操作画面(2) 上記)のチャンネルリストから選んでタッチする。

– お知らせ –

#### 1つの放送局に複数の番組(サービス)が放送されている場合

TV操作画面のチャンネルリストで複数の番組(サービス)が放送されている放送局をタッチすると、タッチするたびに番組(サービス)が切り換わります。

### チャンネルリスト(プリセットモード)を切り換える

### 1 TV操作画面(ビン上記)でUSER.P / AREA.P をタッチする。

- お知らせ -

- USER.P を選ぶと、ユーザープリセットのリストに切り換わります。ユーザープリセットのリストは、スキャンを行い受信できる放送局を探して設定したチャンネルリストです。
   初めて USER.P をタッチしたときは、スキャンするかどうかメッセージが表示されますので、
   はい をタッチしてスキャンを行ってください。
- AREA.P を選ぶと、エリアプリセットのリストに切り換わります。エリアプリセットのリストは、 現在地情報をもとに自動で設定したチャンネルリストです。

# 地上デジタル(12セグ)/ワンセグを切り換える

1 TV操作画面( 2 上記)で メニュー をタッチし、"受信モード"の 自動切替 /

### ワンセグ / 地上D をタッチする。

| 自動切替 | 電波の受信状況により、12セグ/ワンセグを自動で切り換えます。 |
|------|---------------------------------|
| ワンセグ | 受信状況に関わらずワンセグを受信します。            |
| 地上D  | 受信状況に関わらず12セグを受信します。            |

# 信号切り換えを行う 1 TV操作画面([g] E-15)で メニュー ⇒ 設定 ⇒ 信号切替 をタッチする。 2 各項目を設定する。 マルチビュー 視聴中のチャンネルで主番組と副番組が放送されている場合、 【 / 】で切り 焼きることができます

|        | 換えることができます。                             |
|--------|-----------------------------------------|
| 映像     | 視聴中の番組に複数の映像がある場合、 🚺 / ▶ で切り換えることができます。 |
| 音声     | 視聴中の番組に複数の音声がある場合、 🚺 / ▶ で切り換えることができます。 |
| 二重音声   | 音声多重放送の場合、 【 🖊 ▶ で切り換えることができます。         |
| 字幕     | 字幕の言語をタッチして選ぶことができます。(表示しない):字幕を表示しません) |
| 文字スーパー | 文字スーパーの言語をタッチして選ぶことができます。(表示しない):文字スー   |
|        | パーを表示しません)                              |

# 番組表を見る

# 1 TV操作画面( 🖉 E-15)の 番組表 をタッチする。

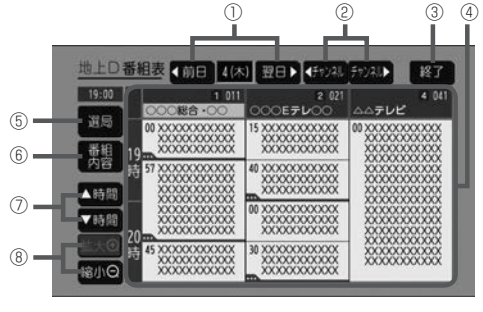

- 前日・翌日に切り換えます。(過去の日は 表示できません。)
- 表示するチャンネルを選びます。
- TV画面に戻します。
- ④ 番組表(タッチすると選んだ番組の番組内 容を表示します。)
- ⑤ TV 操作画面(チャンネルリストの画面)を 表示します。
- ⑥ 視聴中の番組内容を表示します。
- ⑦ 表示する時間帯を選びます。(過去の番組は表示できません。)
- ⑧番組表の拡大/縮小します。

#### - お知らせ -

- 番組表表示形式の設定([\_ E-20)をすると、1つの放送局(チャンネル)に複数の番組がある場合に、 1番組のみ表示するか、全番組を表示するかを選べます。
- 番組と番組の間にある緑線は放送時間の短い番組があるという印です。タッチすると番組名が表示されます。
- 電源を入れた直後は番組表が表示されるまでしばらくかかる場合があります。
- ●12セグの場合、番組表は現在放送中の番組から7日後まで表示されます。
- ワンセグの場合、番組表は現在放送中の番組から最大10番組まで表示されます。

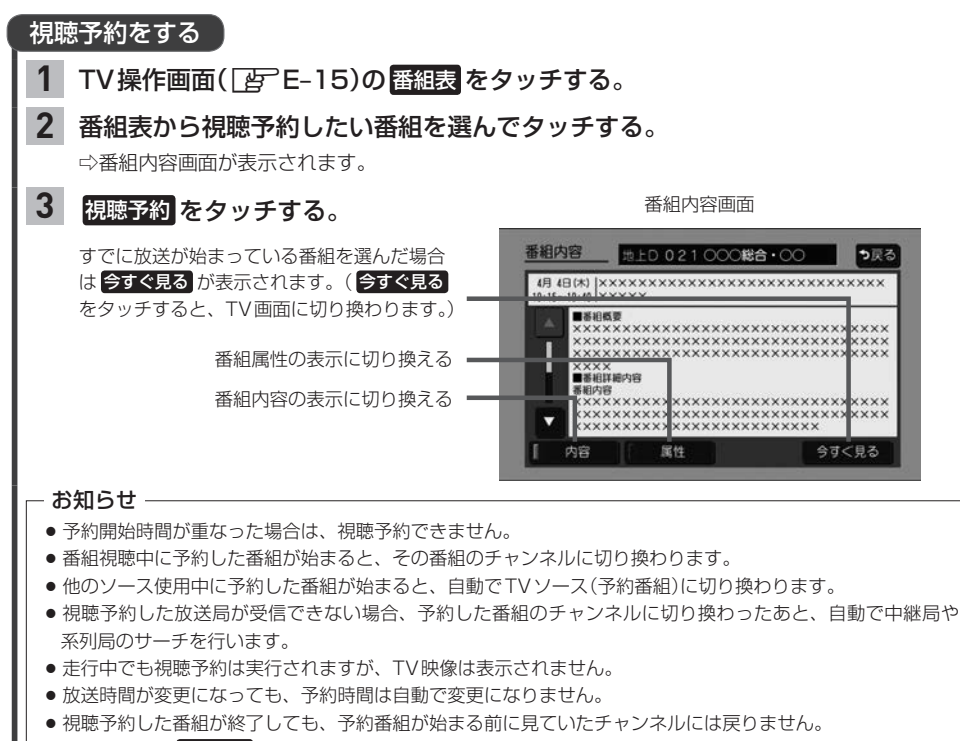

- 受信モードが 自動切替 になっていないと、視聴予約したチャンネルに切り換えられない場合があります。
   (例:ワンセグ番組表で視聴予約していて、予約開始時間に受信モードを 地上D にしていると、視聴予約は 実行できません。)
- 緊急警報放送視聴中は視聴予約を実行しません。

#### 視聴予約を確認する/削除する TV操作画面( と E-15)で メニュー → 設定 → 視聴予約確認/編集 をタッチする。 視聴予約を削除する 視聴予約確認/編集 **9**戻る 18 0007VE ①視聴予約のリストから削除したい番組を 視聴予約の 選んでタッチして✔印をつける。 リスト ※タッチするたびに✔印の表示⇔非表示が 切り換わります。 00088.00 ② 取消 をタッチする。 122 198 ----■▼: 取消 をタッチすると、視聴予約リストから削除します。 └□:視聴予約リストから削除しません。

オーディオ

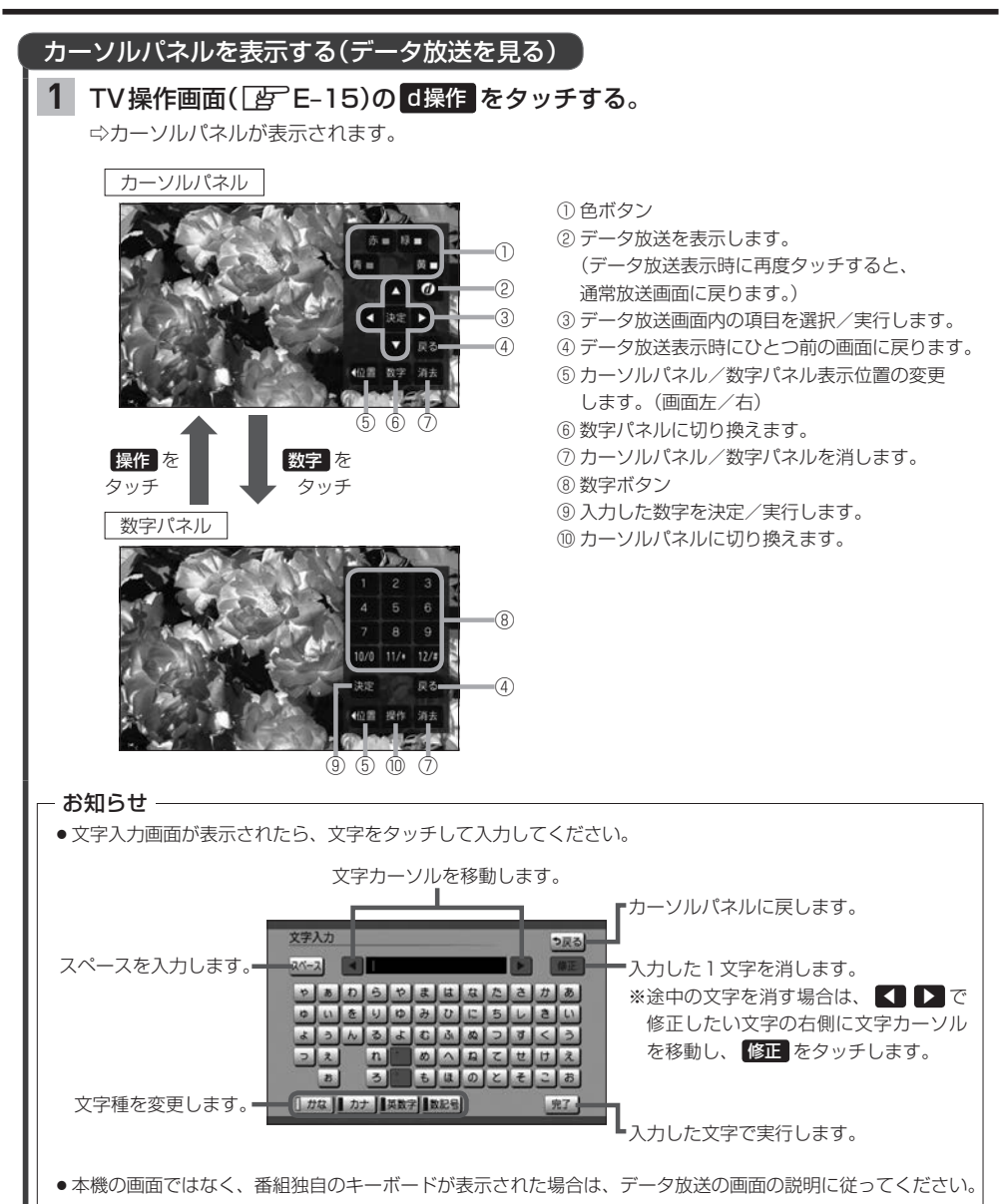

# TVの設定をする

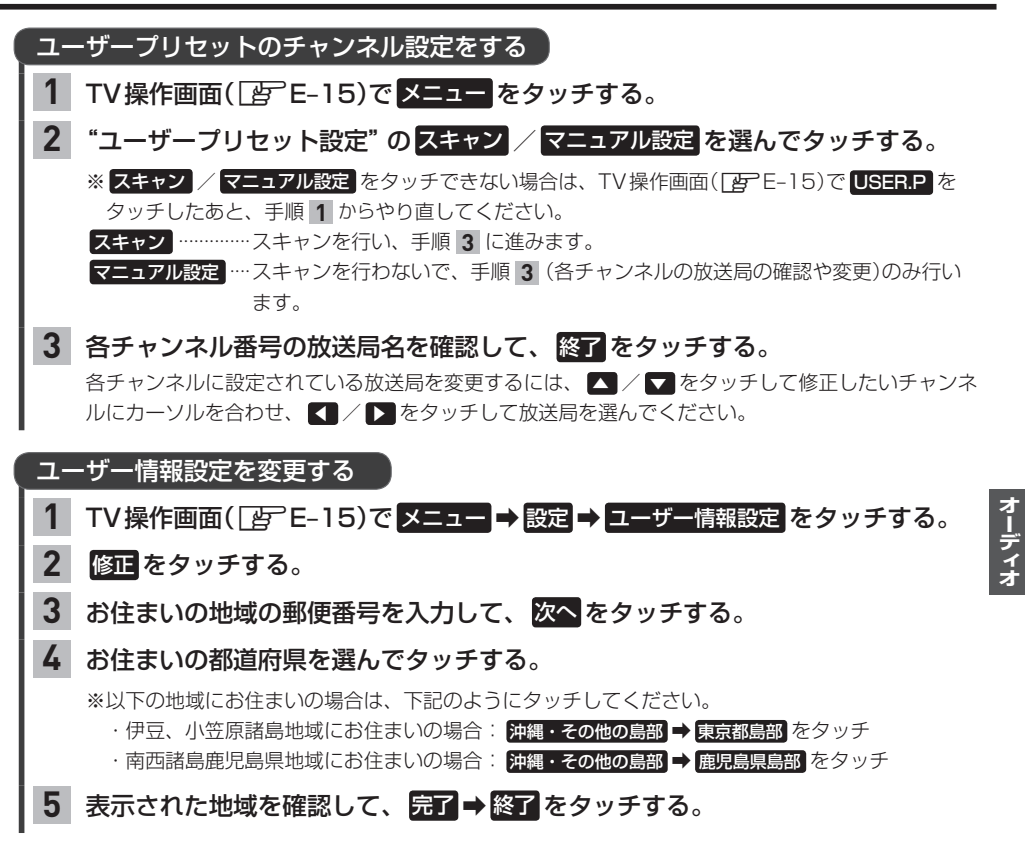

# TVの設定をする

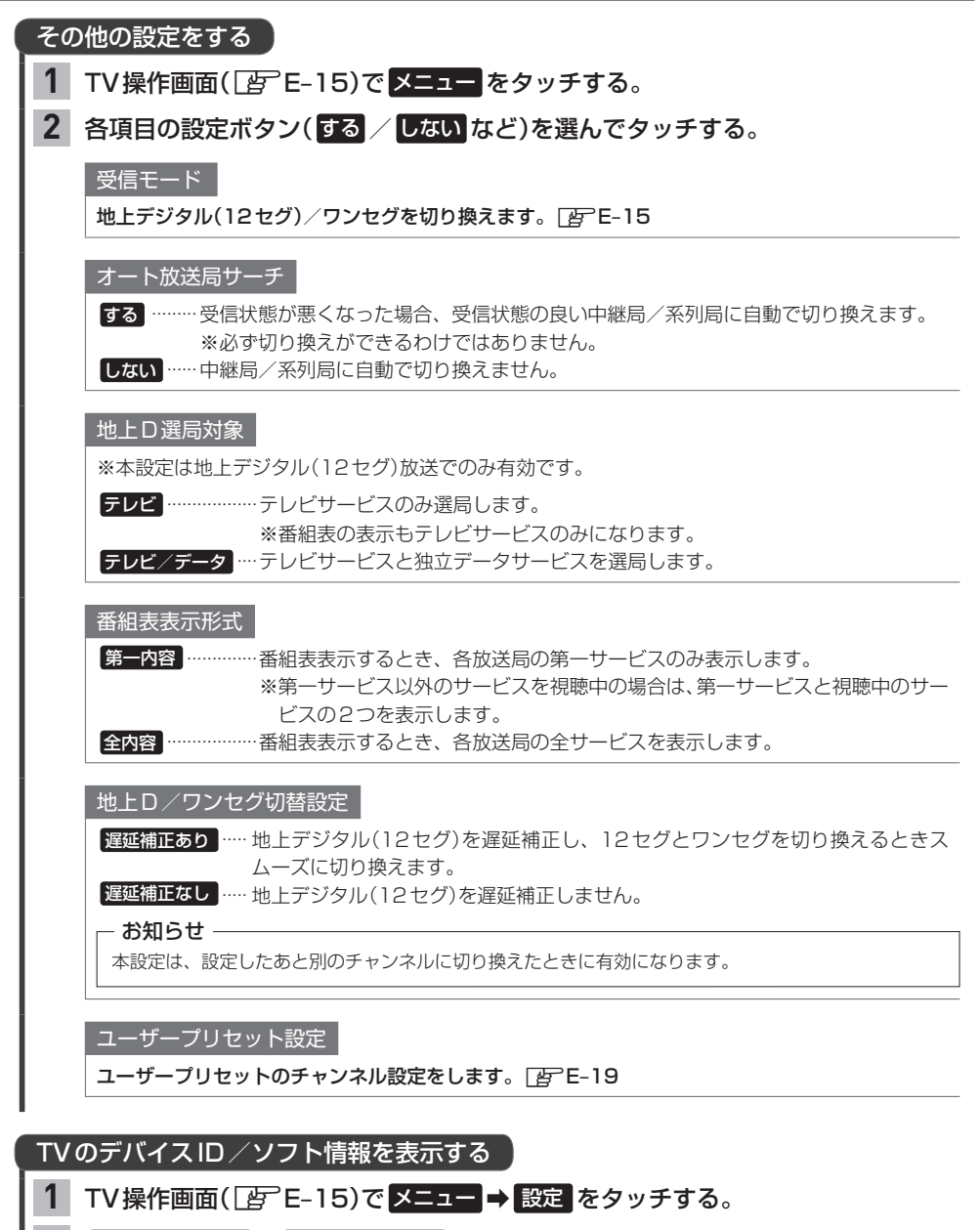

2 デバイスID表示 / ソフト情報表示 を選んでタッチする。

# ラジオで交通情報を聞く

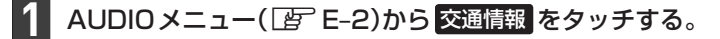

# 2 周波数(1620kHz / 1629kHz )を選んでタッチする。

#### - お知らせ -

交通情報を聞いているときにオーディオをOFFにして再度ONにした場合、交通情報には戻りません。再度交通 情報を聞くには、AUDIOメニューから 交通情報 をタッチしてください。

# FM / AMを聞く

# 1 AUDIOメニュー( 査 E-2)から FM / AM をタッチする。

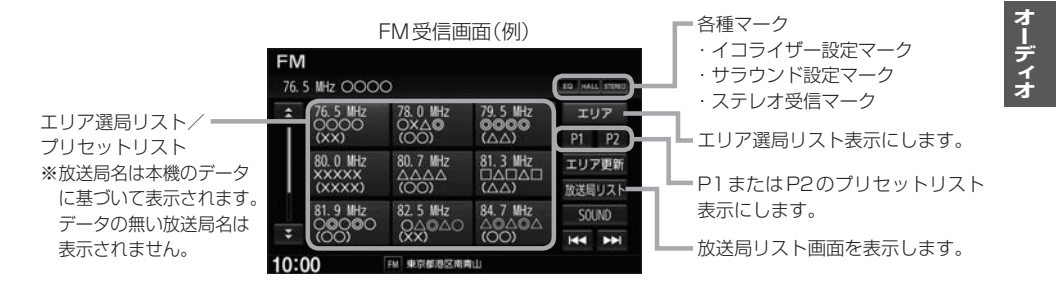

| 選局する      |                                                                                                    |
|-----------|----------------------------------------------------------------------------------------------------|
| エリア選局する   | エリア選局リストから選局する方法です。エリア選局リストには、本機の放送局<br>データをもとにして現在地周辺の放送局が表示されます。                                                                                                    |
|           | ① <mark>エリア</mark> をタッチする。                                                                                                    |
|           | ⇔エリア選局リスト表示になります。                                                                                                    |
|           | ②エリア選局リストから聞きたい放送局を選んでタッチする。                                                                                                    |
|           | _ お知らせ                                                                                                    |
|           | <ul> <li>選んだ放送局が必ず受信できるわけではありません。</li> <li>同じ周波数の放送局の放送地域が重複している地域では、エリア選局リストに重<br/>複した放送局が表示されることがあります。</li> </ul>                                                                                                    |
| 手動選局する    |                                                                                                    |
|           | 【◀ / ▶ をタッチして、周波数を変える。                                                                                                    |
|           | ※タッチするたびに、FMは0.1 MHzずつ、AMは9 kHzずつ変わります。                                                                                                    |
|           | ※ 【★】 / ▶】をタッチし続けると、その間周波数が変わり続けます。                                                                                                    |
|           | お好かの周波数で指を離してください。                                                                                                    |
| 目動選局する    | 周波数を自動で変更して、受信可能な放送局を探す万法です。<br>※受信電波の弱い所では、自動選号ができないことがあります                                                                                                    |
|           |                                                                                                    |
|           | ■ 2 2 2 2 2 3 2 5 4 0 0 2 2 5 2 5 9 2 1 2 5 9 2 1 2 1 2 1 2 1 2 1 2 1 2 1 2 1 2 1 2 |
|           | ※自動選局中に 【 / ) をタッチすると自動選局は止まります。                                                                                                    |
| 放送局リストで   | 本機が自動サーチして、受信可能な放送局をリスト表示します。                                                                                                    |
| 選局する      | そのリストから選ぶ方法です。                                                                                                    |
|           | ① 放送局リスト をタッチする。                                                                                                    |
|           | ⇔リスト画面になります。                                                                                                    |
|           | ②リストから聞きたい放送局を選んでタッチする。                                                                                                    |
| プリセット選局する | お好みの放送局をあらかじめ本機に登録(Igr E-23)しておき、登録した放送局の                                                                                                    |
|           | リスト(プリセットリスト)から選ぶ方法です。                                                                                                    |
|           |                                                                                                    |
|           | ◇ 収达向リストかドーまたはド2のノリセットリストに変わります。                                                                                                    |
|           | ②フリセットリストから聞きたい放送局を選んでタッチする。                                                                                                    |

### プリセットリストに放送局を登録する

P1/P2それぞれ6局まで登録できます。

1 登録したい放送局を選局する。

# 2 プリセットリスト(P1 / P2)を選んでタッチする。

# 3 プリセットリストから登録先のボタンを選んでタッチし続ける。

⇒タッチし続けたボタンの表示が現在選局中の放送局表示に変わります。

#### エリア選局リスト/放送局リストの更新ついて

FM / AMを聞いている間は、別のエリアへ移動してもエリア選局リスト/放送局リストを自動 更新しません。このため、長距離移動したときなどは下記方法により手動でリストを更新してく ださい。

エリア選局リストを更新する

受信画面でエリア更新をタッチする。

放送局リストを更新する

#### 受信画面で 放送局リスト → リスト更新 をタッチする。

⇒サーチが開始され、完了すると放送局リストが更新されます。

※ リスト更新 をタッチすると、エリア選局リストの放送局名も更新されます。

※サーチした結果、受信可能な放送局が見つからなかった場合はもとのリストのままになります。

#### - お知らせ -

#### 周波数再編について

- 周波数再編により、これまで受信できた放送局が受信できなくなった場合は、新しい周波数をプリセットのリストに登録してください。
- ●本機はワイドFM(FM補完放送)に対応しています。ワイドFM(FM補完放送)とは、AM放送局の放送区域において、災害や電波障害に強いFMの周波数帯を使いAMラジオの番組を放送することです。AM放送が聴き取りにくい地域でもFM放送でAMラジオの番組を聴くことができます。ワイドFMの対応、周波数などについては、各地域放送局のホームページをご確認ください。

# iPodの接続

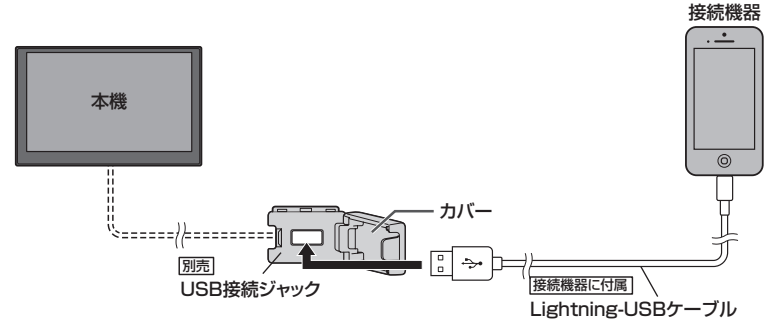

#### お知らせ・

- USB 接続ジャックの形状や取付位置は、車両によって異なります。詳しくは Honda 販売店にご確認ください。
- ●USB接続ジャックにUSBメモリーやUSBメモリーデバイスコードが接続されている場合は外してください。
- ●USB接続ジャックに何も接続していないときはカバーを閉じてください。開けたままにすると異物が入ったり、 体に当たって破損するおそれがあります。
- iPod によってはヘッドフォンなどの機器が接続されていると、本機で動作しない場合があります。本機に iPod を接続するときはヘッドフォンなどの機器は外して iPod 単体でお使いください。

# iPodのミュージックを聞く

※あらかじめiPodを接続しておく必要があります。 P E-24

AUDIOメニュー( 唐 E-2)から iPod をタッチする。

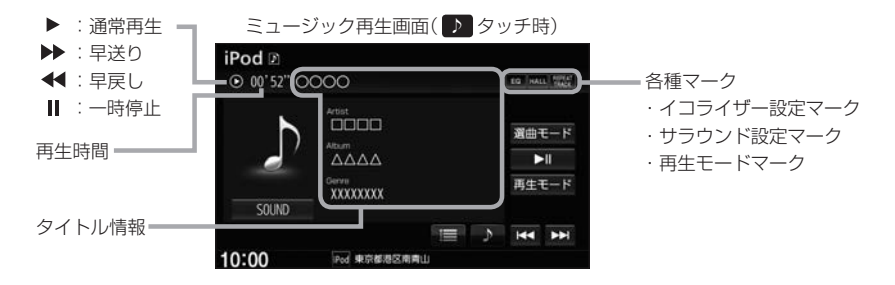

### 選曲する

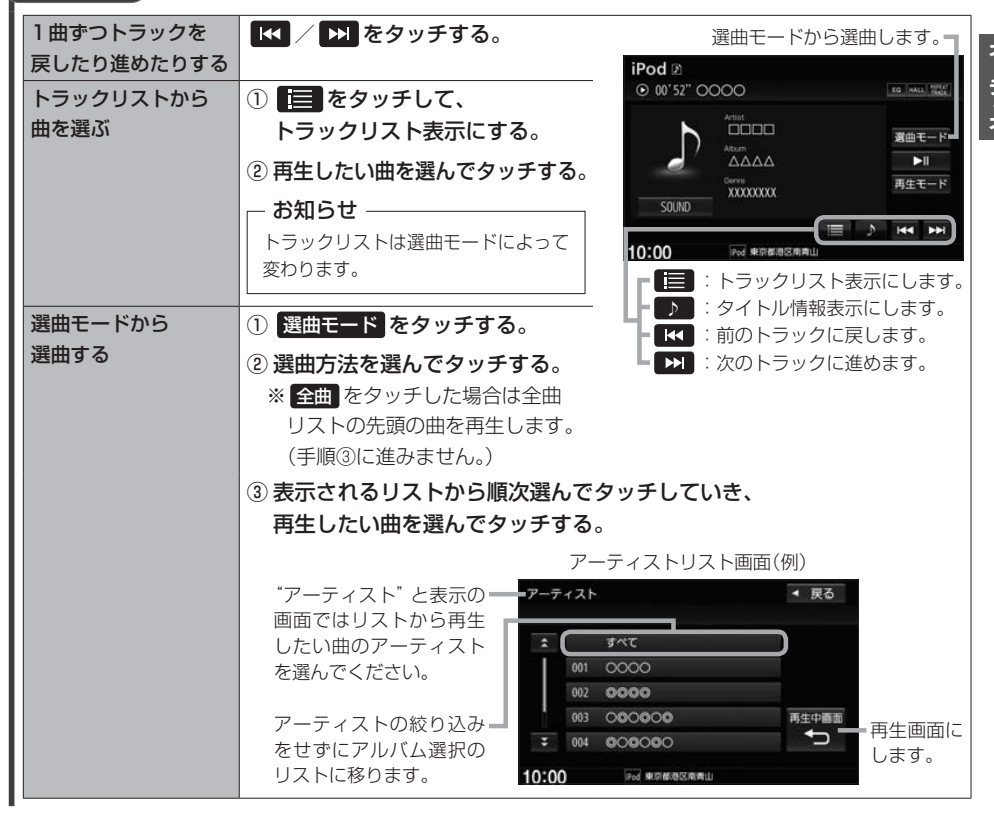

# iPodのミュージックを聞く

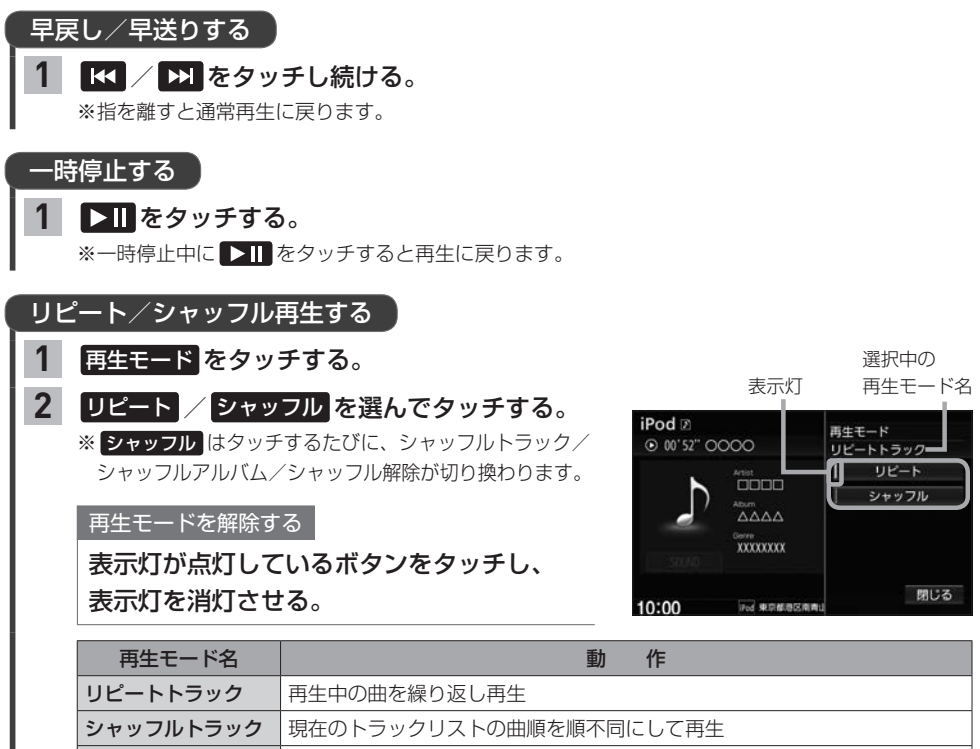

| ッフルアルバム | 現在のトラックリストの曲順をアルバム単位で順不同にして再生 |
|---------|-------------------------------|
|         | (アルバム内は順番に再生)                 |

### - お知らせ --

シャ

- タイトル情報/選曲モードは iPod 本体に収録されている内容となります。
- iPodのデータが多くなるほど、各リストを表示させるまでに時間がかかります。
- iPodの機種やバージョンによっては、タイトル情報が正しく表示されないことがあります。
- 本機は日本語/英数字のみ表示可能です。
- iPod 本体で表示される~(半角波形表示)は、本機では-(ハイフン表示)となります。
- iPod 本体のイコライザー設定は解除してください。音質が悪くなる場合があります。

# Music Rack の音楽を聞く

#### 本機でSDカードに録音した曲を再生します。

※再生前に、録音に使用したSDカードを挿入しておく必要があります。(録音[27] F-2、SDカードの挿入[27] E-33)

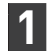

# AUDIOメニュー( 🔄 E-2)から Music Rack をタッチする。

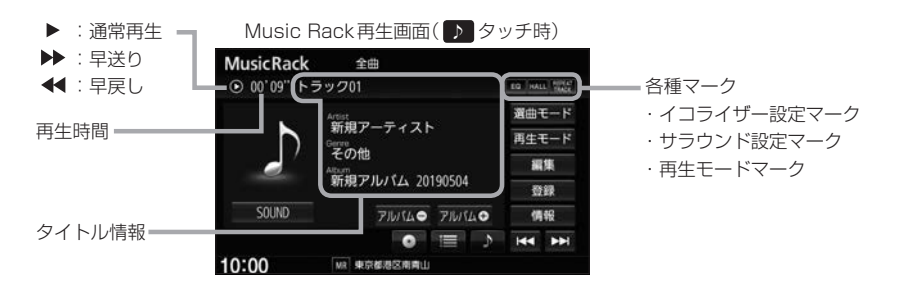

# 選曲する

| 1曲ずつトラックを<br>戻したり進めたりする | 【◀ / ▶ をタッチする。                                                                                                    | 選曲モードから選曲します。                                                                                                    |
|-------------------------|----------------------------------------------------------------------------------------------------|----------------------------------------------------------------------------------------------------|
| トラックリストから<br>曲を選ぶ       | <ol> <li>         ・         ・         ・</li></ol>                                                                                                    | MusicRack 全曲<br>© 00'09"トラック01<br>ご MU 192<br>(新規アーティスト<br>でで他<br>新規アフレバム 20190504<br>(日本)<br>(日本)<br>(日 |
| 再生するアルバムを<br>選ぶ         | <ol> <li>● をタッチして、<br/>アルバムリスト表示にする。</li> <li>② 再生したいアルバムを選んで<br/>タッチする。</li> <li>● 選曲モードで ジャンル / お気に入り<br/>(トラック1~トラック4)を選んだ場<br/>合は ● はタッチできません。</li> <li>● アルバムリストは選曲モードに<br/>よって変わります。</li> </ol>                   | <ul> <li>● 「」 かかくり入下表示にします。</li> <li>● ○ : トラックリスト表示にします。</li> <li>● ○ : タイトル情報表示にします。</li> <li>● ○ : 前のトラックに戻します。</li> <li>● ○ : 次のトラックに進めます。</li> <li>● ○ : 次のトラックに進めます。</li> <li>● ○ : 次のトラックに進めます。</li> </ul>                                                                                                    |
| 前の/次のアルバムを<br>再生する      | <ul> <li>アルバム●</li> <li>アルバム●</li> <li>をタッチする。</li> <li>お知らせ</li> <li>選曲モードで</li> <li>ジャンル</li> <li>お気に入り</li> <li>(トラック1~トラック4)を選んだ</li> <li>場合は</li> <li>アルバム●</li> <li>アルバム●</li> <li>は</li> <li>表示されません。</li> </ul> |                                                                                                    |

オーディオ

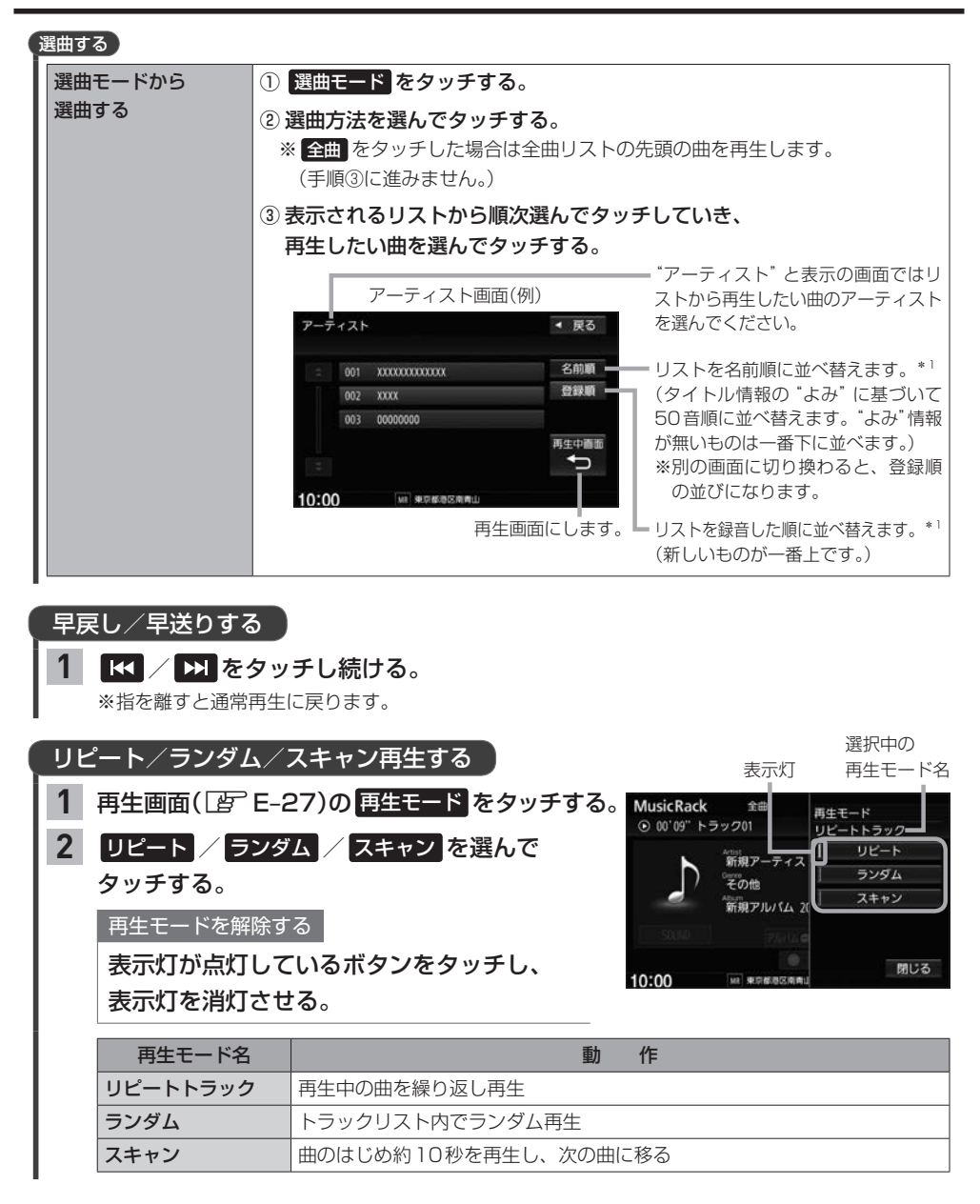

\*1…リストの並べ替えボタン(名前順)/ 登録順)は、アーティストリスト表示またはアルバムリスト表示(お気に 入りアルバムを除く)のときのみ表示されます。

# BLUETOOTH Audioの機器登録と割り当て

# BLUETOOTH Audio 機器を再生するための準備

BLUETOOTH Audioを聞くには、あらかじめBLUETOOTH Audio機器の登録と割り当てをしておく必要があります。

### BLUETOOTH Audio機器を本機に登録する

BLUETOOTH Audio機器の登録は、本機とBLUETOOTH Audio機器の両方を操作して行います。 本書では、本機の操作方法のみ説明していますので、BLUETOOTH Audio機器の説明書もご覧に なりながら登録を行ってください。

※ BLUETOOTH Audio機器の登録を行う際には、誤登録を防ぐため周囲の他の BLUETOOTH 対応 機器の電源はお切りください。

### 1 MENU → 電話 → 設定 → 機器登録 → BLUETOOTH Audio をタッチする。

#### - お知らせ -

新規登録するとき、すでに登録した機器がBLUETOOTH接続中の場合は切断する必要があります。切断 するかメッセージが表示された場合は **はい**を選んで切断してください。

### BLUETOOTH Audio 機器側を操作して登録を行う。

#### – お知らせ -

登録する機器の仕様によっては、パスキーの入力が不要(セキュアシンプルペアリング)の場合があります。 BLUETOOTH Audio機器および本機に表示されている数字が同じであることを確認し、しましてをタッチ すると登録が完了します。

# 割り当てを行う

**割り当て**…BLUETOOTH Audioを再生するとき、登録した機器のうちどの機器をBLUETOOTH 接続するかを設定すること。

1 MENU → 電話 → 設定 → 登録機器一覧 → BLUETOOTH Audio をタッチする。

☆登録機器一覧画面が表示されます。

※ BLUETOOTH Audio機器が登録されていない場合、 登録機器一覧 → BLUETOOTH Audio は タッチできません。

2割り当てを行う機器の接続するをタッチする。

#### – お知らせ —

割り当てを解除するには、再度 接続する をタッチしてく ださい。

| XXXXXXXXX | 接続する |    |
|-----------|------|----|
|           | 詳細   | 削除 |
| 0000      | 接続する |    |
|           | 詳細   | 削除 |

#### - お知らせ -

- BLUETOOTH Audio機器は2台まで登録可能です。(BLUETOOTH接続できるBLUETOOTH Audio機器は 1台までです。)
- ●本機に登録済みのBLUETOOTH Audio機器を登録しなおす場合は、本機で登録を削除してから登録操作を行って ください。
- ●安全上の配慮から車を完全に停止した場合のみ操作することができます。

オーディオ

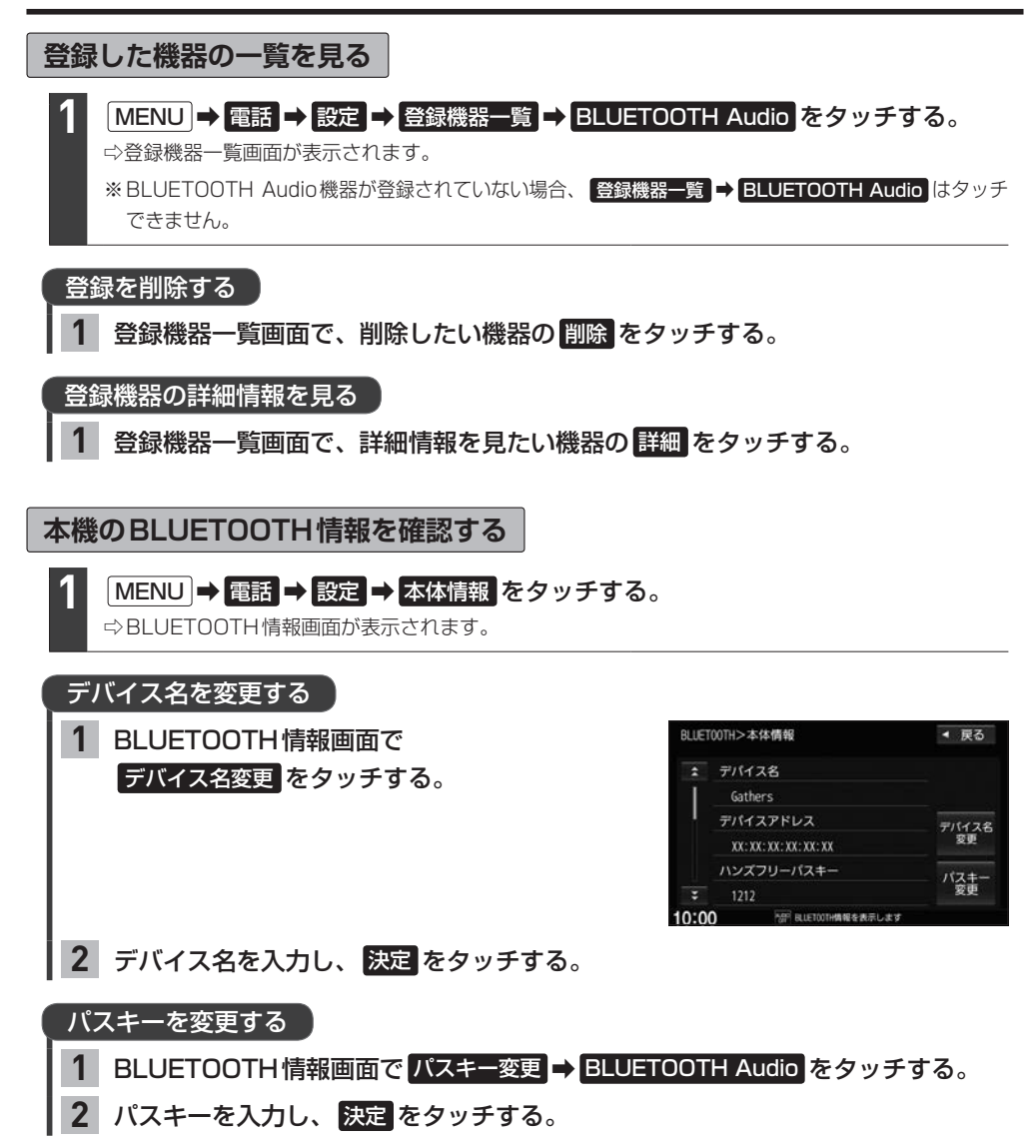

# BLUETOOTH Audioを聞く

※あらかじめBLUETOOTH Audioの機器登録と割り当て(IF E-29)をしておく必要があります。

AUDIOメニュー( F-2)から BLUETOOTH Audio をタッチする。

※機器によっては自動で再生しない場合があります。そのときは 下 をタッチしてください。

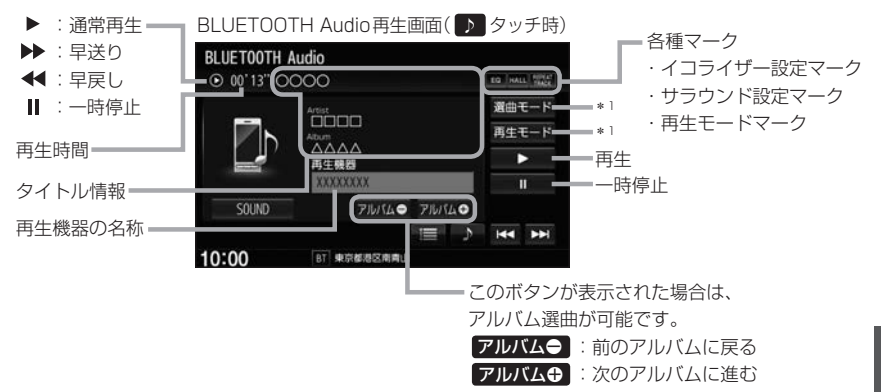

#### お知らせ

- ●上記の画面表示や操作ボタンは、機器によって一部表示されない場合があります。
- BLUETOOTH Audio対応機器が接続できない状況(端末の電源が入っていない、端末のBLUETOOTH接続を OFFにしているなど)の場合は BLUETOOTH接続できません。
- 接続機器によっては、音声出力や画面表示するのに時間がかかる場合があります。
- 接続機器によっては、接続機器側の音楽プレーヤーを起動する必要があります。また、音楽プレーヤー再生中で ないと正しく操作できない場合があります。
- 接続機器や本機との接続状況によっては、BLUETOOTH Audioを使用する際に、接続機器側の音声出力先を 本機に設定する必要がある場合があります。(例: iPodとケーブル接続している場合)
- 接続機器によっては、本機の表示内容が接続機器の表示と一致しない場合があります。
- 接続機器や使用する音楽プレーヤーによっては、本機から操作できない場合があります。その場合は、接続機器 側で操作してください。
- ●接続するスマートフォンで複数のアプリを起動している場合、本機から操作できなかったり、音声出力と画面表示される楽曲が異なる場合があります。その場合は、BLUETOOTH Audioに切り換える前に全てのアプリを終了して、BLUETOOTH Audioを接続し直してください。
- ジャケット写真(アルバムアートワーク)は、BLUETOOTH Audioでは表示されません。

選曲する

| 1曲ずつトラックを                       | 【◀ / ▶ をタッチする。                                     | 選曲モードから選曲します。                                                                                                    |  |  |
|---------------------------------|----------------------------------------------------|----------------------------------------------------------------------------------------------------|--|--|
| 戻したり進めたりする                      |                                                    | BLUET00TH Audio                                                                                                    |  |  |
| トラックリストから                       | ① 📃 をタッチして、                                        | O 00' 13" OOOO to mate the second second |  |  |
| 曲を選ぶ                            | トラックリスト表示にする。                                      | Artest 選曲モード<br>コロロロ<br>再生モード<br>Atturn 再生モード                                                                                                    |  |  |
| * AVRCP ver.1.3以下<br>では操作できません。 | ② 再生したい曲を選んでタッチする。                                 |                                                                                                    |  |  |
| 選曲モードから                         | ① 選曲モード をタッチする。                                    |                                                                                                    |  |  |
| 選曲する                            | ② 選曲方法を選んでタッチする。                                   | 10:00 87 朱京都道区南南山                                                                                                    |  |  |
| ※AVRCP ver.1.3以下                | ③ 表示されるリストから順次選んで                                  | 「「」:トラックリスト表示にします。                                                                                                    |  |  |
| では操作でさません。                      | タッチしていき、再生したい曲を                                    | 「「「」、シイトル情報及小にしより。                                                                                                    |  |  |
|                                 | 選んでタッチする。                                          | - 次のトラックに進めます。                                                                                                    |  |  |
|                                 | │<br>┌─ お知らせ ────                                  |                                                                                                    |  |  |
|                                 | <br>● 再生したい曲を選んだあと、再生画面に戻                          | るには 再生中画面 ← をタッチしてください。                                                                                                    |  |  |
|                                 | <ul> <li>●機器によっては 選曲モード をタッチし<br/>あります。</li> </ul> | ても選曲モード画面を表示できない場合が                                                                                                    |  |  |
|                                 | <ul> <li>●機器によっては選曲モードに表示される</li> </ul>            | 内容や選曲操作方法が異なる場合があります。                                                                                                    |  |  |

#### 早戻し/早送りする

# 1 【▲ / ▶ をタッチし続ける。

※指を離すと通常再生に戻ります。

※早送り/早戻しを始めてすぐ解除すると、機器によっては早送り/早戻しが解除されない場合が あります。そのような場合は ▶ (再生)をタッチして解除してください。

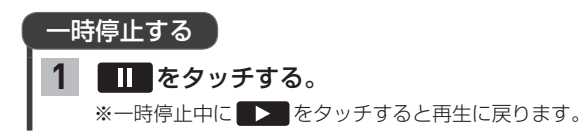

| <b>リピート/ランダ</b><br>※ AVRCP ver.1.4以<br>場合のみ再生モート                                                                           | ▲ <b>再生する</b><br>上でリピート/ランダム再生可能な↓<br>が選べます。(機器によってはモート | BLUETOOTH Audio機器<br><sup>×</sup> が正しく反映されない場                            | を接続している<br>合があります。)                           |
|----------------------------------------------------------------------------------------------------|---------------------------------------------------------|--------------------------------------------------------------------------|-----------------------------------------------|
| <ol> <li>再生モードをタッチする。</li> <li>リピート / ランダムを選んでタッチする。</li> <li>再生モードを解除する<br/>表示灯が点灯しているボタンをタッチし、<br/>表示灯を消灯させる。</li> </ol> |                                                         | 表示灯<br>BLUETOOTH Audio<br>◎ 00'13" ○ ○ ○ ○ ○ ○ ○ ○ ○ ○ ○ ○ ○ ○ ○ ○ ○ ○ ○ | 選択中の<br>再生モード名<br><u>サビートトラック</u><br>リビートトラック |
| 再生モード名                                                                                                    | 動作                                                      | 1 . 540/0                                                                | 聞ける                                           |
| リピートトラック                                                                                                    | 再生中の曲を繰り返し再生                                            | 10:00 87 東京都港区南南山                                                        | 6010                                          |
| ランダム                                                                                                    | トラックリスト内でランダム再生                                         |                                                                          |                                               |

# SDカードを挿入する/取り出す

miniSDカード/microSDカードを使用する場合は、必ず専用アダプターに装着してご使用ください。 また、取り出すときは必ずアダプターごと取り出してください。

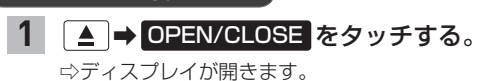

SDカード挿入口にSDカードを挿入する。
 ※挿入すると、自動的にディスプレイが閉じます。

#### SDカードを取り出す

SDカードを挿入する

1 ▲ → OPEN/CLOSE をタッチする。

⇔ディスプレイが開きます。

- **2** SDカードを1回押して、取り出す。
- 3 ▲ を押して、ディスプレイを閉じる。

#### - お知らせ —

- ディスプレイが開いたまま本機の電源を切った場合は、自動的にディスプレイが閉じます。SDカードが完全に 挿入されていない状態で挿入口より出ているときは、自動的には閉じません。
- 長時間使用すると、SDカードが熱くなっている場合がありますが、故障ではありません。
- ●お買い上げ時、本機に8 GBのSDカードが挿入されています。
- ●地図SDカード挿入口カバーが外れている、または正しく取り付けられていない場合、ディスプレイは閉じません。

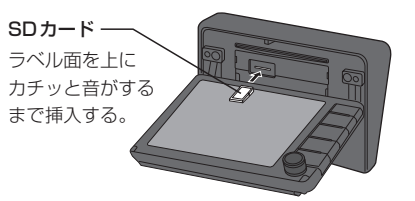

# USBメモリーを本機に接続する

※USBメモリーはUSB接続ジャック(別売)に接続してください。 間違ってインターナビUSBコードに接続しないよう、ご注意ください。

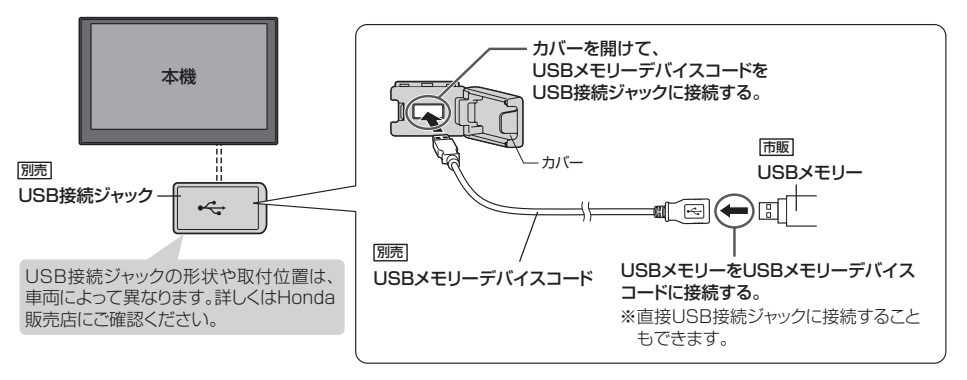

- 接続/取り外しは、本機の電源を切ってからまたはオーディオ OFF にしてから行ってください。
   再生中に接続/取り外しをすると、USBメモリーの本体やファイルが壊れたり、雑音発生によりスピーカーが
   破損する場合があります。
- ●USB接続ジャックに何も接続していないときはカバーを閉じてください。内部に異物が入ったり、カバーが体に 当たって破損するおそれがあります。
- USB接続ジャックにiPodが接続されている場合は外してください。
   ※USBメモリー使用時、iPodは使用できません。

# SDカード/USBメモリーの音楽を聞く

※あらかじめSDカードを本機に挿入(CFE-33)/USBメモリーを本機と接続(CFE-12)しておく 必要があります。

1

AUDIOメニュー( @ E-2)から SD / USB をタッチする。

SDカード: SD をタッチ、USBメモリー: USB をタッチ

※画像/動画が再生された場合は、画面をタッチして操作ボタンを表示させ、

モード切換 ⇒ 音楽ファイル をタッチすると音楽再生に切り換わります。

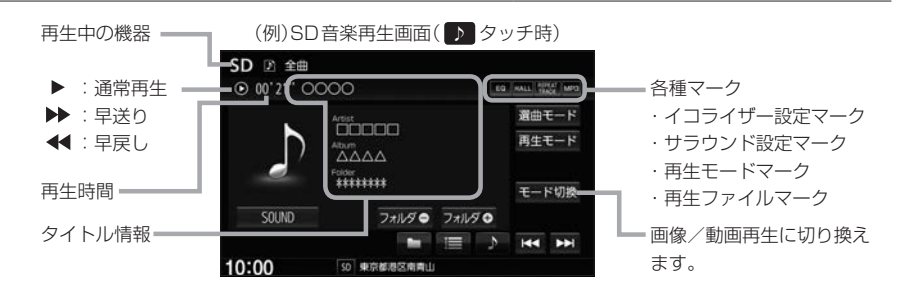

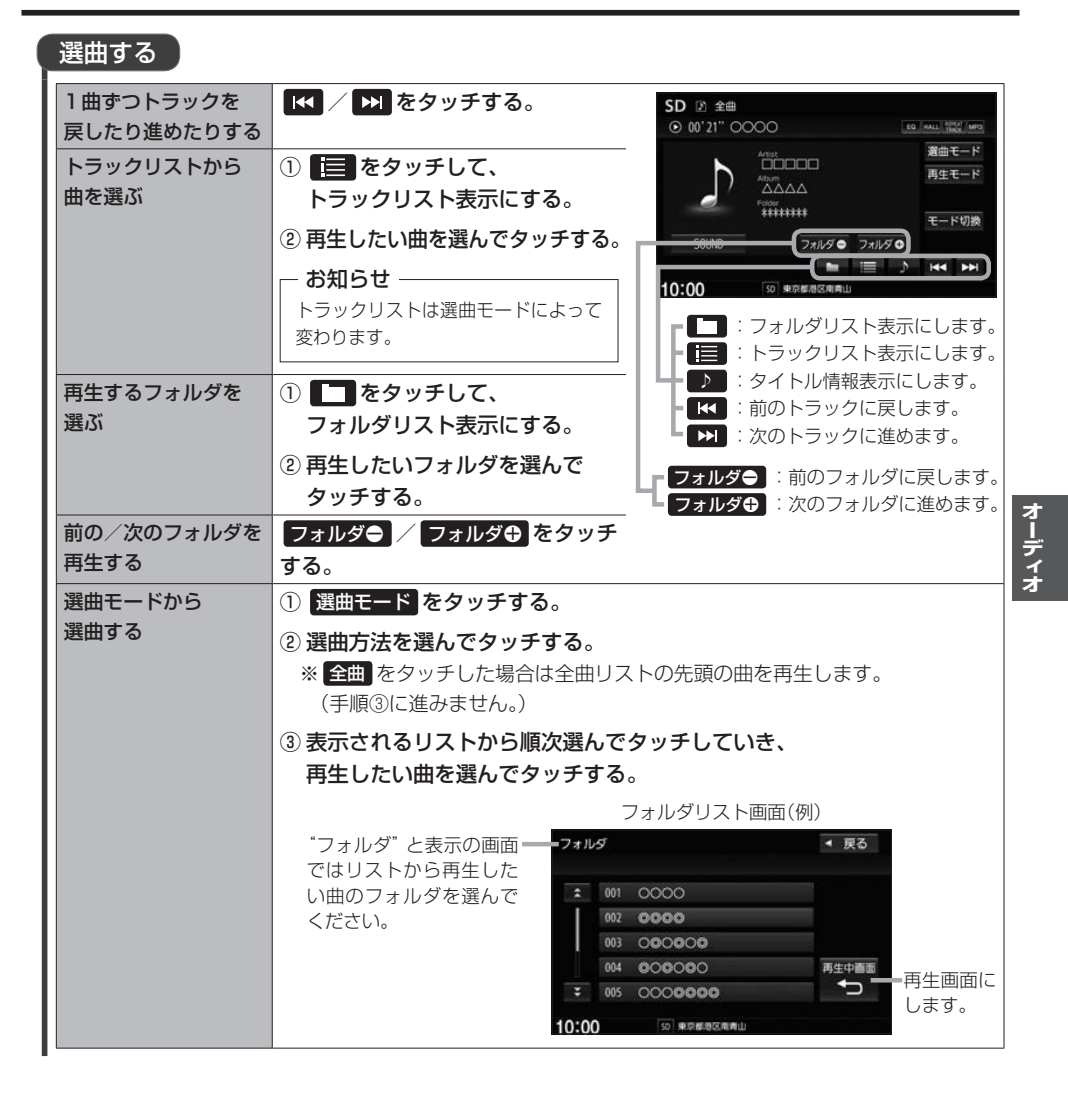

# SDカード/USBメモリーの音楽を聞く

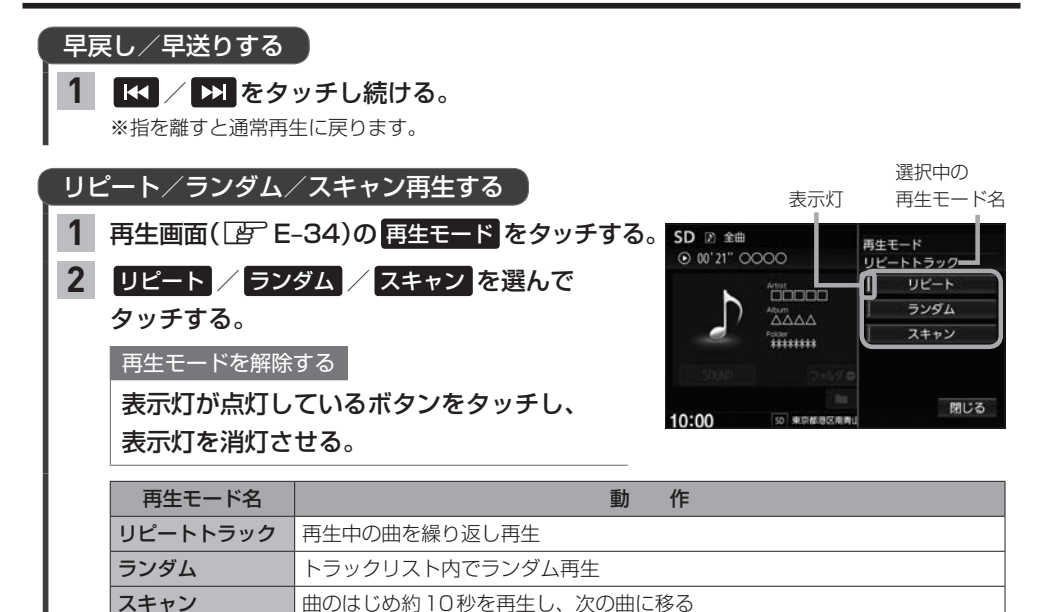
### SDカード/USBメモリーの画像を見る

※あらかじめSDカードを本機に挿入(□ E-33)/USBメモリーを本機と接続(□ E-34)してお く必要があります。

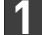

#### AUDIOメニュー( 😰 E-2)から SD 🖊 USB をタッチする。

SDカード: SD をタッチ、USBメモリー: USB をタッチ ※音楽/動画が再生された場合は、 モード切換 → 画像ファイル をタッチすると画像再生に切り換わ ります。(動画再生中の場合、画面をタッチして モード切換 を表示させてください。)

#### 再生する画像を選ぶ

| 1 つずつ画像を戻したり<br>進めたりする | 操作ボタン非表示時に左右ヘドラッグ/フリックする。     |
|------------------------|-------------------------------|
| 画像リストから選ぶ              | ① リスト をタッチする。                 |
| ※スライドショー中は             | ※ リスト は画像再生中に画面をタッチすると表示されます。 |
| 操作できません。               | ②フォルダを選んでタッチする。               |
|                        | ③再生したい画像を選んでタッチする。            |

#### スライドショーで画像を見る

※現在選択中のフォルダ内の画像ファイルをスライドショーします。

スライドショーをタッチする。
 ※ スライドショーは画像再生中に画面をタッチすると表示されます。

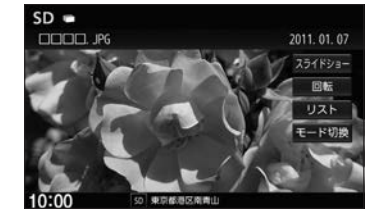

| スライドショーをやめる | 終了をタッチする。                         |  |
|-------------|-----------------------------------|--|
|             | ※ 終了 はスライドショー中に画面をタッチすると表示されます。   |  |
| 再生間隔を変える    | ① 再生間隔 をタッチする。                    |  |
|             | ※ 再生間隔 はスライドショー中に画面をタッチすると表示されます。 |  |
|             | ②再生間隔の時間を選んでタッチする。                |  |
|             | ③ 閉じる ➡ 開始 をタッチする。                |  |

#### 表示中の画像を回転させる

※スライドショー中は操作できません。

- 1 回転 をタッチする。
  - ※回転は画像再生中に画面をタッチすると表示されます。

※回転をタッチするたびに表示中の画像が90°ずつ時計回りに回転します。

### SDカード/USBメモリーの動画を見る

※あらかじめSDカードを本機に挿入(LP E-33)/USBメモリーを本機と接続(LP E-34)してお く必要があります。

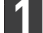

#### AUDIOメニュー( 🖉 E-2)から SD 🖊 USB をタッチする。

SDカード:SD をタッチ、USBメモリー:USB をタッチ

※音楽/画像が再生された場合は、モード切換 → 動画ファイル をタッチすると動画再生に切り換わります。(画像再生中の場合、画面をタッチして モード切換 を表示させてください。)

| 再生する動画を選ぶ              | Si                                                                                                    |                                                                                                    |  |  |
|------------------------|----------------------------------------------------------------------------------------------------|----------------------------------------------------------------------------------------------------|--|--|
| 1 つずつ動画を戻したり<br>進めたりする | 【 ★ / ▶ をタッチする。                                                                                                    |                                                                                                    |  |  |
| 動画リストから選ぶ              | <ol> <li>(① 再生リスト をタッチする。</li> <li>※ 再生リスト は動画再生中に画面をタッチすると表示されます。</li> <li>② 再生したい動画を選んでタッチする。</li> </ol>                                                                                                    |                                                                                                    |  |  |
|                        | SD 二金ファイル         ④ 03'07"         ▲△△△ MP4         章 001         □□□□□□□ MP4         002       △△△△ MP4         003       ○□□□□□□ MP4         004       ○○○○ MP4         ③ 005       □□□□□□ MP4         10:00       □□□□□□ MP4 | <ul> <li>              ダストを変更して選ぶ          </li> <li>             リスト変更をタッチする。         </li> <li>             ダンファイル / フォルダを<br/>選んでタッチする。         </li> <li>             ペートが原         </li> <li>             マートが原         </li> <li>             マートが原         </li> <li>             マートがの         </li> <li>             マートがの         </li> <li>             マートがの         </li> <li>             マートがの         </li> <li>             マートの         </li> <li>             マートの         </li> <li>             マートの         </li> <li>             マートの         </li> <li>             マートの         </li> <li>             マートの         </li> <li>             マートの         </li> <li>             マートの         </li> <li>             マートの         </li> <li>             マートの         </li> <li>             マートの         </li> <li>             マートの         </li> <li>             ア         </li> <li>             ア             ア</li></ul> |  |  |

#### 早戻し/早送りする

#### 1 【◀ / ▶ をタッチし続ける。

※指を離すと通常再生に戻ります。

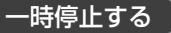

#### 1 ▶Ⅲをタッチする。

※ ▶III は動画再生中に画面をタッチすると表示されます。
 ※一時停止中に ▶III をタッチすると再生に戻ります。

### 外部機器の音声を聞く

市販のポータブルオーディオ機器などの音声を本機で聞くことができます。

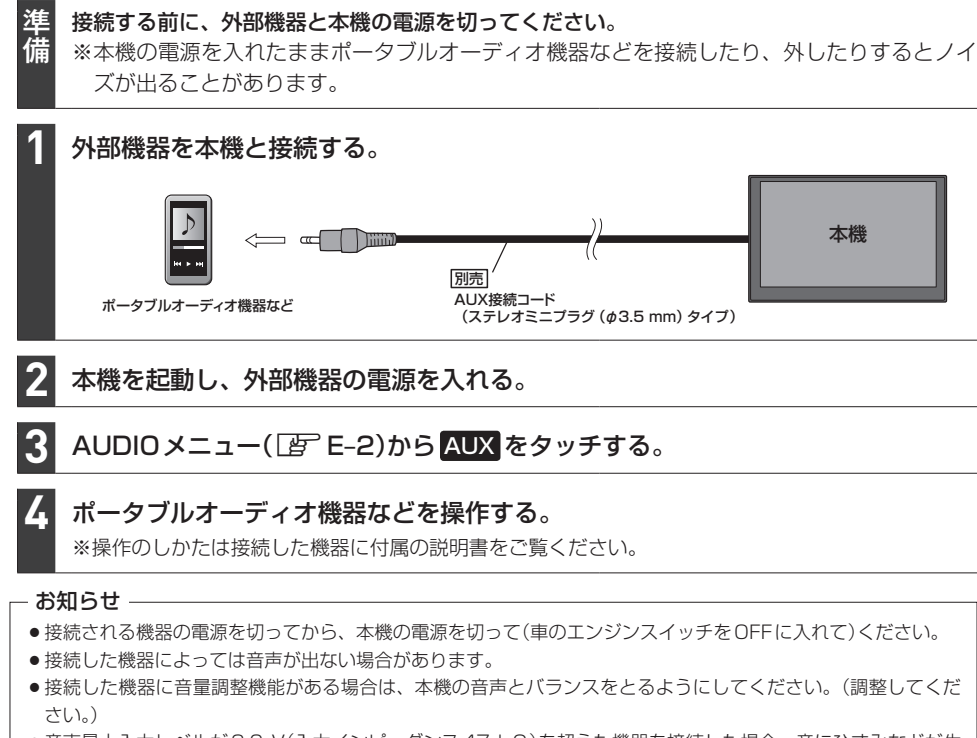

 ・音声最大入力レベルが2.0 V(入力インピーダンス47 kΩ)を超えた機器を接続した場合、音にひずみなどが生じ、正常に動作しない場合があります。

オーディオ

### オーディオ設定をする

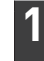

MENU → 設定/情報 → サウンド をタッチする。

※DVDを見ているときはMENU)を2回押すことが必要となる場合があります。

#### サウンド画面の各ボタンをタッチして、設定を行う。

#### サウンド画面では、以下の設定を行うことができます。

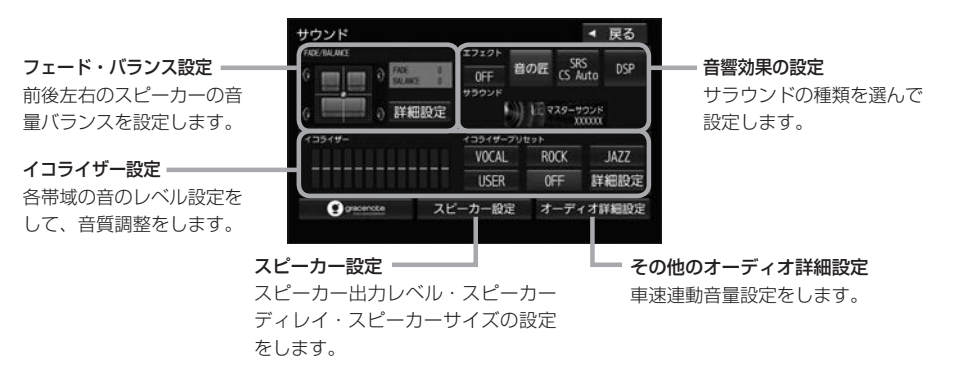

#### お知らせ –

- ●オーディオ OFF のときはオーディオ設定はできません。オーディオ ON にしてから設定してください。
- ●イコライザー設定と音響効果のSRS CS Auto設定は同時に両方有効にはできません。(例:SRS CS Autoを 設定すると、イコライザー設定はOFFになります。)
- ●スピーカー出力レベル、スピーカーディレイ、スピーカーサイズの設定は、音響効果の設定で OFF / 音の匠 / DSP に設定しているときに有効です。

#### フェード・バランス設定をする

- 1 サウンド画面で "FADE / BALANCE" の 詳細設定 をタッチする。
- 2 **▼**/▲/【】/ **▶**

タッチして、調整する。

| 前スピーカーの音量が下がる。 |
|----------------|
| 後スピーカーの音量が下がる。 |
| 右スピーカーの音量が下がる。 |
| 左スピーカーの音量が下がる。 |

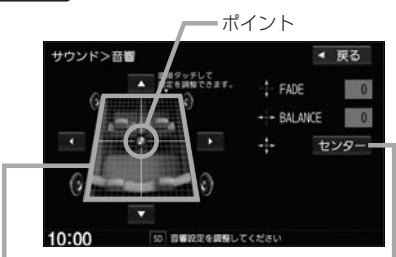

イラストを直接タッチし、ポイントを 移動させて調整することもできます。

> 前後左右のスピーカーの音量バランス – をセンターに戻します。

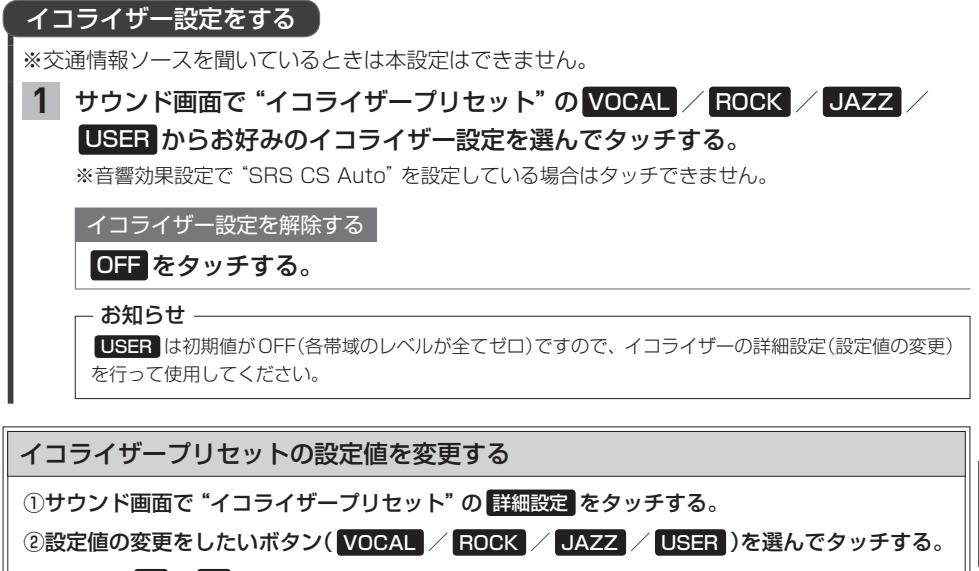

③各帯域の 🔼 / 🔽 をタッチしてレベルを調整する。

④ 登録 をタッチする。

# サウンド>イコライザー ・ 戻る ジョッ・125 201 125 201 125 2

#### 車速連動音量を設定する

車の速度に応じてオーディオ音量を自動調整するよう設定できます。

#### 1 サウンド画面で オーディオ詳細設定 ➡ "車速連動音量"の 設定する をタッチする。

2 HIGH / MIDDLE / LOW / OFF から選んでタッチする。

| HIGH   | 速度に応じて、音量が大きく変化        |
|--------|------------------------|
| MIDDLE | 速度に応じた音量変化がHIGHとLOWの中間 |
| LOW    | 速度に応じて、音量がゆるやかに変化      |
| OFF    | 音量の車速連動をしない            |

#### - お知らせ -

車速連動音量の設定により自動で音量調整されるのは、オーディオ音量のみです。

オーディオ

#### オーディオ設定をする

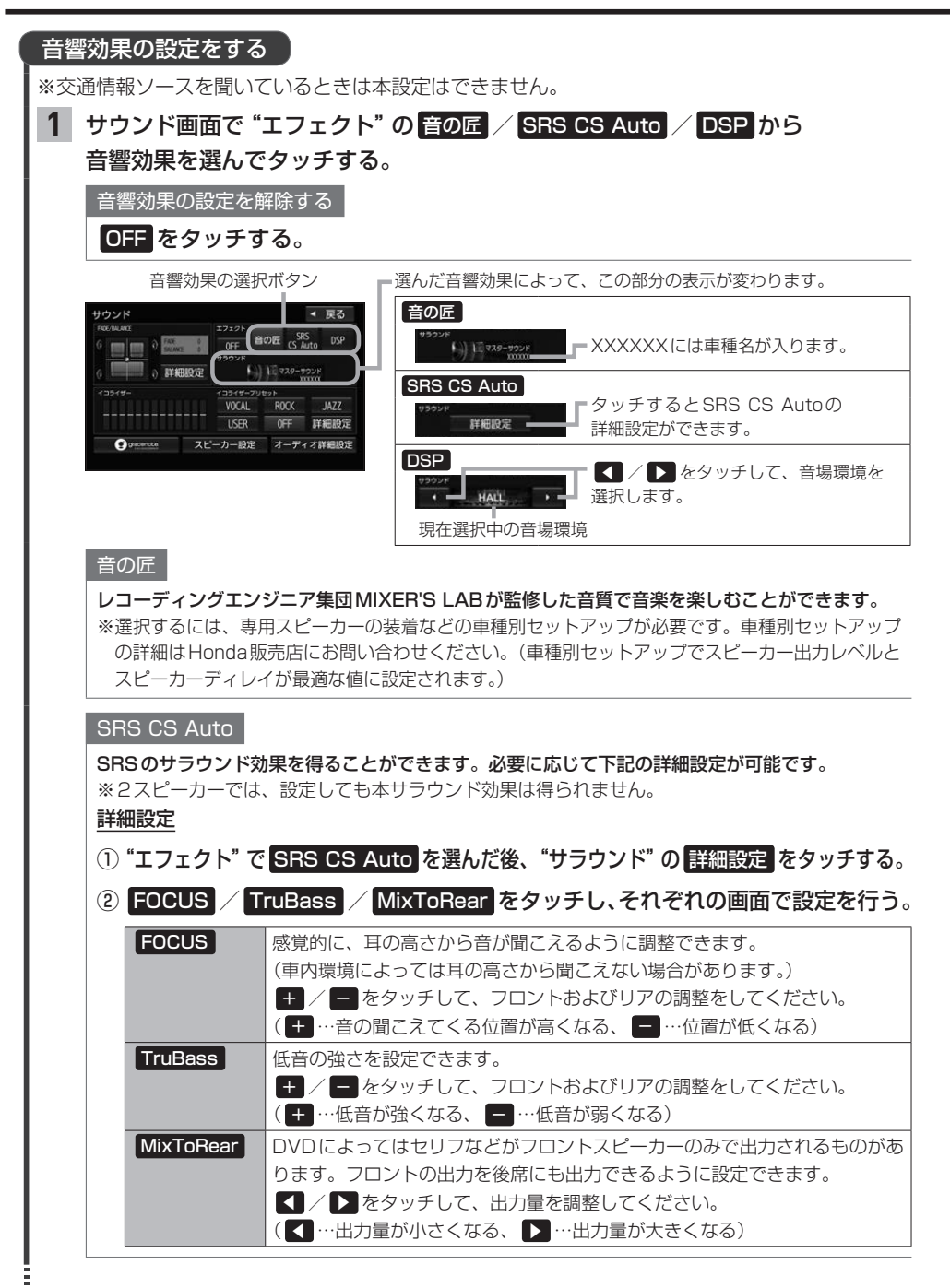

E-42

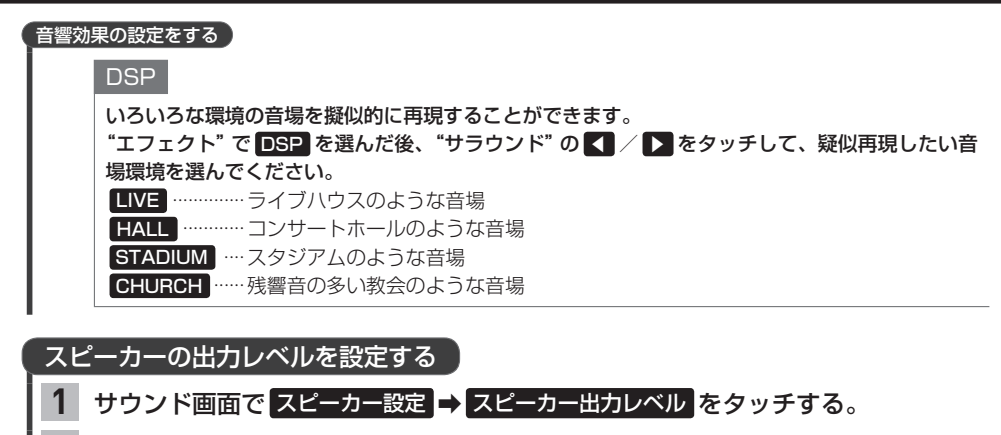

#### 2 【 / 】をタッチして各スピーカーの出力レベルを設定する。

– お知らせ –

OdBが標準で、マイナス値にすると出力が小さくなります。

#### スピーカーディレイを設定する

視聴位置から最も距離の離れたスピーカーに合わせて他のスピーカーの出力タイミングを遅らせます。 (設定値 10 cm あたり約0.3 ミリ秒遅らせます)

#### 1 サウンド画面で スピーカー設定 → スピーカーディレイ をタッチする。

2 🚺 / 🗋 をタッチして視聴位置から各スピーカーまでの距離を設定する。

|   | やお知らせ<br>視聴位置からスピーカーまでの距離は水平距離を測って<br>設定してください。 | この距離を |
|---|-------------------------------------------------|-------|
| I |                                                 |       |

#### スピーカーサイズを設定する

1 サウンド画面で スピーカー設定 → スピーカーサイズ をタッチする。

#### 2 "フロント" および "リア" それぞれの LARGE / NORMAL を選んでタッチする。

#### 設定の目安

| LARGE  | スピーカーの大きさ 17 cm以上 |
|--------|-------------------|
| NORMAL | スピーカーの大きさ16 cm以下  |

※上記は目安ですので、設定する場合はSRS CS AutoをONにした状態で低音を確認し、 低音がよりよく聞こえる方を選んでください。 オーディオ

### AUDIO メニューをカスタマイズする

※お好みにカスタマイズできるのは AUDIO を押して最初に表示される画面のみです。

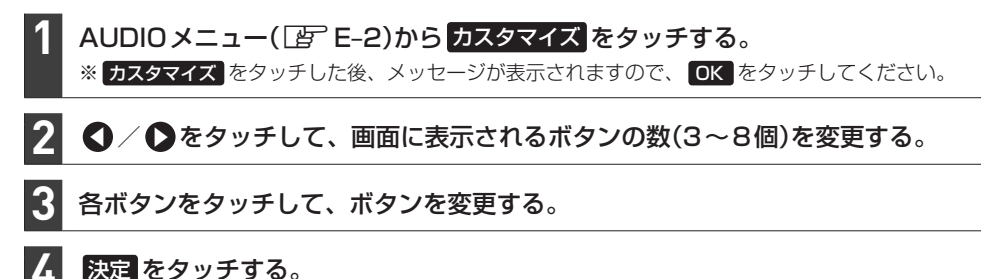

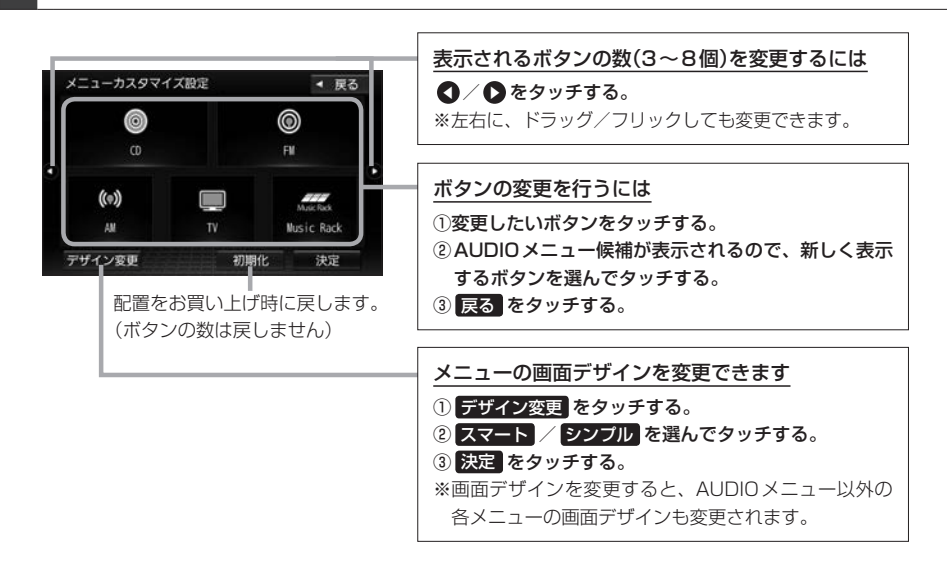

#### - お知らせ・

手順 3 ですでに配置されているボタンをメニュー候補から選んだ場合、そのボタンはもとの位置から指定位置へ 移動され、もとの位置のボタンは何も配置されていない状態になります。

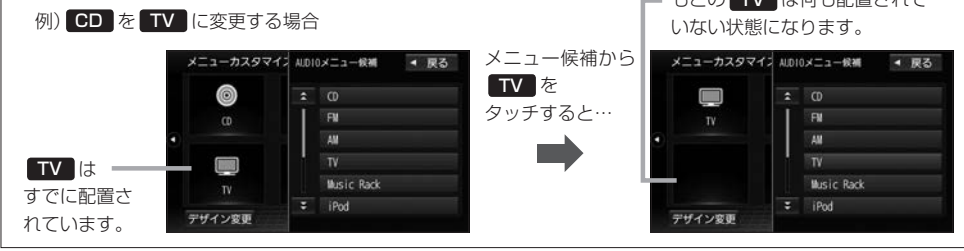

F Music Rack(録音と曲管理)

| 音楽CDを録音する               | F-2  |
|-------------------------|------|
| 録音設定をする                 |      |
| 録音した曲を削除する              |      |
| お気に入り登録をする              |      |
| お気に入りからアルバム/トラックを削除する   | F-7  |
| ジャケット写真を登録する            | F-8  |
| Gracenote データベースの更新について | F-9  |
| 更新方法の種類                 | F-9  |
| 更新の操作方法                 | F-9  |
| Gracenote データベースを初期化する  | F-10 |
| 録音した曲のタイトル情報を修正する       | F-10 |
| 再生しないアルバム/トラックを選ぶ       | F-12 |
| SDカードの使用状況を確認する         | F-12 |
|                         |      |

### 音楽CDを録音する

Music Rack は本機で音楽 CDを SD カードに録音し、再生できる機能です。

準備

本機にSDカードを挿入してください。 🖉 E-33

※お買い上げ時、本機に8GBのSDカードが挿入されています。

#### 録音する音楽 CDを挿入する。 😰 E-4

※録音設定で 自動録音 に設定していると、手順 1 で未録音の音楽 CDを挿入したとき、自動で録音が 始まります。以降の操作は必要ありません。(1曲でも録音済みのディスクを挿入した場合は自動録音 されません。)

※自動録音に設定していない場合など、手動録音するには手順 2 に進んでください。

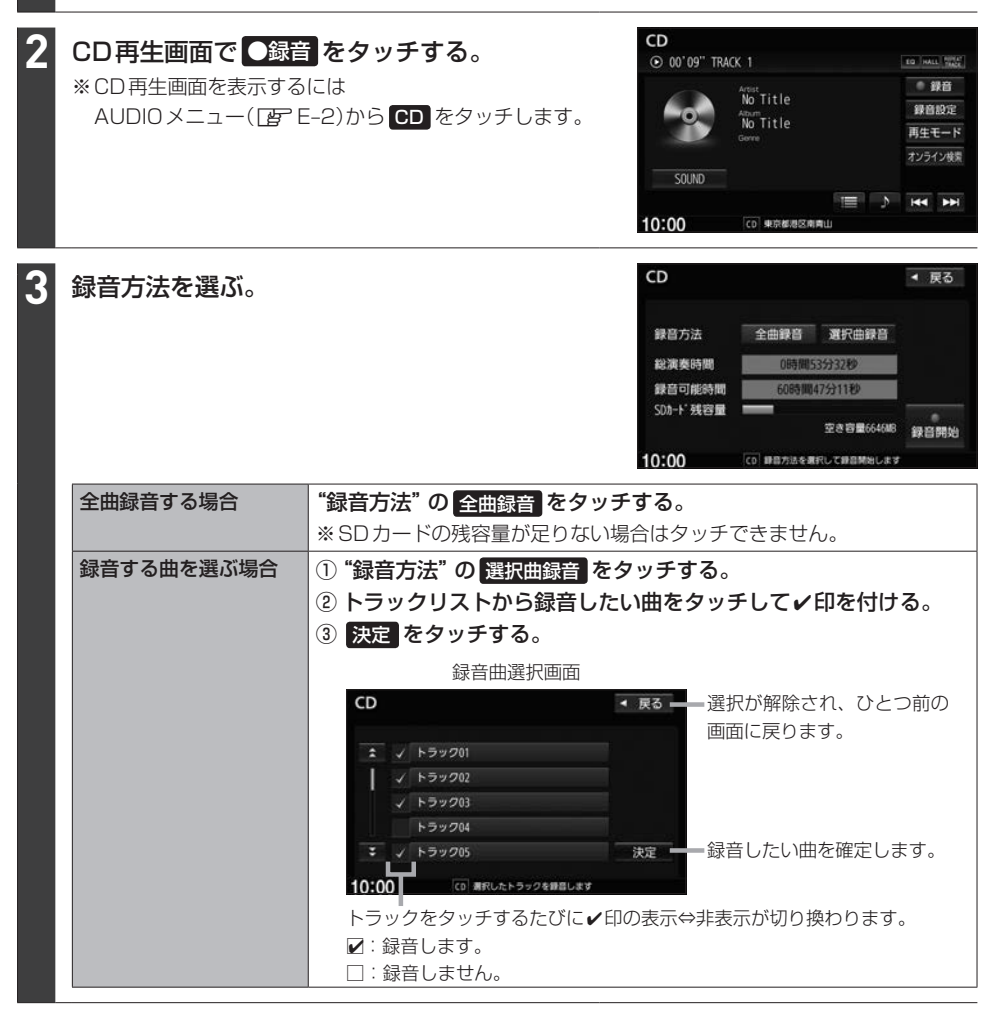

#### ●録音開始 をタッチする。

#### 録音を中止する

#### CD再生画面で録音中止をタッチする。

- お知らせ・

録音を中止しても録音が終わっているトラックはSDカードに保存されます。

#### お知らせ -

#### 録音・再生について

- 録音は本機で再生できる音楽 CDのみ可能です。
   ※ MP3 / WMA ファイルのある CD は録音できません。
- ●録音した曲は本機のMusic Rackソースでのみ再生できます。本機のSDソースで再生したり、本機以外の機器で再生することはできません。
- ●同じSDカードに同じ曲を重複して録音することはできません。
- ●録音可能曲数の目安については [PF-4をご覧ください。ただし、SDカードに空きがあっても10000曲 を超える録音はできません。
- 音楽 CDの記録面のキズ、汚れなどの状況や録音(記録)内容によっては、録音に時間がかかったり、再生音が飛んだりすることがあります。
- ノンストップCD(曲と曲の間の無音部分が無いCD)を録音すると、曲間に無音部分が録音され、不自然な音切れが発生することがあります。録音する音楽CDに依存しますのでご了承ください。
- ●録音中の再生音はMusic Rackに録音された音のため、音楽CD再生時とは異なった音で聞こえる場合があります。
- ●録音をしながら他のソースにすることができます。また、オーディオをOFFにしても録音は継続されます。
- ●録音中は、Music Rackの再生は可能ですが、SDソースでの再生はできません。
- ●CDソースでリピート/ランダム/スキャン再生を設定している場合に録音を行うと設定は解除されます。
- ●録音の開始時や、終了時には、数秒間音楽や音声が停止することがあります。
- ●録音中に音楽CDを取り出した場合、録音中のトラック(曲)を削除します。
- 録音中に車のエンジンスイッチを変更したり、本機に振動や衝撃を加えたりすると録音したデータの消失・故障の原因となるおそれがあります。

#### SD カードについて

- ●録音するとSDカードに「RECAUDIO」というフォルダが作成されます。「RECAUDIO」フォルダはパソコンなど で削除/変更を行わないでください。
- ●本機の故障、誤動作または不具合により記録できなかったデータ(録音内容など)、消失したデータ、SDカード内の保存データについては補償できません。

#### Music Rackのタイトル情報について

### 本機は音楽CDを録音するときタイトル情報も一緒に記録を行います。Music Rackのタイトル情報は、本機のGracenoteデータベースから検索したタイトル情報が記録されます。

#### — お知らせ -

- ●トラック名/アーティスト名/アルバム名の表示文字数は最大で全角32(半角64)文字です。
- CD-TEXT 情報がある CDの場合、CD再生画面では CD-TEXT 情報をタイトル情報として表示しますが、 Music Rackのタイトル情報は本機の Gracenote データベースから検索したタイトル情報が記録されます。(このため、CD再生画面とMusic Rack 再生画面とでタイトル情報が異なる場合があります。)
- 録音した音楽CDの情報が本機のGracenoteデータベースから見つからなかった場合、トラック名: "トラックXX"(XXはトラック番号)、アルバム名: "新規アルバムXXXXXXXX"(XXXXXXXXは録音した 日付)、アーティスト名: "新規アーティスト"と記録されます。
- ●該当するジャンル名が無い場合は"その他"と表示されます。

#### Music Rack では、録音した各トラック/アルバムのタイトル情報を修正できます。 P-10

### 録音設定をする

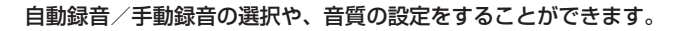

#### CD再生画面で録音設定をタッチする。

※CD再生画面を表示するにはAUDIOメニュー(Lg E-2)から CD をタッチします。

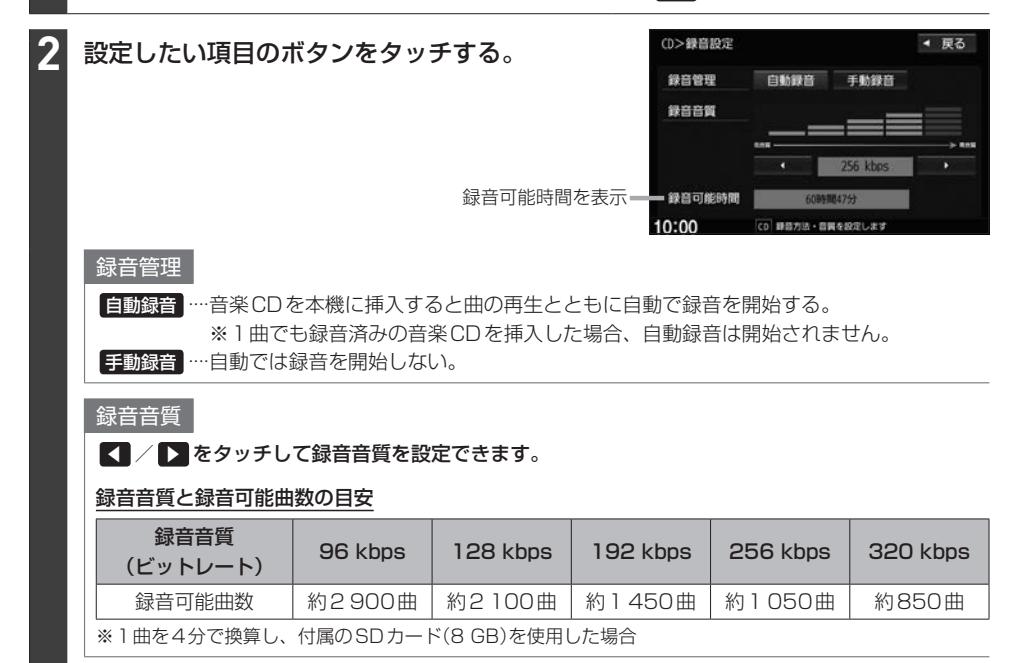

### 録音した曲を削除する

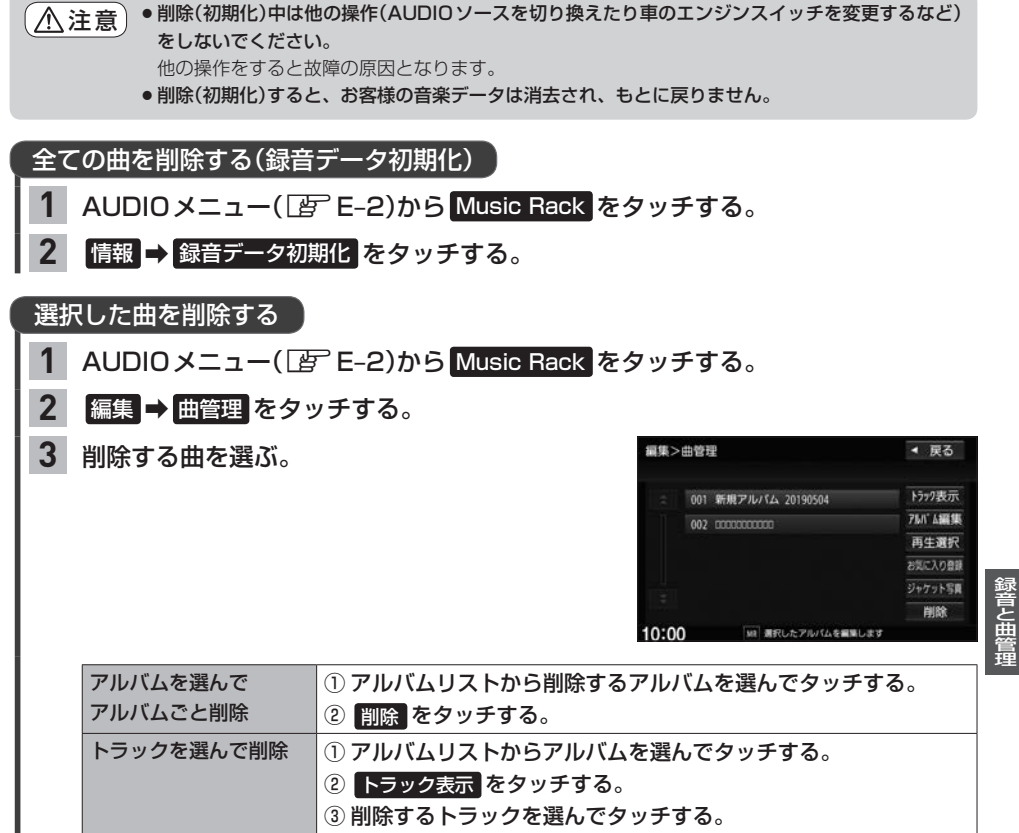

④ 削除 をタッチする。

F-5

### お気に入り登録をする

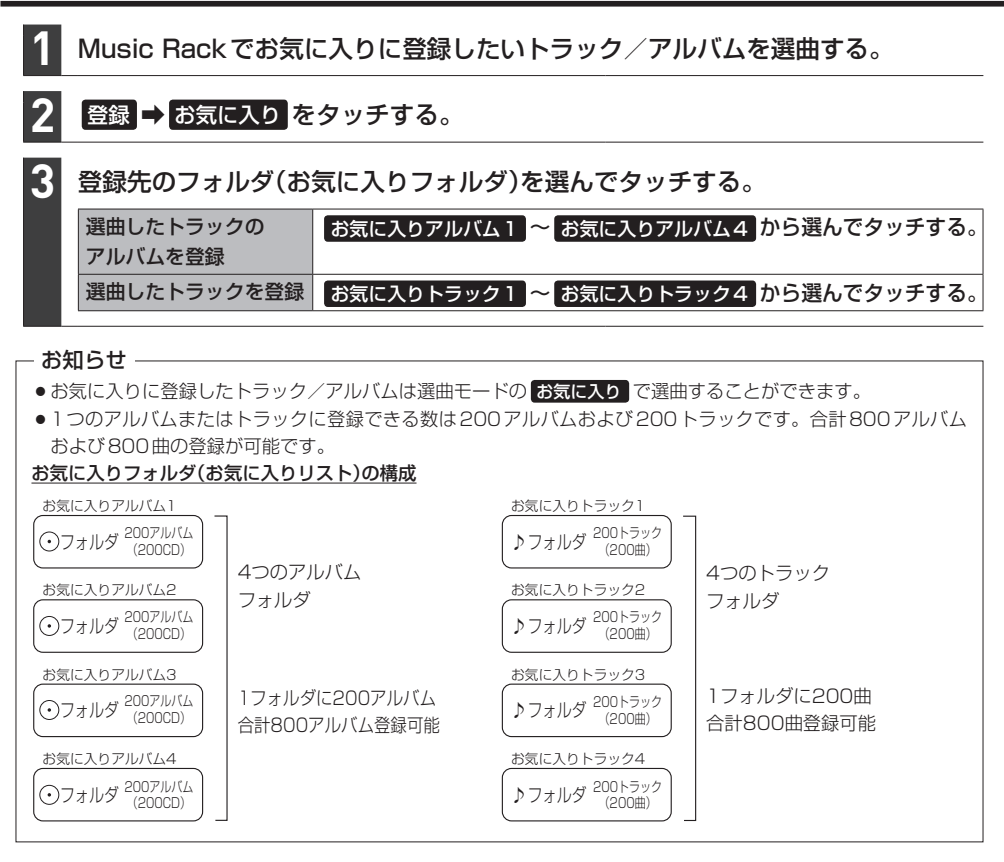

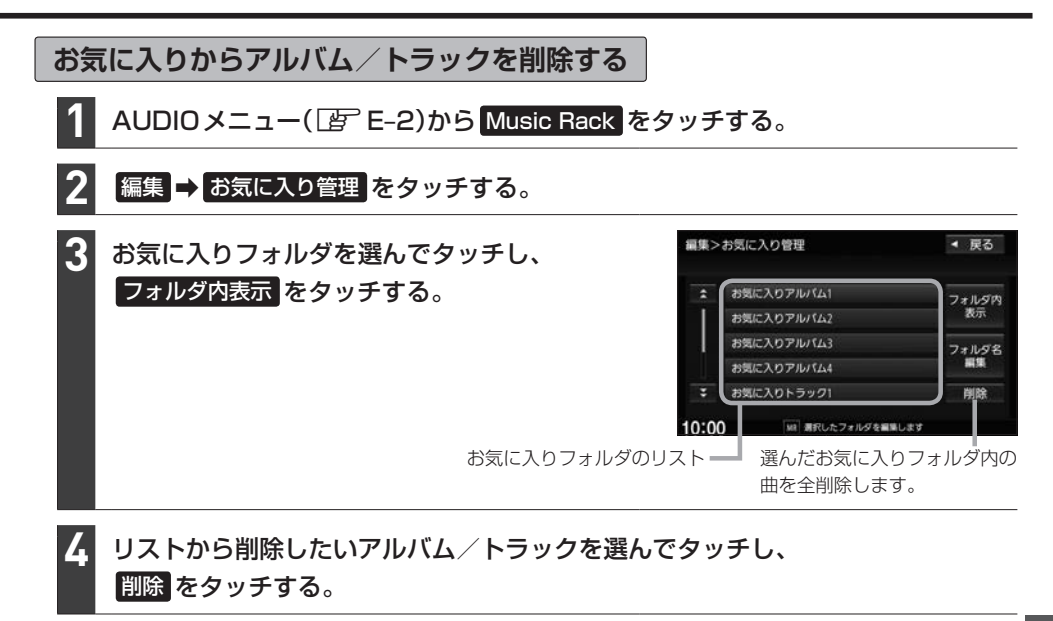

▲注意 削除中は他の操作(AUDIO ソースを切り換えたり車のエンジンスイッチを変更するなど)をしないでください。

他の操作をすると故障の原因となります。

お気に入りフォルダのフォルダ名の変更ができます

- Music Rack再生画面で編集 → お気に入り管理 をタッチする。
   ※ Music Rack再生画面は、AUDIOメニュー(」 E-2)から Music Rack をタッチすると表示されます。
- フォルダリストから名前を変更したいフォルダを選んでタッチし、 フォルダ名編集をタッチする。
- ③ フォルダ名を文字入力して、決定をタッチする。

### ジャケット写真を登録する

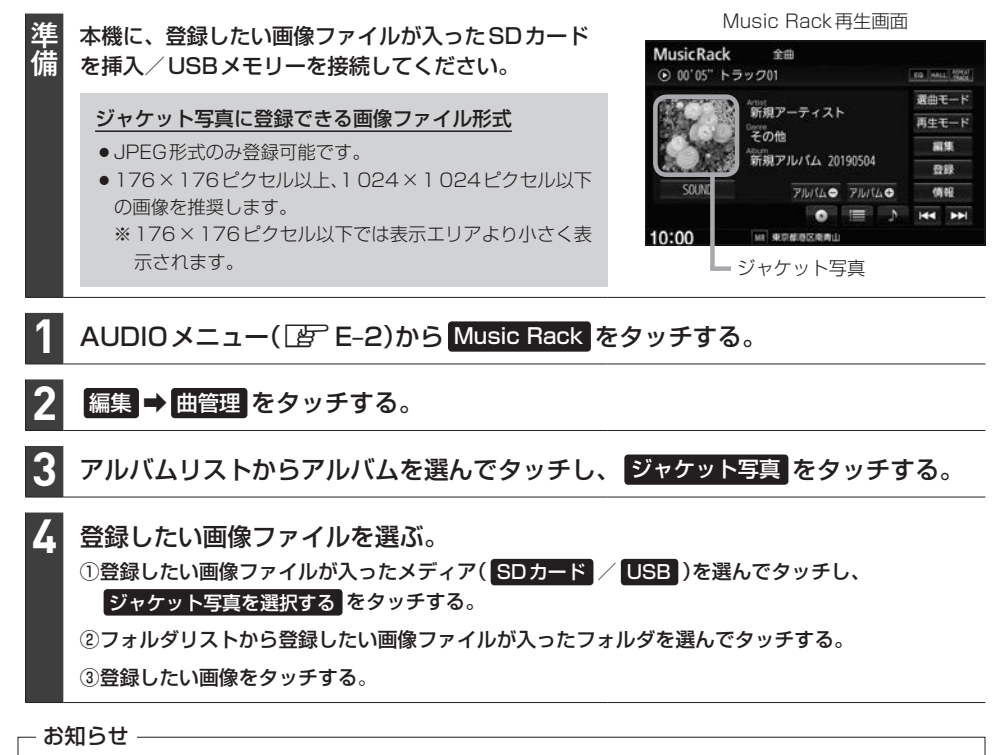

● 登録したジャケット写真を削除することはできません。

●ジャケット写真を変更するには、上記の手順でジャケット写真を再度登録してください。

### Gracenote データベースの更新について

#### 更新方法の種類

#### 更新方法は大きく下記の2つに分かれます。

| オンライン検索   | 新しいタイトル情報をオンラインで取得する方法です。                  |  |
|-----------|--------------------------------------------|--|
|           | ・インターナビ・データ通信USBを使用して、Gracenote音楽認識サービスより情 |  |
|           | 報を取得します。                                   |  |
|           | ・音楽CD(アルバム)ごとにタイトル情報を取得します。                |  |
| パソコンを使用した | 」たパソコンで指定ホームページからデータベース更新ファイルを取得して本機データ    |  |
| データベース更新  | ベースを更新する方法です。                              |  |
|           | ・ローカルアップデート(多数のタイトル情報をまとめてデータベース更新する方法)    |  |
|           | と、カスタムアップデート(アルバムで個別にデータベース更新する方法)が選択で     |  |
|           | きます。                                       |  |
|           | ・パソコン、インターネット接続、SDカードなどの動作環境が必要です。         |  |

#### - お知らせ --

- ローカルアップデートおよびカスタムアップデートを行うには、パソコン、インターネット接続、SDカードなどの動作環境を整えていただく必要があります。
   ※必要な動作環境については、指定ホームページ<sup>\*1</sup>をご覧ください。
- ローカルアップデート、カスタムアップデートには専用アプリケーションが必要です。専用アプリケーションは 指定ホームページから入手できます。操作手順(操作方法)は指定ホームページ\*<sup>1</sup>でご確認ください。 ご利用いただくにはユーザー登録をお願いいたします。
   ※専用アプリケーションは、バージョンにより対応しているナビゲーションが異なります。ご使用の機種に合わ せて専用アプリケーションを入手してください。

#### 更新の操作方法

| オンライン検索   | CD再生画面のタイトル情報についてデータベース更新する<br>CD再生画面で <mark>オンライン検索</mark> をタッチする。 <i>皆</i> E-6 |
|-----------|----------------------------------------------------------------------------------|
|           | 録音した曲のタイトル情報についてデータベース更新する                                                       |
|           | Music Rackのアルバム/トラック編集画面でオンライン検索をタッチする。                                          |
|           | 멸 F-11                                                                           |
| パソコンを使用した | 指定ホームページ*1でローカルアップデート/カスタムアップデートの操作方法                                            |
| データベース更新  | をご確認ください。                                                                        |

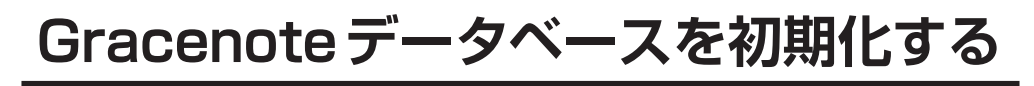

1 MENU → 設定/情報 → サウンド → gracenote をタッチする。

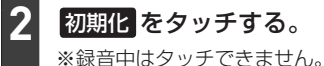

▲注意 ●初期化中は他の操作(AUDIOソースを切り換えたり車のエンジンスイッチを変更するなど)をしない でください。

他の操作をすると故障の原因となります。

 ●初期化すると、お客様が今までオンライン検索/ローカルアップデート/カスタムアップデートで 更新したデータは消去され、もとに戻りません。

### 録音した曲のタイトル情報を修正する

トラック名/アーティスト名/アルバム名の修正(名前と読み)およびジャンル分類を修正できます。

AUDIOメニュー( 🔄 E-2)から Music Rack をタッチする。

タイトル情報を修正したい曲を選曲する。

▋ 修正対象を選び、下表の操作を行う。

 選曲中のトラックのみ修正\*1
 編集 ⇒ 現在の曲 をタッチする。

 選曲中のアルバム内の全曲を一斉に修正\*2
 編集 ⇒ 現在のアルバム をタッチする。

| 4 | 修正方法を選び、下表の操作を行う。                                         |                                                                                                    |  |
|---|-----------------------------------------------------------|----------------------------------------------------------------------------------------------------|--|
|   | 手動修正                                                      | トラック名/アーティスト名/アルバム名を修正                                                                                                    |  |
|   |                                                           | ① 変更する項目をタッチする。                                                                                                    |  |
|   |                                                           | ② 文字入力を行う。                                                                                                    |  |
|   |                                                           | ジャンル分類を修正                                                                                                    |  |
|   |                                                           | <ol> <li>ジャンルカスタマイズをタッチする。</li> </ol>                                                                                                    |  |
|   |                                                           | ② ジャンルリストから選んでタッチする。                                                                                                    |  |
|   | 本機のデータベースを再検索*1                                           | データベース再検索をタッチする。                                                                                                    |  |
|   | オンライン検索                                                   | オンライン検索をタッチする。                                                                                                    |  |
|   | アルバム編                                                     | 集画面(例)                                                                                                    |  |
|   | 編集>現在のアルバム<br>アルバムよみ<br>アーティスト<br>アーティストよみ<br>ジャンル アルバム情報 | <ul> <li>▼ gる</li> <li>&gt; ■ gる</li> <li>&gt; ■ gる</li> <li>&gt; ■ G0000000</li> <li>&gt; くしかくしかくしかく     <li>&gt; 「ム内の曲をすべて編集     <li>&gt; アータペース オンライン</li> <li>&gt; ■ 手動修正する場合は<br/>変更したい項目をタッチ</li> <li>※ アーティスト名の修正結果は、</li> </li></li></ul> |  |
|   | カスタマイズ 保存<br>10:00 MI まRuた#                               | 再残業 検索 再生画面で確認できます。<br>BRANALL&オ                                                                                                    |  |
|   | ー お知らせ<br>「データベース再検索」/「オンライン                              | (検索)をタッチして複数検索された場合は、下記画面が表示されます。                                                                                                    |  |
|   | ダイトル復数選択回回<br>編集>アルバム編集<br>1/10 アルバムを選択してくたさい。            | 1 次へ / 前へ をタッチしてアルバムを選ぶ。                                                                                                    |  |
|   | アルバム:000000<br>アーティスト:XXXX                                | 変新                                                                                                    |  |
|   | 10:00 第日にも第日を編集します                                        | - 閉じる をタッチするとアルバム編集画面に戻ります。                                                                                                    |  |

\* 1…本機のデータベースにタイトル情報が無いアルバム/トラックの場合、「データベース再検索」をタッチしても修正 できません、またデータベースの情報が間違っている場合もあります。この場合、データベースの更新(Lgr F-9) をしてから再度「データベース再検索」をタッチしてください。

録音と曲管理

#### 再生しないアルバム/トラックを選ぶ AUDIOメニュー( E-2)から Music Rack をタッチする。 2 編集 ➡ 曲管理 をタッチする。 3 下表の操作をして、再生しないアルバム/トラックの✔印を非表示にする。 再生しないアルバムを選ぶ ① 再生選択 をタッチする。 ② 再生しないアルバムをタッチして✔印を非表示にする。 アルバムリストからアルバムを選んでタッチする。 再生しないトラックを選ぶ トラック表示をタッチする。 ③ 再生選択 をタッチする。 ④ 再生しないトラックをタッチして✔印を非表示にする。 (例)アルバム再生選択画面 編集>再生選択 ◀ 戻る アルバムをタッチする

107 \*\*\*\*\*\*\*\*

003 00000 004 00000

05 000000

1日 チェックしたアルバル

全てのアルバムに

✔印が付きます。

= 全てのアルバムの

✔印が消えます。

全選択

全解除

決定

#### お知らせ -

●再生選択は、ジャンル/お気に入りのリストには反映されません。

たびに✔印の表示⇔非

表示が切り換わります。

☑表示:再生します。

決定をタッチする。

□表示:再生しません。

●再生選択で再生しない設定をしても、選曲モードでアーティスト名は表示されます。

10:00

●本機の登録アルバム数が100より多い場合、再生選択画面に前へ / 次へ が表示されます。前へ / 次へ をタッチして100アルバムごとに再生選択をしてください。

### SDカードの使用状況を確認する

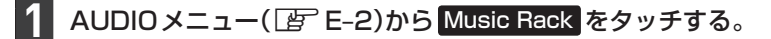

#### 情報 ⇒ SDカード情報 をタッチする。

## **G** 携帯電話との連携

| 携帯電話のBLUETOOTH接続・・・・・・・・・・・・・・・・・・・・・・・・・・・・・・・・・・・・ | G-2        |
|------------------------------------------------------|------------|
| 携帯電話をBLUETOOTH接続する                                   | G-2        |
| 登録した携帯電話の一覧を見る                                       | G-3        |
| 本機のBLUETOOTH 情報を確認する                                 | ······G-4  |
| NaviCon <sup>®</sup> を使用する                           | G-4        |
| Drive T@lker(音声認識アプリ)を使う                             | G-6        |
| ハンズフリーで電話する                                          | G-8        |
| 電話を受ける(着信時の操作)                                       | ······G-8  |
| 通話中の操作                                               | G-9        |
| 電話をかける                                               | ····· G-10 |
| ハンズフリーの通話設定をする                                       | G-14       |
| 携帯電話のアドレス帳を本機に転送する…                                  | …G−14      |

### 携帯電話のBLUETOOTH接続

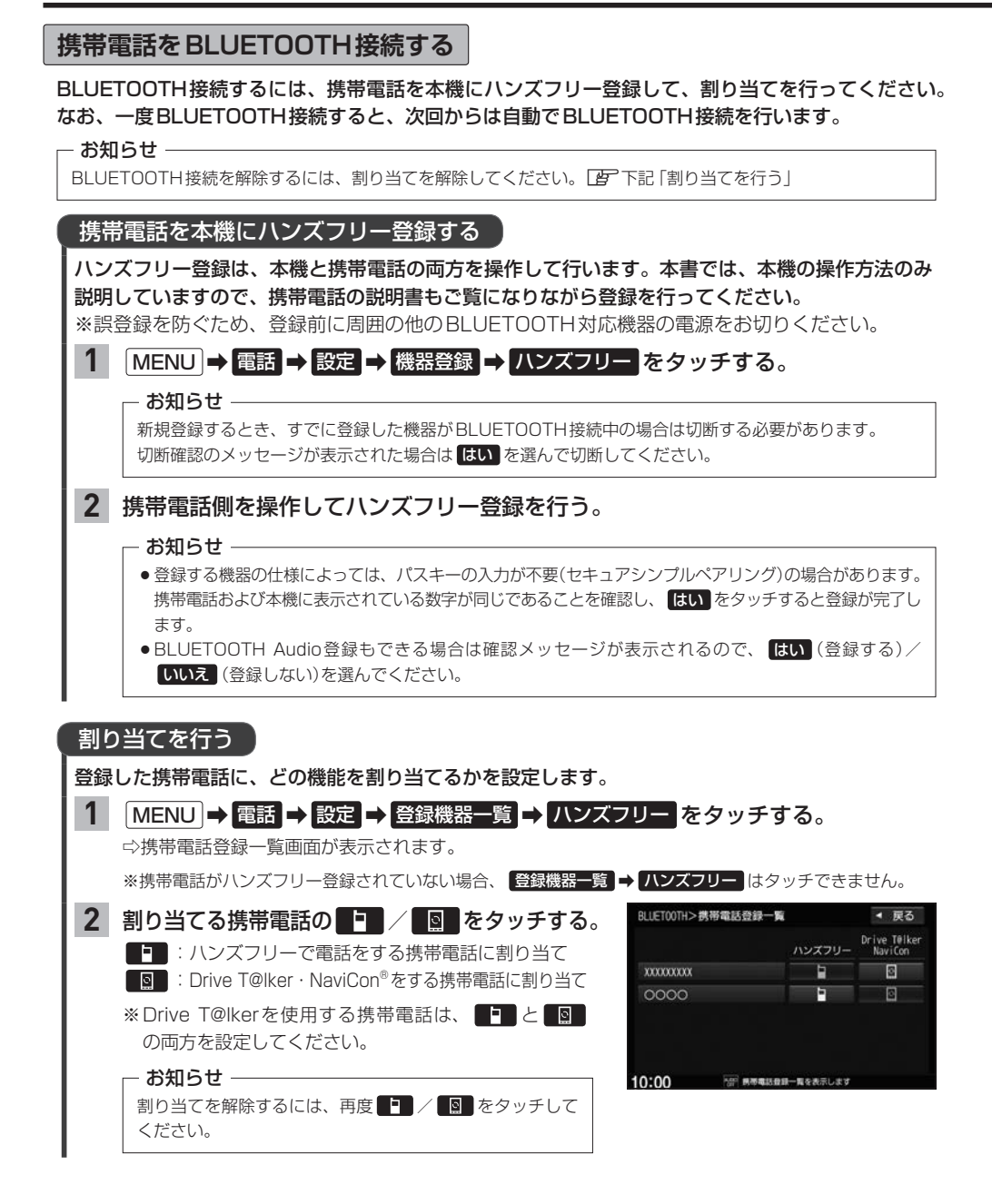

#### お知らせ・

#### ハンズフリー登録について

- ●ハンズフリー登録は4台まで登録可能です。(BLUETOOTH接続できる携帯電話は1台までです。) すでに4台登録済みの場合は登録操作はできません。
- ●本機に登録済みの携帯電話を登録しなおす場合は、本機で登録を削除してから登録操作を行ってください。
- 本機にて接続を確認している携帯電話は、下記ホームページをご確認ください。 https://www.honda.co.jp/navi/support/

#### 割り当てについて

- ●割り当てはハンズフリーで1台まで、Drive T@lker · NaviCon で1台まで可能です。
- 新規に携帯電話をハンズフリー登録したときは、割り当てが変わります。
- ●割り当てが変わると、BLUETOOTH接続先が新しく割り当てられた携帯電話へ変更されます。

#### **BLUETOOTH**接続について

●携帯電話が接続できない状況(携帯電話の電源が入っていない、携帯電話側でBLUETOOTH接続をOFF にしているなど)の場合は接続できません。

= 携帯電話の電波と電池状態を表示(BLUETOOTH接続中のみ表示)

※機種により表示されない場合があります。

- BLUETOOTH 接続されるまでに時間がかかる場合があります。
- ●携帯電話を登録して"ハンズフリー"に割り当てると、携帯電話のアイコンが地図画面に表示されます。

登録・割り当てされていると表示 (BLUETOOTH接続できていな い場合は暗く表示)

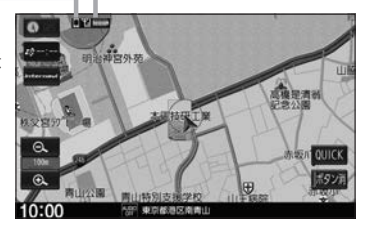

●安全上の配慮から車を完全に停止した場合のみ操作することができます。

#### 登録した携帯電話の一覧を見る

※携帯電話登録一覧画面で、登録の削除/登録携帯電話の詳細情報確認ができます。

#### MENU ➡ 電話 ➡ 設定 ➡ 登録機器一覧 ➡ ハンズフリー をタッチする。

⇒携帯電話登録一覧画面が表示されます。

※携帯電話がハンズフリー登録されていない場合、登録機器一覧 → ハンズフリー はタッチできません。

#### 登録を削除する

- 1 携帯電話登録一覧画面で、削除したい携帯電話名のボタンを選んでタッチする。
- 2 削除 をタッチする。

#### 登録している携帯電話の詳細情報を見る

携帯電話登録一覧画面で、詳細情報を見たい携帯電話名のボタンを選んで タッチする。

G-3

#### 携帯電話のBLUETOOTH接続

#### 本機のBLUETOOTH情報を確認する

BLUETOOTH情報画面で、デバイス名/パスキーの変更ができます。

#### 1 MENU → 電話 → 設定 → 本体情報 をタッチする。

⇒BLUETOOTH 情報画面が表示されます。

### デバイス名を変更する BLUETOOTH 情報画面で デバイス名変更 を タッチする。

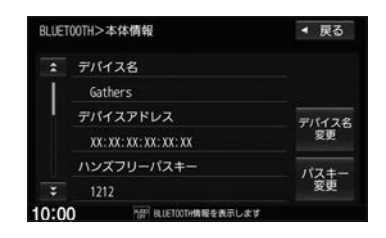

2 デバイス名を入力し、決定をタッチする。

パスキーを変更する

1 BLUETOOTH情報画面でパスキー変更 → ハンズフリー をタッチする。

2 パスキーを入力し、決定をタッチする。

### NaviCon<sup>®</sup>を使用する

#### NaviCon<sup>®</sup>は、スマートフォンで探した目的地を本機に転送し、本機でルート探索・ルート案内などが 行えるスマートフォンアプリです。

※ NaviCon®アプリの入手方法、NaviCon®に関する詳細は、NaviCon®のWebサイト (https://navicon.com/user/support/)をご覧ください。

#### 本機でNaviCon®が使用できる端末について

NaviCon®アプリに対応している iPhone および Android スマートフォンで使用可能です。(NaviCon®アプリに 対応している iPhone および Android スマートフォンについては、NaviCon®のWebサイトをご覧ください。) ※タブレット端末や iPod では、本機でNaviCon®を使用することができません。 ※スマートフォンによっては使用できない場合があります。

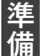

・本機とスマートフォンのBLUETOOTH接続を確認してください。

(接続方法IPPG-2)

・iPhoneでNaviCon<sup>®</sup>を使用する場合、ケーブル接続しているiPodやiPhoneを全て外してく ださい。

#### NaviCon<sup>®</sup>を使用する

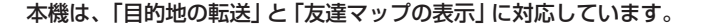

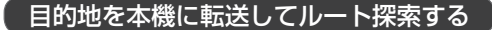

- 1 スマートフォン側でNaviCon<sup>®</sup>アプリを起動する。
- 2 スマートフォン側でNaviCon<sup>®</sup>アプリを操作して、目的地を設定する。 ⇒目的地が転送され、本機でルート探索を開始します。

#### - お知らせ –

- 手順 2 でルート探索後、本機にルートの全表示画面が表示された場合は、本機で 案内スタート をタッチする とルート案内が開始されます。
- 本機に転送できない場合は、海外の目的地を転送している可能性があります。転送する目的地をご確認ください。

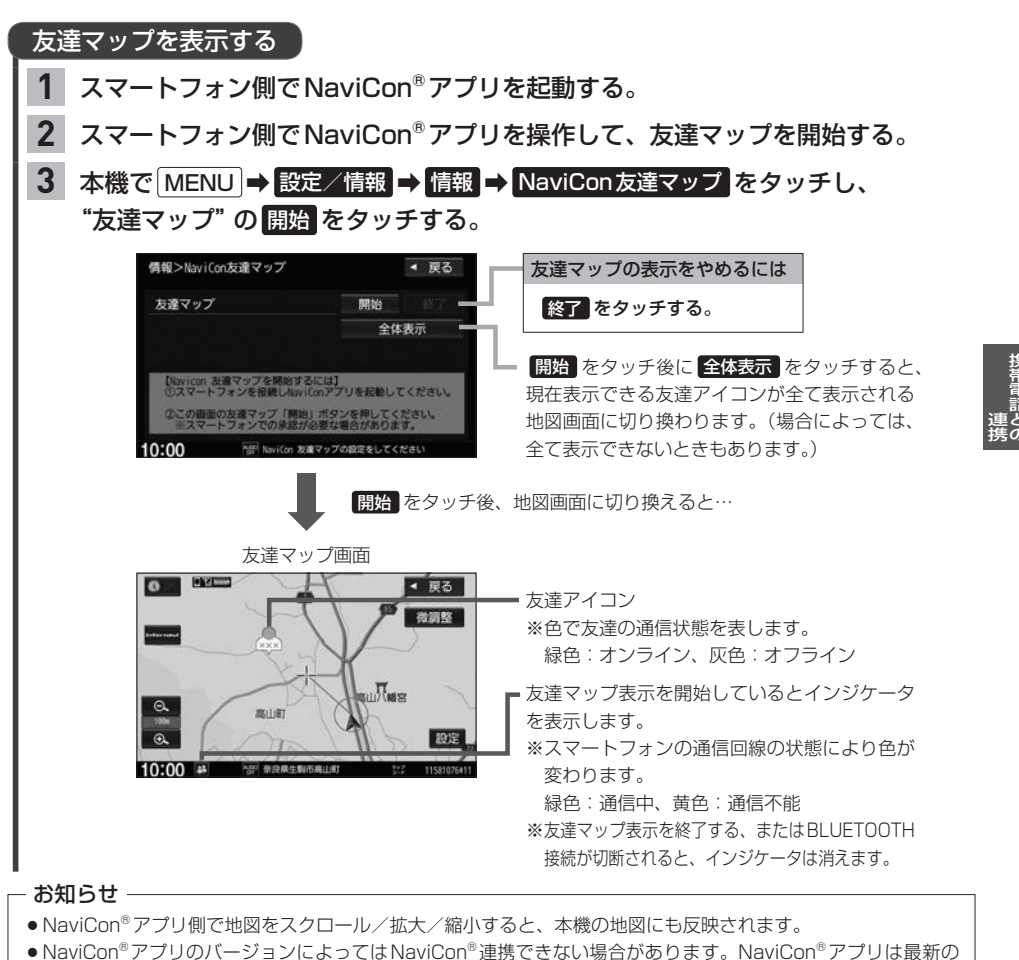

- NaviCon® アブリのバージョンによっては NaviCon® 連携できない場合があります。 NaviCon® アブリは最新 バージョンでご使用ください。
- NaviCon®アプリ側での操作方法は、NaviCon®のWebサイトまたはNaviCon®のヘルプをご覧ください。

### Drive T@lker(音声認識アプリ)を使う

Drive T@lkerはスマートフォン用の音声認識アプリです。Drive T@lkerがインストールされたス マートフォンと連携することで、発話で目的地を設定したり、天気を調べたりすることができます。

音声認識を利用するには、スマートフォンアプリ「Drive T@lker」と、本アプリに適合したiPhoneおよび Android スマートフォンが必要です。 [Drive T@lker] アプリのダウンロードや適合スマートフォンについてはhttps://www.honda.co.jp/navi/ support/をご覧ください。

- 準備 ・本機とスマートフォンのBLUETOOTH接続を確認してください。
  - (接続方法) G-2)
  - ・iPhoneでDrive T@lkerを使用する場合、ケーブル接続しているiPodやiPhoneを全て外 してください。
  - ・スマートフォン側でDrive T@lkerアプリを起動してください。
  - AUDIOを長押しする。

#### 2 音声ガイドの問いかけに、本機のマイクに向かって発話して応答する。

※音声ガイド中は発話しても認識されません。 音声ガイドのあと、効果音が鳴ってから発話してください。

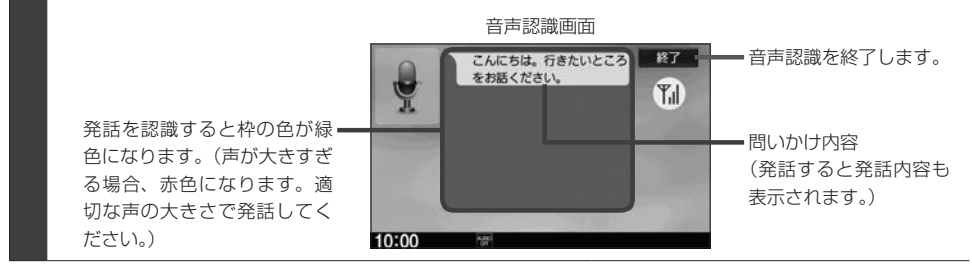

#### - お知らせ --

- ●音声ガイド中に画面をタッチすると、音声ガイドをスキップできます。(手順 2 で最初に問いかけの音声ガイ) ドなど、スキップできない場合があります。)
- MENU / 現在地 を押すなどして音声認識画面から別の画面に切り換えたり、ハンズフリーで電話を発信/着 信したりすると、音声認識は終了します。
- スマートフォンがロック状態のときは、音声認識を起動できません。スマートフォンのロックを解除してくださ い。(ただし、Android 端末の場合、Drive T@lkerアプリの常時通信設定がONに設定されていると、スマート フォンがロック状態でも音声認識を起動できます。)
- ●音声認識を起動すると、車両によっては発話を認識しやすくするため、車のエアコンの風量を抑える場合があり ます。

#### 音声認識の流れ(目的地設定での問いかけと発話の例)

音声ガイド:「こんにちは。行きたいところをお話ください。」
 発話:「近くのガソリンスタンド。」
 音声ガイド:「この付近のガソリンスタンドをお調べします。
 ....。

20件のガソリンスタンドが見つかりました。 近い順に 1.○○石油××SS 2.△△石油××SS 3.□□石油××SS です。」

#### 発話 : [3番。]

音声ガイド:「□□石油××SSを目的地に設定しますか?」

#### 発話 : [はい。]

音声ガイド: 「ルートを探索します。お気をつけて。」

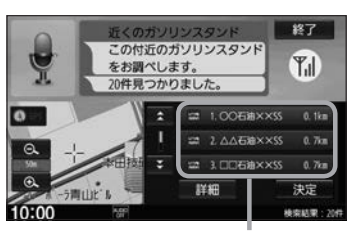

ガソリンスタンドが見つかるとリスト 表示します。 発話の他、リストをタッチしても選択が できます。 ※タッチ操作をした場合、発話の認識は 終了しますので、以降はタッチ操作で 目的地設定を行ってください。

#### 音声認識が使用できるシーンと発話例

本機の音声認識では、「目的地(経由地)を設定する」「探索条件を設定(変更)する」「天気を調べる」 を行うことができます。下記の発話例を参考にしてご使用ください。

#### • 目的地を設定するときに

| 使用シーン例                   | 発話例             |
|--------------------------|-----------------|
| 住所で設定したい                 | 「東京都港区南青山2の1の1」 |
| 近くで食事したい                 | 「周辺のファミレス」      |
| 名称で目的地設定し、条件は 有料優先 で探索する | 「東京駅。有料優先で」     |

・ルート案内中に

| 使用シーン例         | 発話例         |
|----------------|-------------|
| 経由地を設定したい      | 「コンビニに立ち寄る」 |
| 探索条件を一般優先に変えたい | 「一般優先で」     |
| 目的地の天気が知りたい    | 「目的地の天気は?」  |

その他

| 使用シーン例                        | 発話例               |
|-------------------------------|-------------------|
| 翌日以降の天気が知りたい                  | 「明日の天気」「週間天気」     |
| 音声ガイドをもう一度聞きたいとき              | 「もう一度」            |
| 言い間違いや、音声認識が間違って、やり直したい<br>とき | 「違う」「やり直し」「キャンセル」 |

### ハンズフリーで電話する

※ハンズフリーで電話するには、あらかじめ携帯電話を本機とBLUETOOTH接続(Croper G-2)しておく必要があります。

#### 電話を受ける(着信時の操作)

電話がかかってくると着信中画面が表示されます。

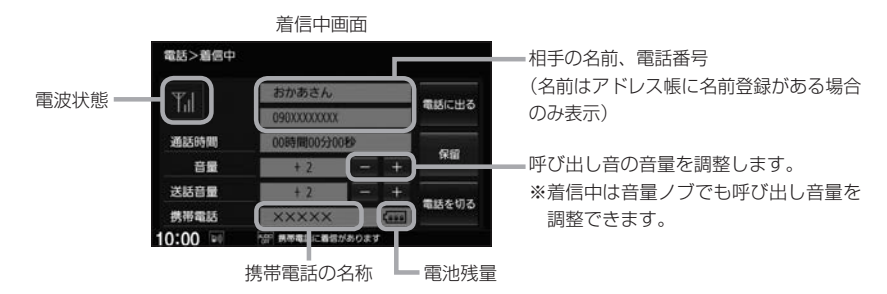

#### 操作したいボタンを選んでタッチする。

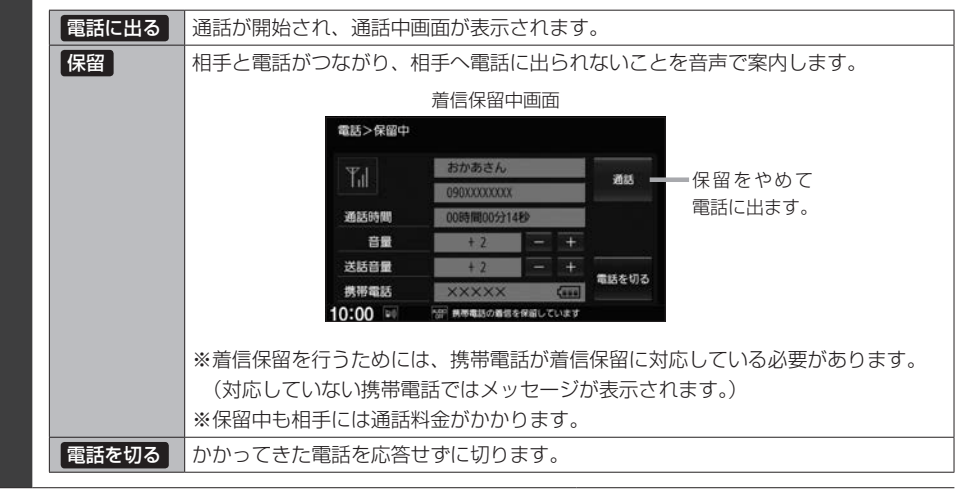

#### - お知らせ -

●携帯電話にドライブモード、マナーモードが設定されていた場合、着信音が出ない場合があります。

●携帯電話の着信設定の効果音やメロディーにより音が聞こえにくい場合があります。

 電波状態(アンテナの本数)は携帯電話の電波状態を表しますが、携帯電話によっては携帯電話で表示するアンテ ナ本数と異なる場合があります。(良好でも圏外となることがあります。)
 また、電池残量も携帯電話に表示される残量と異なる場合があります。

#### 通話中の操作

#### 通話が始まると、通話中画面が表示されます。

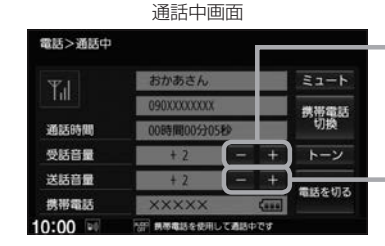

•相手の声の音量(受話音量)を調整します。 ※通話中は音量ノブでも受話音量を調整 できます。

相手に伝わる自分の声の音量(送話音量) を調整します。

#### 操作したいボタンを選んでタッチする。

| ミュート   | 自分の声を相手に聞こえないようにします。(相手の声は聞こえます。)             |
|--------|-----------------------------------------------|
|        | ※ミュートを行うこ、<br>電話 をタッチすると、自分の声が相手に聞こえるようになります。 |
| 携帯電話切換 | ハンズフリーをやめて、携帯電話での通話に切り換えます。                   |
|        | ※携帯電話に切り換えると、携帯電話切換が、ハンズフリー切換に変わります。          |
|        | ハンズフリー切換をタッチすると、ハンズフリーでの通話に戻ります。              |
| トーン    | 0~9、*、#が表示されるので、タッチするとトーン入力をします。              |
|        | ※走行中はトーン入力できません。                              |
| 電話を切る  | 電話を切って通話を終了します。                               |

#### - お知らせ -

- 通話中の本機の通話時間表示と携帯電話の通話時間表示は同じになりません。(通話時間は目安です。)
- 接続する携帯電話によっては、通話終了時に本機画面がしばらく切り換わらない場合があります。
- 通話先の相手によっては、トーンを使っての操作ができない場合があります。
- ハンズフリー音声出力中は、案内出力スピーカーの設定(Ⅰ P D-19)で 右前 に設定していると右(前)スピーカーよりチビゲーションの音声案内、左(前)スピーカーより通話の音声出力となり、 左前 に設定していると左(前)ス ピーカーよりナビゲーションの音声案内、右(前)スピーカーより通話の音声出力となります。
- ●ハンズフリー通話中はオーディオの音量調整は無効となります。

#### 通話中の地図画面表示について

- 通話中に (現在地) を押すと、地図画面が表示できます。
- 地図画面から通話中画面に戻るには、 MENU ⇒ 電話 をタッチしてください。

#### ハンズフリーで電話する

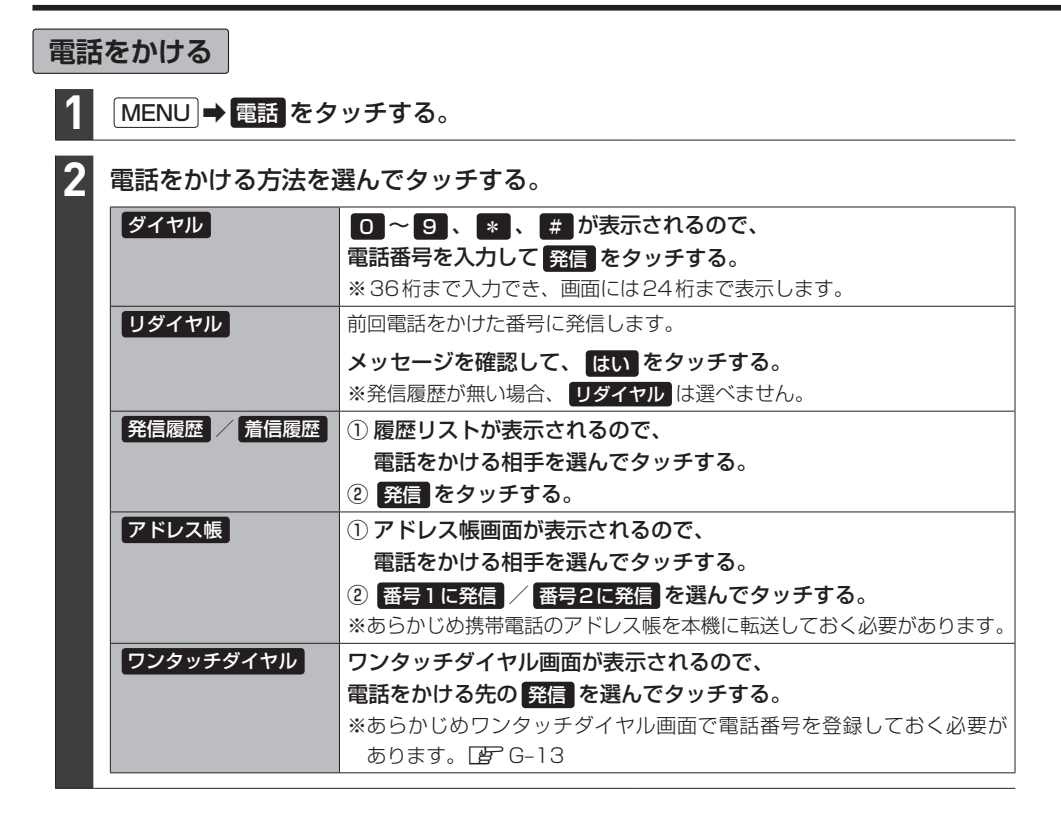

#### 電話をかけると、発信中画面が表示されます。

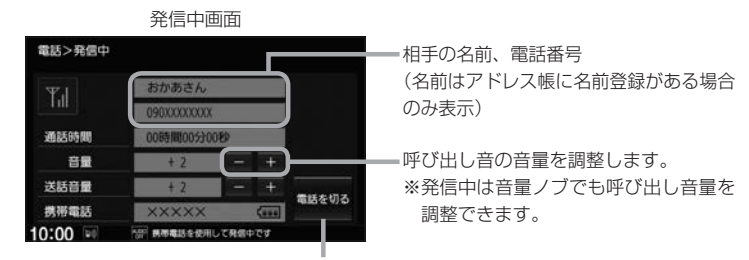

発信を中止します。

#### - お知らせ —

- 走行中は発信操作が制限されます。
- ・接続中の携帯電話の種類によっては、発信中と通話中の状態が携帯電話側と同じにならない場合があります。
   (例:本機は発信中で相手はまだ電話に出てないが、本機の画面では通話中となります。)

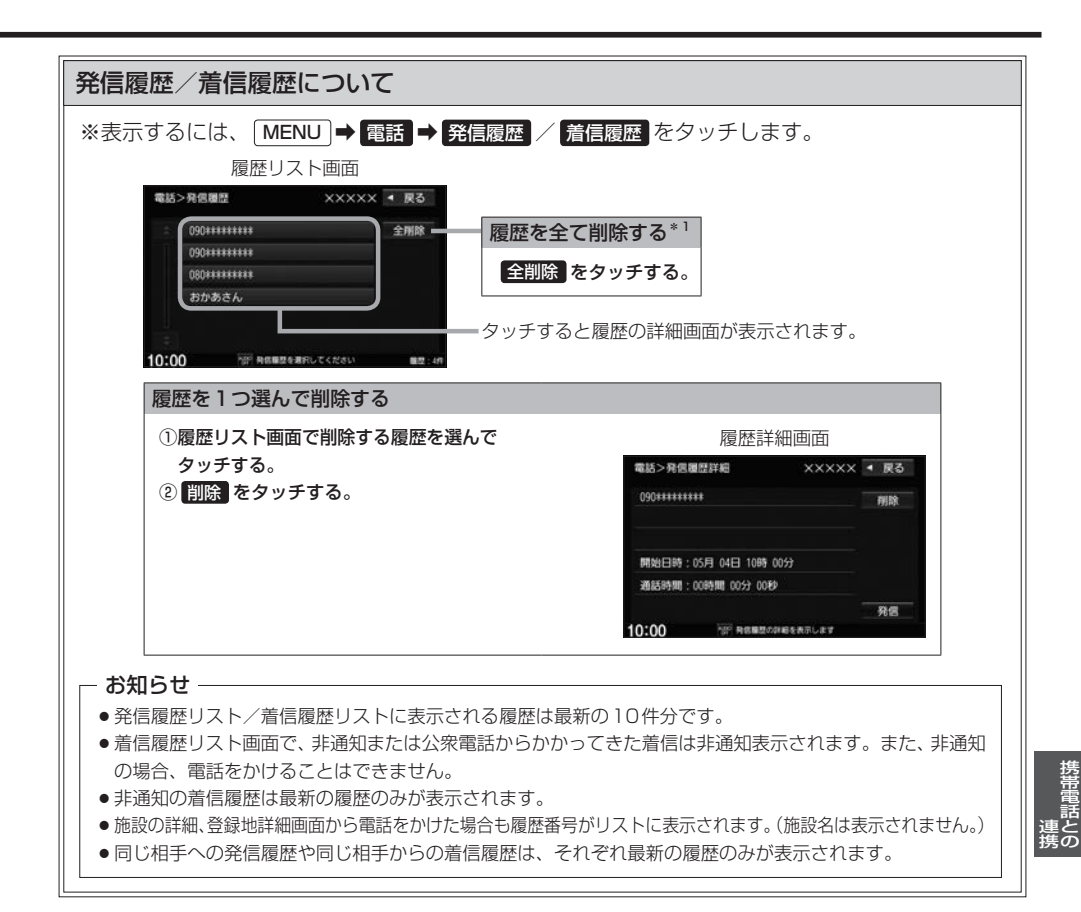

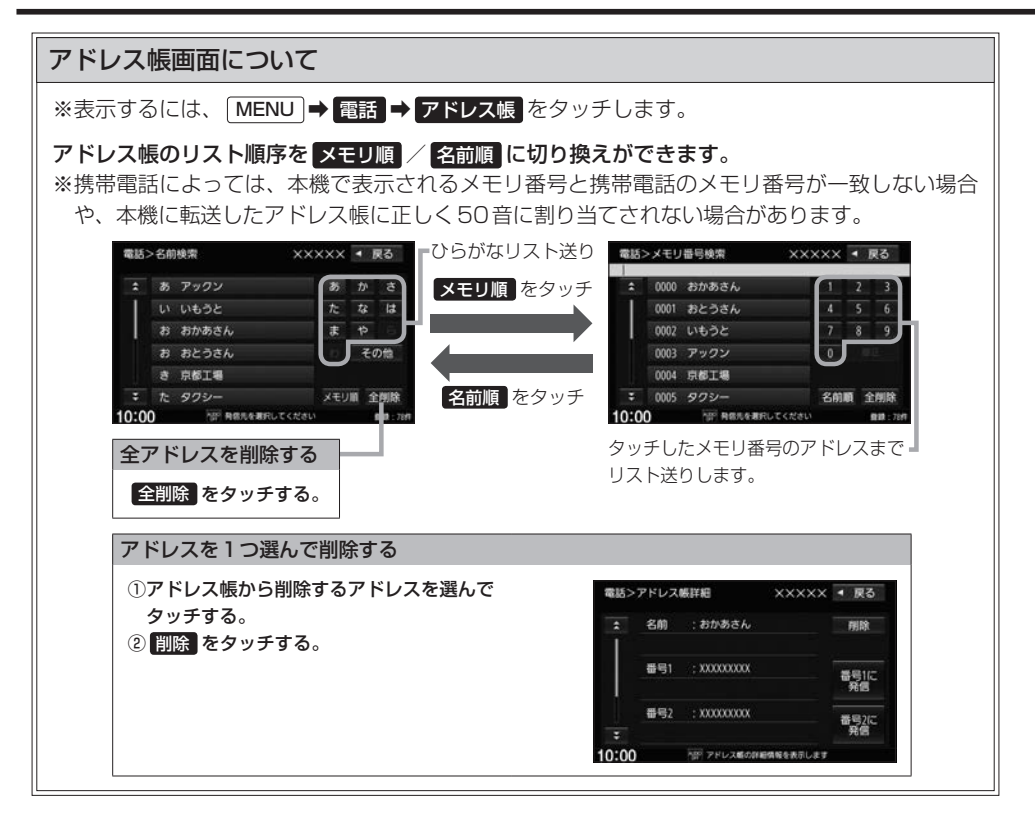

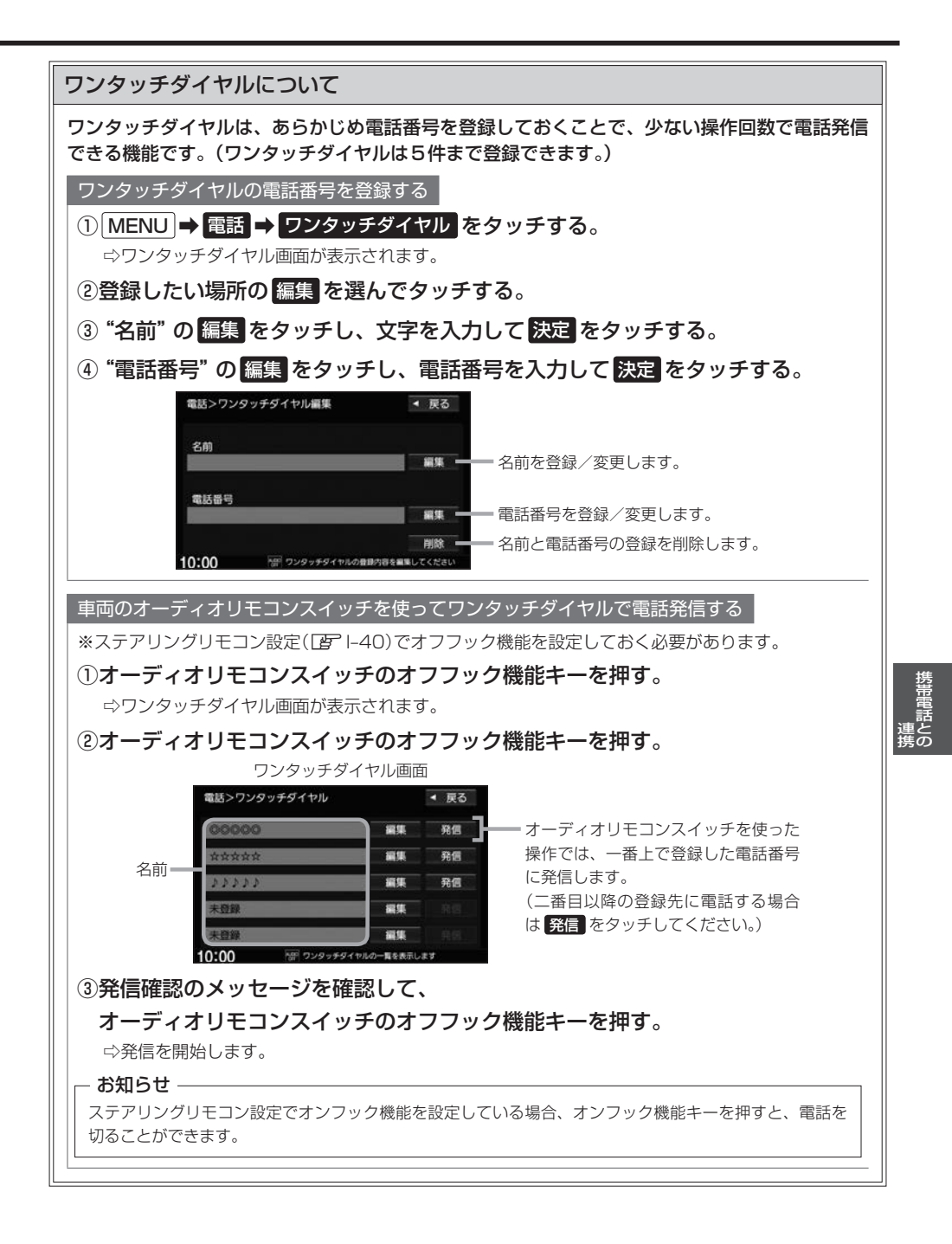

### ハンズフリーの通話設定をする

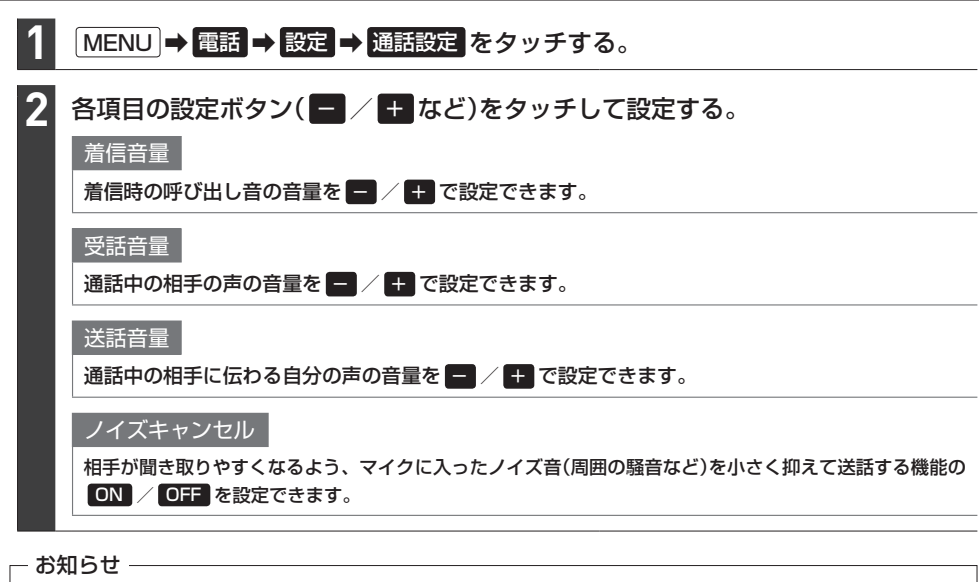

- ●安全上の配慮から車を完全に停止した場合のみ操作することができます。
- 受話音量はできるだけ小さく調整してください。エコーが出ることがあります。また、音声はマイクに向かって 大きくはっきりとお話しください。
- ●ノイズキャンセルは、ノイズ(騒音)の種類によっては十分に抑えられない場合があります。
- ●携帯電話(相手側を含む)によっては、ノイズキャンセルを ON にすると自分の声が途切れて相手にうまく伝わ らない場合があります。この場合は、ノイズキャンセルを OFF にすると聞き取りやすくなる場合があります。

### 携帯電話のアドレス帳を本機に転送する

アドレス帳の転送は、本機と携帯電話の両方を操作して行います。 本書では、本機の操作方法のみ説明していますので、携帯電話の説明書もご覧になりながら転送操作を 行ってください。

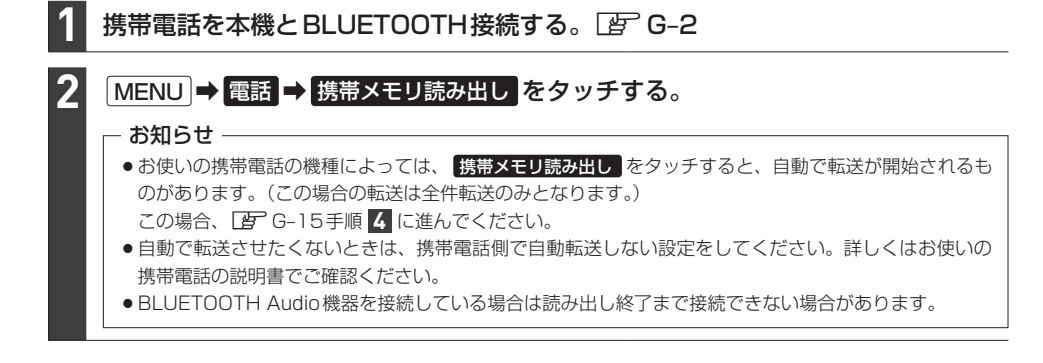

| 3 | 携帯電話を操作して、転送したいアドレス帳を                                                                        | 電話>アドレス帳転送                 |
|---|----------------------------------------------------------------------------------------------|----------------------------|
|   | 選んでデータ送信を開始させる。                                                                              | デ パイス名:XXXXX<br>携帯電話授続待ち中  |
|   |                                                                                              | この面面のまま、携帯電話を操作してください。     |
|   |                                                                                              | 携帯電話から転送したい携帯メモリを送信してください。 |
|   |                                                                                              | 中止<br>10:00 アドレス厳秘送会してください |
|   | ┌─ お知らせ ─────                                                                                |                            |
|   | アドレス帳の全件転送(一括送信)を選んだ場合のみ、右記画面が<br>表示されます。                                                    | 電話>アドレス感転送                 |
|   |                                                                                              | 费带電話接続中                    |
|   | 「加味好」/ 「音で味好」と思いてダッチしてくたさい。<br>上書き保存 を選んだ場合、本機に登録済みのアドレス帳を全<br>削除したうえで、メモリ読み出しが開始されることがあります。 | 携帯メモリ読み出し中です。              |
|   |                                                                                              | 追加保存 上書き保存 中止              |
|   |                                                                                              | 10:00 一部 アドレス解析送をしてください    |
|   |                                                                                              |                            |
| _ |                                                                                              |                            |

#### 4 アドレス帳転送(読み出し)が完了したら、終了をタッチする。

#### - お知らせ —

#### 本機のアドレス帳について

- アドレス帳は携帯電話ごとに別々に保存されます。(転送したアドレス帳は別の携帯電話では使用できません。)
- ●本機のアドレス帳は自動的に更新されません。携帯電話のアドレス帳を更新した際は、アドレス帳を本機に転送しなおしてください。
- 転送したアドレス帳を見たり、アドレスを削除するには 👉 G-12

#### アドレス帳の転送について

- ●安全上の配慮から車を完全に停止した場合のみ操作することができます。
- 携帯電話によっては本機へアドレス帳を転送できない場合があります。
- 本機のメモリがいっぱいになったり(1台あたり最大1500件)、不正なデータがある場合、転送は終了されます。
   ※すでに本機に転送されたアドレス帳は本機に保存されます。
- 転送中に車のエンジンスイッチを変更した場合、読み出しは中止されます。その場合は、読み出しをやりなおしてください。(故障のおそれがありますので、読み出し中はエンジンスイッチを変更しないようご注意ください。)
- 転送中に着信があった場合、BLUETOOTH接続では携帯電話の機種により着信が優先される場合があります。
- シークレットメモリの読み出しはできません。(携帯電話の機種によっては読み出しができる場合があります。)
- ●読み出しできる文字数・桁数は、名前:全角9文字まで/よみ:半角18文字まで/電話番号:36桁までです。
- ●特殊な漢字や記号は表示できない場合があります。
- 全件転送(一括送信)をすると携帯電話の機種によってオーナー番号(お客様自身の番号)も登録される場合があります。
## H インターナビ

| インターナビ機能                                       | H-2       |
|------------------------------------------------|-----------|
| インターナビを利用する前の準備                                | H-4       |
| セットアップをする                                      | ····· H-5 |
| データ通信について                                      | H-6       |
| リンクアップフリーについて                                  | ····· H-6 |
| リンクアップフリーの専用通信機器について・                          | ····· H-6 |
| internaviのトップ画面                                | ·····H-7  |
| Hondaからのお知らせを見る                                | ·····H-8  |
| 販売店の連絡先を表示する                                   | ·····H-8  |
| インターナビ交通情報                                     | H-9       |
| インターナビ交通情報の取得                                  | …H-11     |
| 駐車場セレクト                                        | -H-12     |
| 駐車場を探して、目的地に設定する                               | …H-12     |
| インターナビ・ウェザー・・・・・・・・・・・・・・・・・・・・・・・・・・・・・・・・・・・ | -H-14     |
| 気象情報を見る                                        | H-14      |
|                                                |           |

| パーソナル・ホームページと         |          |
|-----------------------|----------|
| スマートフォンアプリについて        | H-16     |
| インターナビ プレミアムクラブ会員の方   | H-16     |
| Honda Total Care 会員の方 | H-17     |
| パーソナル・ホームページと同期する     | ···H-18  |
| My コース                | ···H-18  |
| 目的地クリップ・・・・・          | H-19     |
| インターナビの情報サービス         | H-19     |
| インターナビの情報サービスを見る      | ····H-19 |
| カーカルテを見る              | H-20     |
| インターナビの設定をする          | H-21     |
| インターナビの各設定を初期化する      | H22      |
| 緊急サポートに電話をかける         | H-23     |
| 地図データ更新サービス           |          |

## インターナビ機能

インターナビは、Honda車オーナーのために生まれたオーナーズサービスです。サービス概要の イメージ(下図)のように、上手に利用して、快適で安心なドライブをお楽しみください。

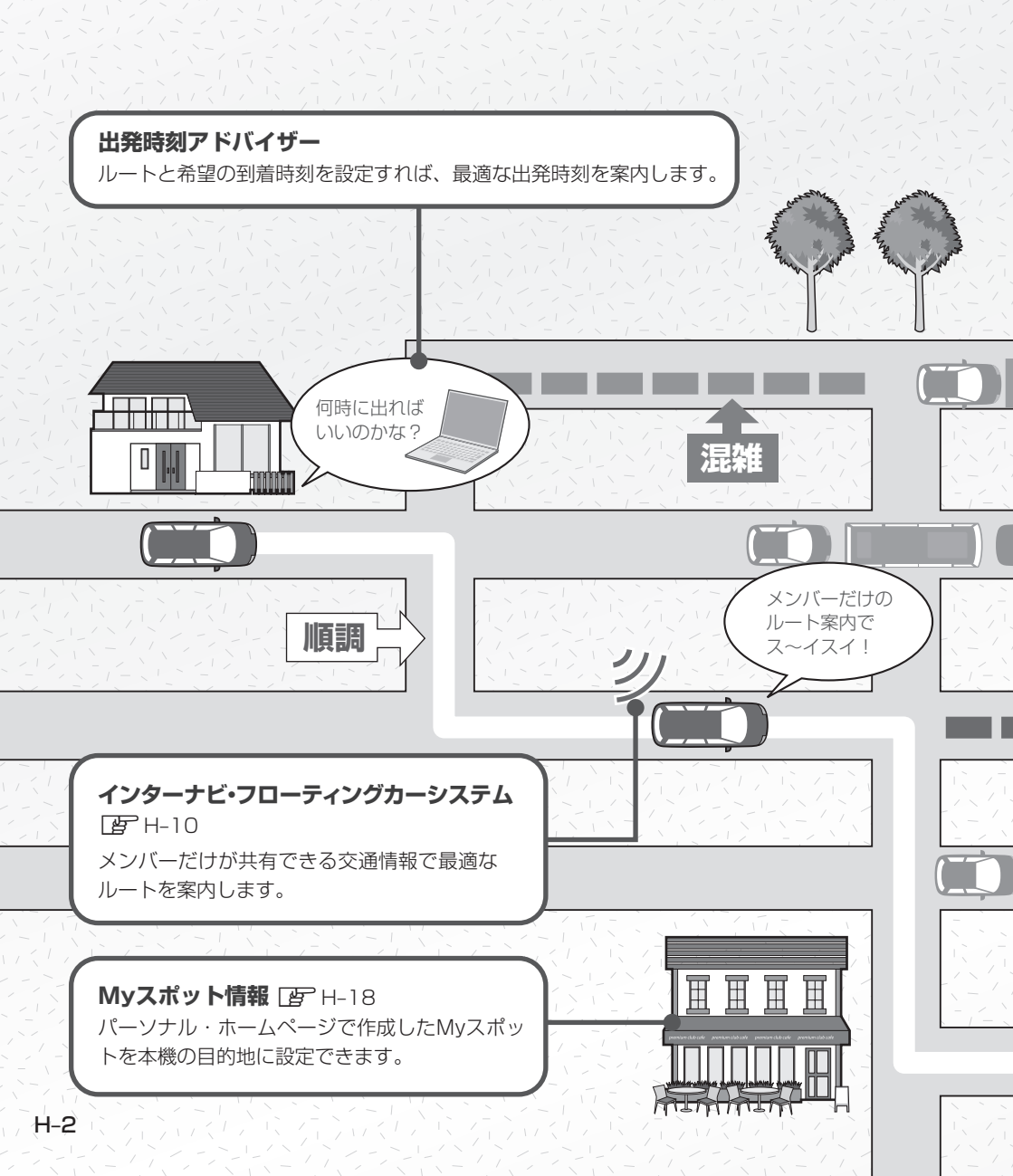

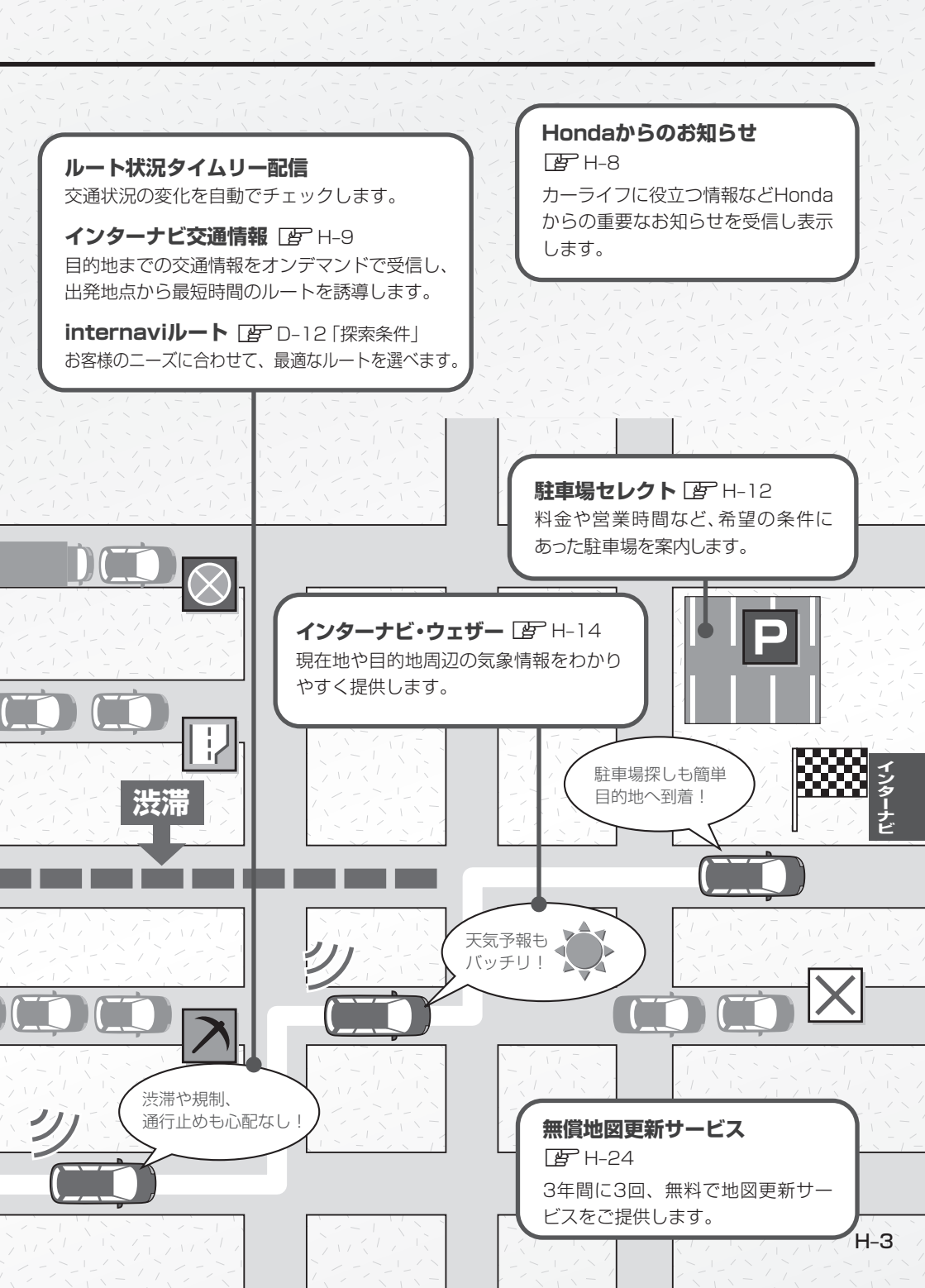

## インターナビを利用する前の準備

インターナビは、Honda車オーナーのために生まれたオーナーズサービスで、ナビゲーションとの データ通信を利用した様々なサービスを提供しています。 本機でインターナビを利用するには、会員登録(無料)と、本機のセットアップが必要です。

#### 1.会員登録の手続き(無料)

会員登録はHonda販売店(Honda Cars 店、ホンダオートテラス店)で承ります。

Honda Total Careの会員登録時に必要事項をご記入ください。Honda販売店がインターナビ 情報センターに登録をいたします。

登録後、インターナビ情報センターより「登録完了のご案内」が発行されます。必ず、「登録完了の ご案内」をHonda販売店よりお受け取りください。

#### 2.本機のセットアップ

Honda販売店にてお客様のナビゲーションでインターナビがご利用できるようセットアップ(リンク アップフリーの接続設定、カーナビ用パスワード(暗証番号)の入力など)をさせて頂きます。

#### - お知らせ -

- ●中古などで本製品を入手された方も、最寄りのHonda 販売店(Honda Cars店、ホンダオートテラス店)で 会員登録手続きを承ります。Honda Total Careの基本会員の入会金・会費等は不要です。
- インターナビ プレミアムクラブまたはHonda Total Careのサービスを受けるには、お客様の個人情報の登録 が必要になります。そのため、本製品を譲られる場合は個人情報を消去する必要があります。個人情報の消去は、 Honda販売店へご依頼ください。
- ●カーナビ用パスワード(暗証番号)は、Honda販売店でお渡しする「登録完了のご案内」に記載されています。
- ●カーナビ用パスワード(暗証番号)は大変重要なものですので、「登録完了のご案内」を紛失したり、第三者に 渡したりしないよう、管理には十分ご注意ください。

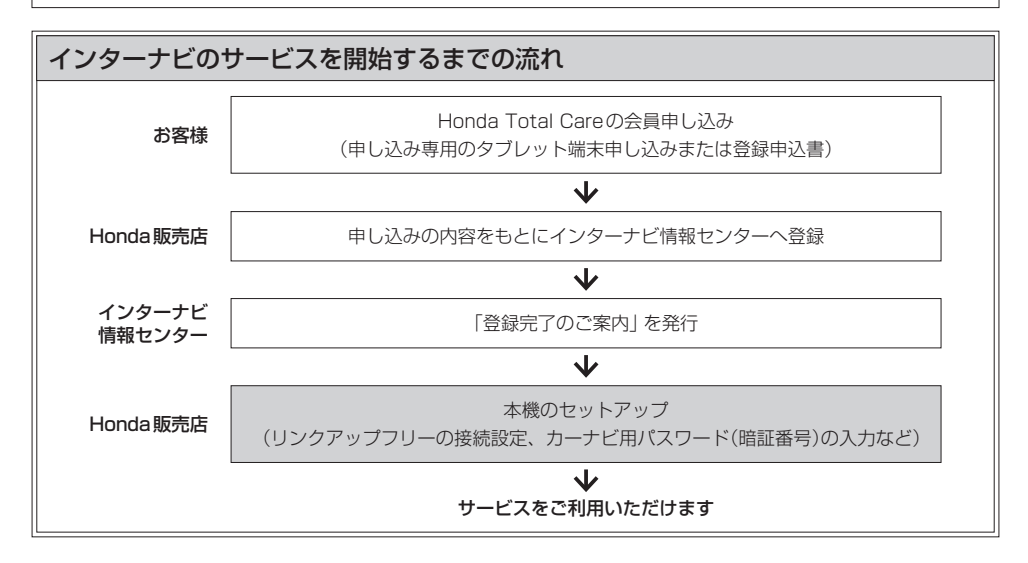

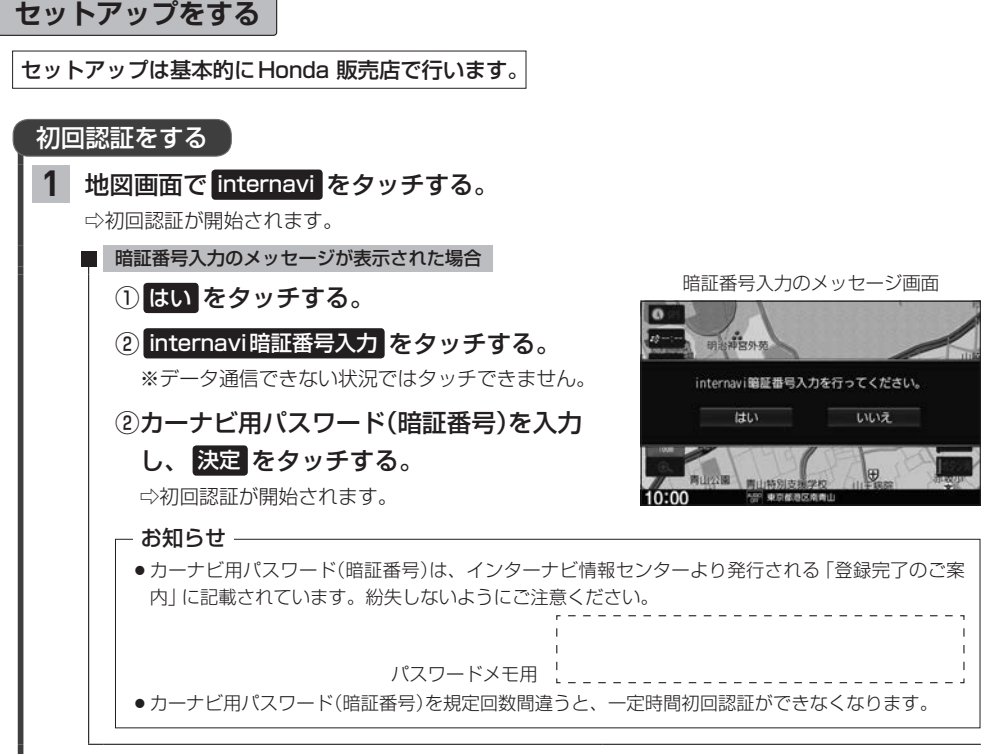

※初回認証後、インターナビ交通情報の手動取得などの操作(LPTH-11)をして、認証を完了できて いるか確認を行ってください。

#### フレームNo.の確認方法について

初回認証ができない(インターナビに接続できない)場合は、フレームNo.が本機に正しく登録されていない可能性があります。以下の手順でご確認ください。

[MENU] → 設定/情報 → internavi設定 をタッチし、"システム設定"の 設定する をタッチする。 画面表示の "フレーム No." が会員ID(車台番号)と同じかどうかを確認してください。同じであれば正しく登録さ れています。

– お知らせ -

- 会員ID(フレームNo.)は会員登録時にHonda販売店が登録した取り付け車両の車台番号です。車検証でご 確認ください。(アルファベットは大文字です)
- 正しく入力されていない場合は、フレームNo.設定をタッチし、画面に表示されたキーボードで正しく入力してください。決定をタッチすると入力した内容が登録されます。
   ※車両の装備やグレードによっては、フレームNo.の変更ができません(フレームNo.設定が暗く表示され、タッチできません)。この場合はHonda販売店にご相談ください。

インターナビ

## データ通信について

#### リンクアップフリーについて

本機でインターナビのサービスを利用するには、本機とインターナビ情報センターとの間でデータ通信 を行う必要があります。リンクアップフリーは、データ通信を無料で提供するサービスです。

#### – お知らせ –

- ●リンクアップフリーを継続してお使いいただくには、車検時にHonda販売店で更新手続きをしていただく必要が あります。Honda販売店以外で車検を受けられた場合は、別途更新手数料がかかります。 詳しくはHonda販売店にお問い合わせください。
- リンクアップフリーは、Hondaが指定する通信事業者のデータ通信サービスを利用し、Hondaがお客様にイン ターナビシステムのデータ通信を所定の条件下で無料で提供するものです。本サービスの提供期間や通信品質に ついては、Hondaはその責任を負うものではありません。

#### リンクアップフリーの専用通信機器について

リンクアップフリーを利用するには、専用通信機器(インターナビ・データ通信USB)をナビゲーション 本体のインターナビUSBコードと接続し、正しく設定されている必要があります。

※車両の装備やグレードによっては、車両に装備されている通信機によりインターナビ通信を行いま す。詳しくは車両の取扱説明書をご覧ください。

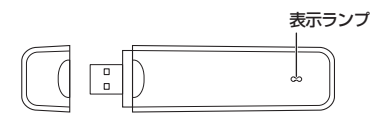

#### 表示ランプについて

| ランプの状態 | 電波の状態   |  | ランプの状態 | 電波の状態   |
|--------|---------|--|--------|---------|
| 青点灯    | 電波強、通信中 |  | 青点滅    | 電波強、待受け |
| 緑点灯    | 電波弱、通信中 |  | 緑点滅    | 電波弱、待受け |
| 赤点灯    | USIMエラー |  | 赤点滅    | 圏外      |
| 黄点灯    | 電波サーチ   |  | 消灯     | 非装着、非給電 |

インターナビ・データ通信USB

接続先のインターナビUSBコードは、グローブボックスにあります。(インターナビ・データ通信 USBを使用する場合のみインターナビUSBコードがあります。)

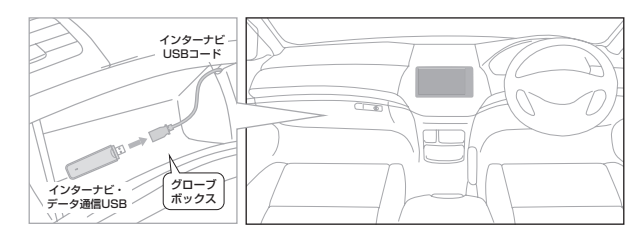

#### お知らせ -

- 通信の特性上、高速での移動中や基地局からの距離、電波をさえぎるものなどにより通信ができない場合があり ます。
- ●専用通信機器を他の車両・ナビゲーションシステム・その他の電子機器に接続してもデータ通信を行うことができません。上記接続を試みた結果、専用通信機器や接続した機器類に不具合が生じても、保証の対象とはなりません。
- ●専用通信機器は、必ずインターナビUSBコードに接続してください。オーディオのUSBメモリーデバイスコードに接続しても、リンクアップフリーの機能をご利用いただけません。
- ●インターナビUSBコードに他のUSB機器を接続しないでください。故障の原因になります。
- ●専用通信機器を高温の車内に放置すると、動作不良や故障の原因になりますのでご注意ください。

## internaviのトップ画面

インターナビの各機能/サービスは internavi トップ画面から操作します。

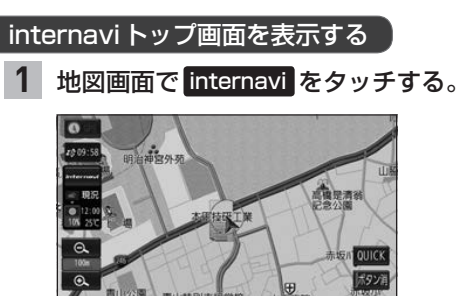

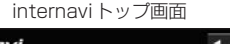

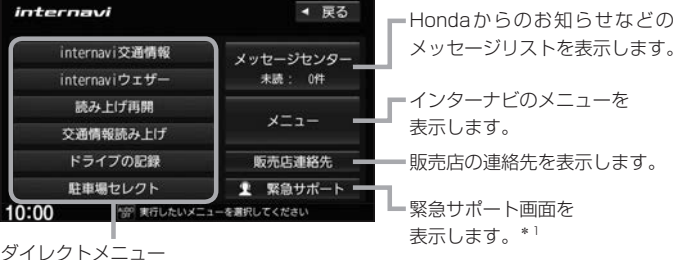

(ダイレクトメニューはカスタマイズすることができます。 各ボタンに利用したい機能を設定して使用してください)

#### ダイレクトメニューをカスタマイズする

MENU → 設定/情報 → internavi設定 をタッチし、
 "internaviダイレクトカスタマイズ"の設定する をタッチする。

- 2 "配置" からカスタマイズしたいボタンを 選んでタッチする。
- 3 "候補"からボタンに設定したい機能を 選んでタッチする。

- お知らせ --

- 候補はインターナビのサービス項目の変更により、 変化します。
- インターナビのサービス項目が変更されると、カスタマイズの内容は自動的に初期化されます。

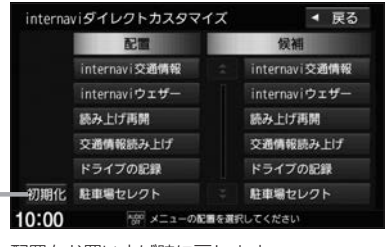

- 配置をお買い上げ時に戻します。

\*1…車両の装備やグレードによっては、車両側の操作により緊急サポートに電話をかけることができます。その場合、 本機には 緊急サポート ボタンは表示されず、本機からは緊急サポートに電話をかけることができません。車両 側の操作について詳しくは車両の取扱説明書をお読みください。

## Hondaからのお知らせを見る

Hondaから地図データの更新情報や、利用製品に関する情報、車の走行距離・お住まいの地域・季節に合わせたカーライフに役立つ情報などをお知らせします。

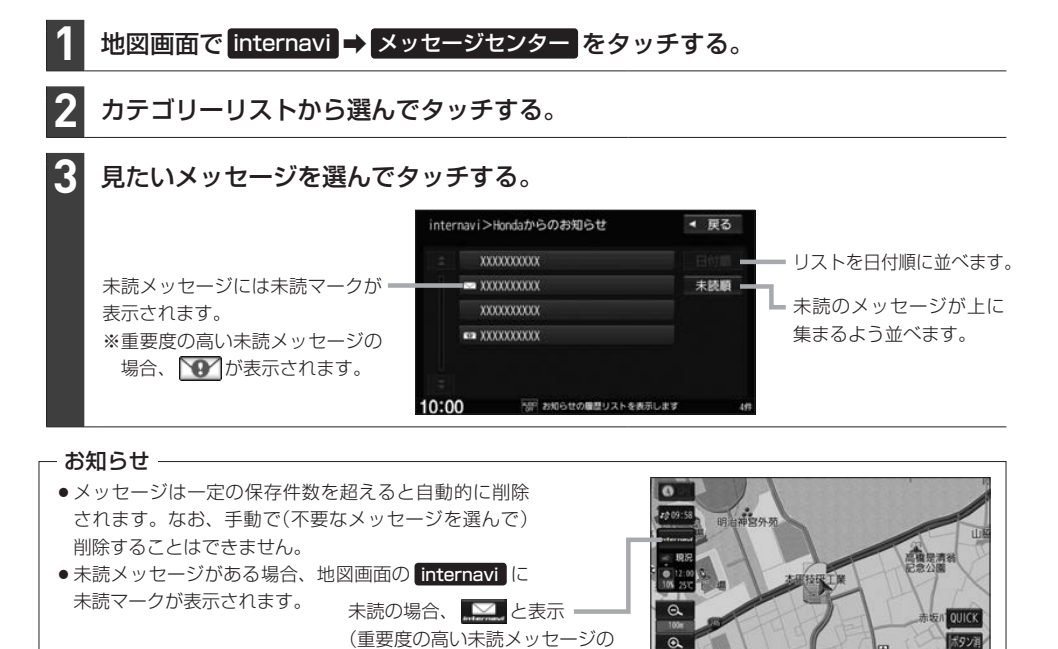

### 販売店の連絡先を表示する

Honda販売店などの連絡先を表示できます。

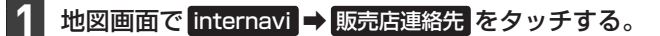

#### **2** Myディーラー / 任意保険 から表示したい連絡先を選んでタッチする。

場合、 🖭 と表示)

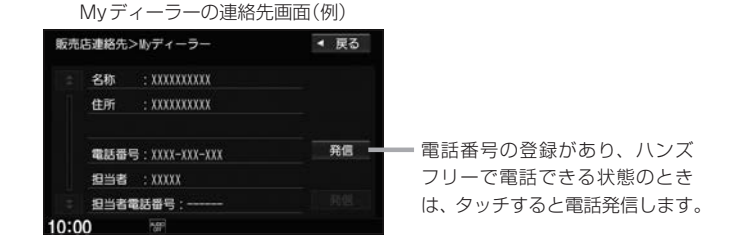

10:00

## インターナビ交通情報

インターナビ交通情報は、全国のVICS情報とフローティングカー情報を統合して作られたHonda 独自の交通情報です。インターナビ交通情報を取得すると、以下の動作を行います。

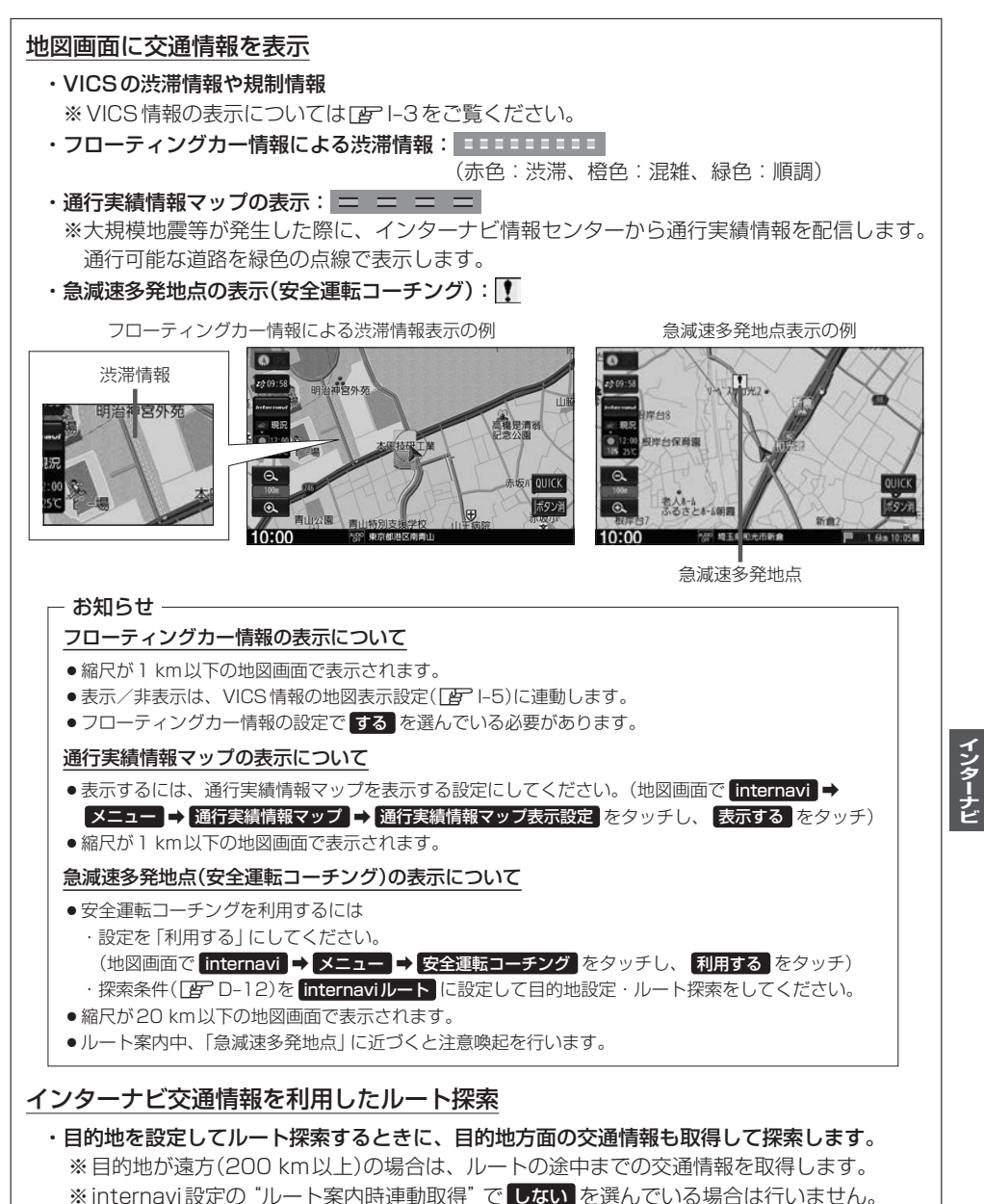

情報が表示されます。

# 10:00 10:02 (81/81) 10:02 10:00 10:02 (81/81) 10:02

- お知らせ --

防災情報の表示

- ●防災情報配信は、パーソナル・ホームページから以下の手順で停止できます。
   ① パーソナル・ホームページからログインする。
  - **₽**H-16
  - ②「防災情報配信」をクリックする。
  - ③ 配信を停止したい情報の「配信を停止する」をクリックする。
- ・防災情報を表示後に次の操作をすると再び見ることができます。
   ・地図画面で internavi → メニュー → internavi図形情報 をタッチする。

#### フローティングカー情報について

インターナビ情報センターでは、日本中のインターナビ装着車から走行データ(ある道路を走行したときの所要時間などの情報)をご提供いただいています。この走行データをフローティングカー 情報と呼びます。インターナビ情報センターは、収集したフローティングカー情報をVICS情報 と統合してルート案内に役立つ交通情報を作成しています。

・取得した交通情報に防災情報(津波情報・豪雨地点予測情報など)が含まれている場合、画面に

– お知らせ –

- ●フローティングカー情報は、30分以内に同じ道路を走行したデータがある場合はその情報を、無い場合に は過去の同時刻帯のデータを統計処理した情報を提供しています。
- フローティングカー情報は、生活道路や裏道などの全ての道路を対象とするものではありません。
- ご提供いただくフローティングカー情報は、お客様が特定できない形式に処理を行い、個人を特定するデータ は保存されません。

#### インターナビ交通情報の取得

インターナビ交通情報の取得には、手動取得と自動取得があります。

#### インターナビ交通情報を手動で取得する

※ダイレクトメニューのカスタマイズ(Lg H-7)で internavi交通情報 の設定が必要です。

1 地図画面で internavi → internavi交通情報 をタッチする。

※情報の取得を中止したい場合は、取得中止をタッチしてください。 ※どの場所の交通情報を取得するかは、下表のように変わります。

 現在地周辺の交通情報を取得
 現在地の地図画面で internavi → internavi交通情報 を タッチする。
 地図スクロールして表示した 場所周辺の交通情報を取得
 地図スクロールして、 internavi → internavi交通情報 を タッチする。

- お知らせ -

ルートが設定されているときに、現在地の地図画面で交通情報を取得すると、現在地周辺に加えて、ルート沿いと 目的地周辺の交通情報も取得します。(目的地が遠方の場合は、ルートの途中までの交通情報を取得します)

インターナビ交通情報の自動取得の設定をする

1 MENU ➡ 設定/情報 ➡ internavi設定 をタッチする。

2 "システム設定"の設定する → 情報取得設定をタッチする。

3 常時接続 / しない を選んでタッチする。

常時接続 … インターナビから情報が配信されると自動で取得する

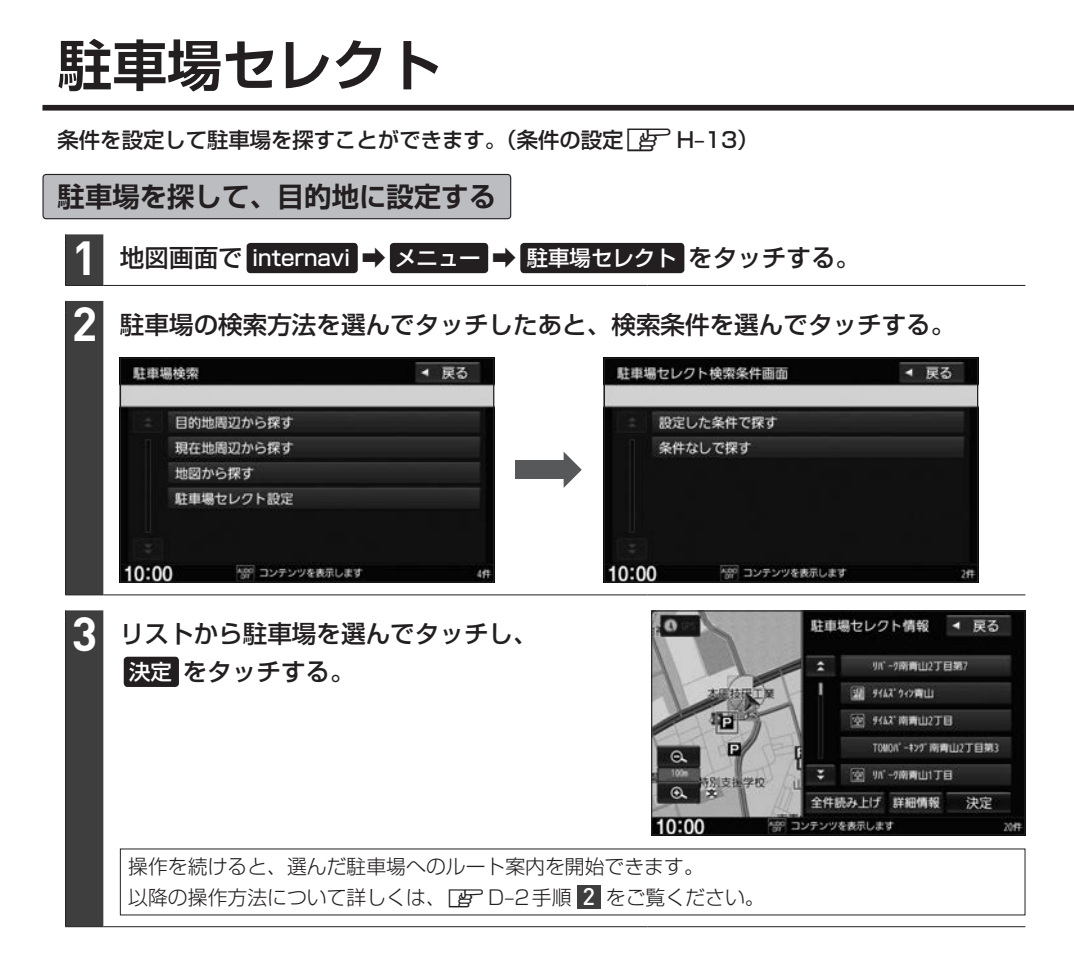

#### - お知らせ -

- ●走行中は操作の一部が制限されます。
- ●一部の駐車場で表示が実際の情報と異なるものもあります。
- ダイレクトメニューのカスタマイズ([」) H-7)で (駐車場セレクト) が設定されている場合、下記操作でも駐車場を探して目的地に設定することができます。この操作の場合、下記の動作となります。
   ・現在地の地図画面で internavi → 駐車場セレクト) をタッチ
  - ・・・ルートが設定されているときは目的地周辺の駐車場を検索、ルートが設定されていないときは現在地周辺の
     駐車場を検索します。検索条件はあらかじめ設定(▲→ H-13)した条件で検索し、上記手順 3 に進みます。
  - ・地図をスクロールして internavi → 駐車場セレクト をタッチ
     …地図スクロールした場所周辺の駐車場を検索します。検索条件はあらかじめ設定(Ler H-13)した条件で検索し、上記手順 3 に進みます。

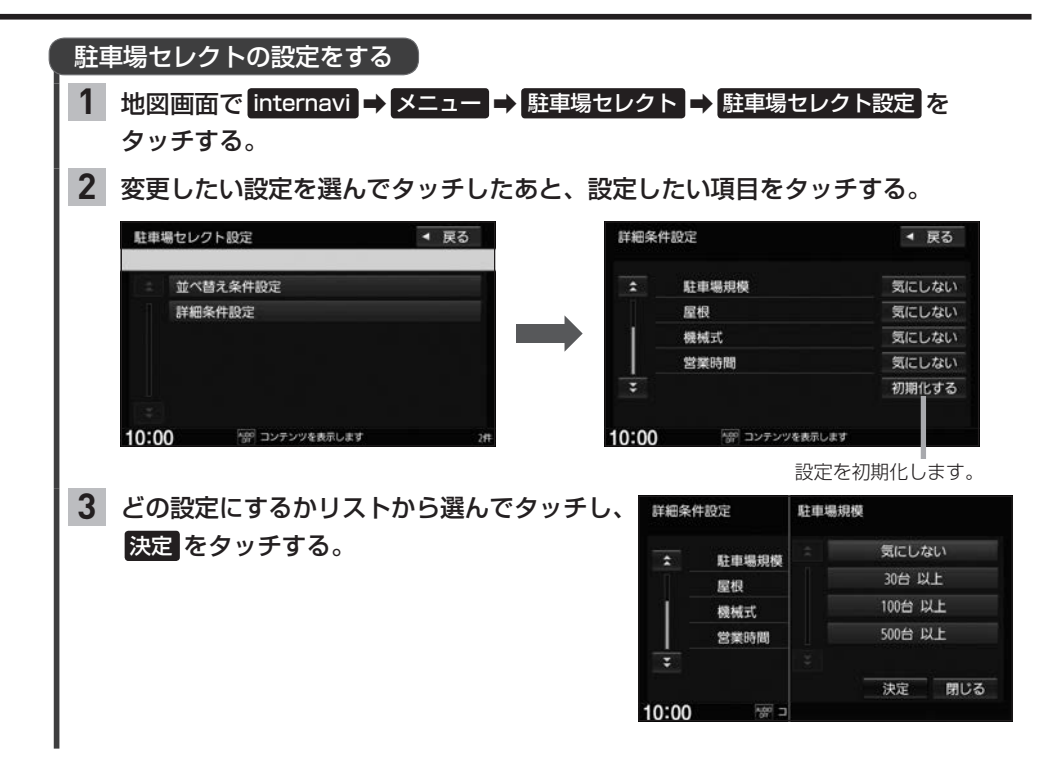

## インターナビ・ウェザー

現在地や目的地の気象情報を見ることができます。

#### 気象情報を見る

気象情報を見るには、気象情報の取得を行ってください。なお、気象情報を取得後に表示される内容は 設定により変わりますので、あらかじめインターナビ・ウェザーの設定を行ってください。

#### 気象情報を取得する

※ダイレクトメニューのカスタマイズ(Cgr H-7)で internaviウェザーの設定が必要です。

1 地図画面で internavi → internavi ウェザー をタッチする。

※情報の取得を中止したい場合は、**取得中止**をタッチしてください。 ※どの場所の気象情報を取得するかは、下表のように変わります。

| 現在地周辺の気象情報    | 現在地の地図画面で internavi → internaviウェザー を  |  |  |  |  |
|---------------|----------------------------------------|--|--|--|--|
|               | タッチする。                                 |  |  |  |  |
|               | ※ルートを設定している場合、「天気情報割込みの表示」では           |  |  |  |  |
|               | 目的地の気象情報が表示されます。                       |  |  |  |  |
| 地図スクロールして表示した | 地図スクロールして、 internavi ⇒ internaviウェザー を |  |  |  |  |
| 場所周辺の気象情報     | タッチする。                                 |  |  |  |  |

#### - お知らせ –

ルート探索をしたとき、設定により気象情報を自動取得します。 P-21 「ルート案内時連動取得」

| (インターナビ・ウェザーの設定をする)                                             |                                                                                                    |
|-----------------------------------------------------------------|----------------------------------------------------------------------------------------------------|
| 1 MENU → 設定/情報 → internavi設定 をタッ<br>"internaviウェザー"の 設定する をタッチオ | ッチし、<br>-ろ                                                                                                    |
|                                                                 | でついエオス                                                                                                    |
| 2 合項日の設定ホタン(9る/ しない)を進ん                                         | ビダッテリる。                                                                                                    |
| 地図上の天気表示                                                        |                                                                                                    |
| 気象情報を取得したとき、「降雨/降雪/津波情報のご                                       | 地図画面表示」と「警戒エリアに進入時に音                                                                                                    |
| ※降雨量/降雪量が一定以下の場合は、「警戒エリアに                                       | こ進入時に音声でお知らせ」は行いません。                                                                                                    |
|                                                                 | 降雨エリアの表示<br>・降雨、降雪、津波の表示をします。<br>・縮尺が20 km以下の地図画面で表示します。<br>・降雨量 / 降雪量によって表示が変わります。<br>降雨量 : (少) → → → → (3)<br>降雪量 : (少) → → → (3)<br>(多)<br>・津波は警戒度によって表示が変わります。<br>津波注意報 津波警報 大津波警報 |

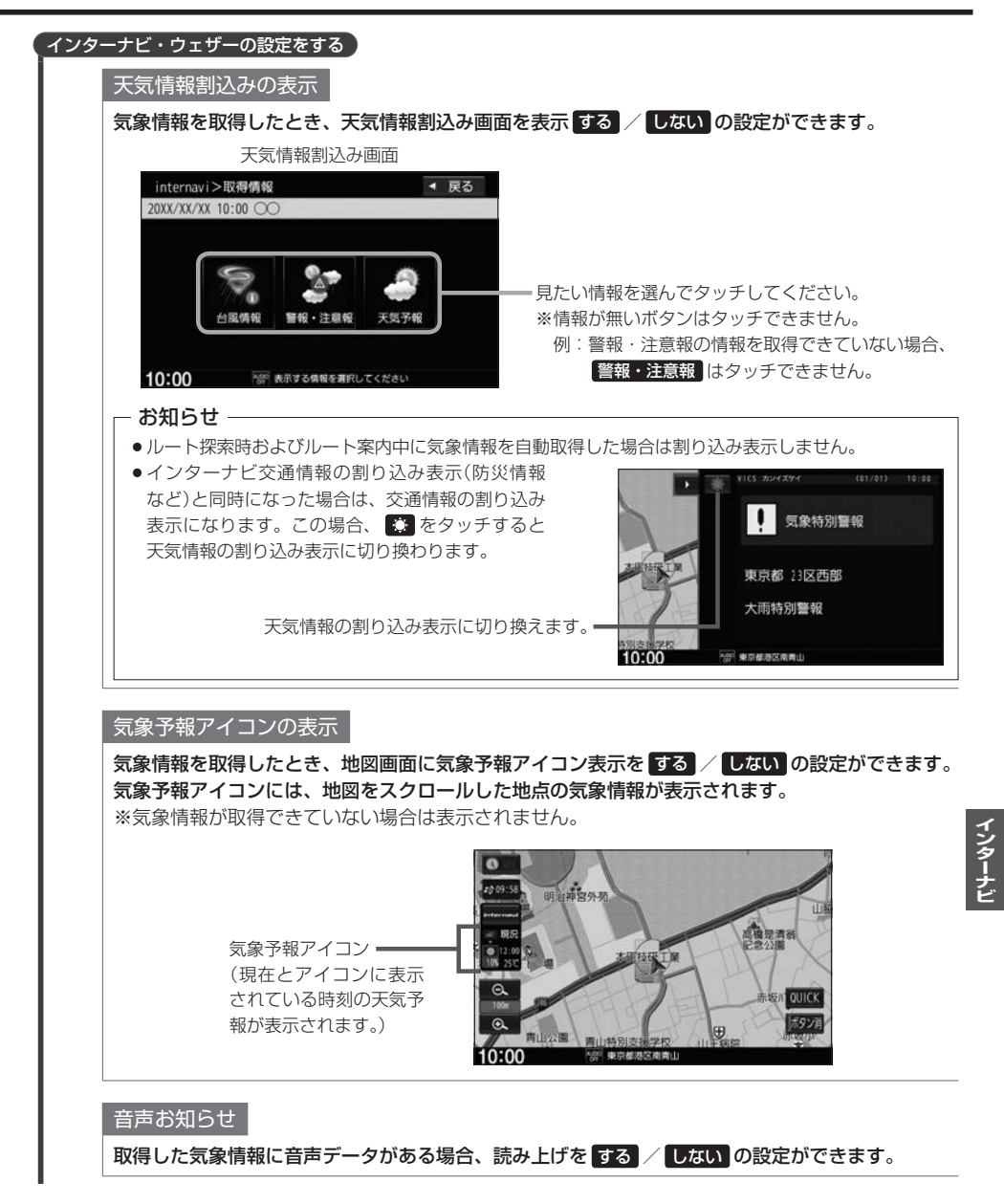

#### - お知らせ —

- ●走行中は操作の一部が制限されます。
- ●取得場所に各気象情報が無い場合や、情報を取得できなかった場合、各表示はされません。
- ●各表示は情報の取得から所定の時間が経過すると、表示されなくなります。

## パーソナル・ホームページとスマートフォンアプリについて

#### インターナビでは、パソコンやスマートフォン向けのサービスも提供しており、パーソナル・ホーム ページやスマートフォン向けアプリから利用することができます。 燃費履歴や車のメンテナンス時期などの情報サービスを利用できます。

#### - お知らせ -

- インターネットに接続できる環境が必要です。
- ●利用時の通信料およびプロバイダ接続料などは、お客様のご負担となります。
- ホームページ、アプリの内容は予告なく変更されることがあります。

#### インターナビ プレミアムクラブ会員の方

#### ・パーソナル・ホームページ パソコンから

インターナビ プレミアムクラブのホームページからログインすることで利用できます。 https://www.honda.co.jp/internavi/

#### ●**スマートフォンアプリ** スマートフォンから

下記2つのアプリから利用できます。

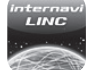

#### インターナビ・リンクアプリ(無料) 給油記録や燃費履歴、車の消耗品の交換時期などを確認することが

紀油記録や燃賞履歴、単の消れ品の交換時期などを確認することが できます。

internavi — — — — POCKET インターナビボケット(一部有料) 出発推奨時刻や到着予想時刻などドライブ前のルートを確認できる ナビアプリケーションです。

詳しくは、インターナビ プレミアムクラブのホームページ(https://www.honda.co.jp/internavi/)を ご覧ください。

初めてログインする場合は、ログインID / パスワードにはプレミアムクラブのマスターID / マスターパスワードを 入力してログインしてください。マスターID / マスターパスワードはプレミアムクラブ会員登録の際にお渡しす る [登録完了のご案内」に記載されています。

#### Honda Total Care 会員の方

#### ●Honda Total Care会員サイト パソコンから

Honda Total Careのホームページからログインすることで利用できます。 https://www.honda.co.jp/hondatotalcare/

●スマートフォンアプリ スマートフォンから

下記2つのアプリから利用できます。

#### 

Honda Total Care 会員サイト
 給油記録や燃費履歴、車の消耗品の交換時期などを確認することができます。

internavi — — — — POCKET インターナビボケット(一部有料) 出発推奨時刻や到着予想時刻などドライブ前のルートを確認できる ナビアプリケーションです。

詳しくは、Honda Total Careのホームページ(https://www.honda.co.jp/hondatotalcare/)を ご覧ください。

初めてログインする場合、ログインID/パスワードには仮ID/仮パスワードを入力してログインしてください。 仮IDは車台番号、仮パスワードはHonda Total Care会員番号の下6桁です。 Honda Total Care会員番号は会員申し込み時にお渡しする会員申込書に記載されています。

#### - お知らせ -

新規入会となる方はHonda Total Care会員へ登録をお願いします。

## パーソナル・ホームページと同期する

パーソナル・ホームページと同期すると、お客様がパソコンなどを使ってパーソナル・ホームページ で登録した情報と、本機で登録した情報を、お互いに日付の新しい情報に更新することができます。 (例えば、登録地点のデータを同期すると、パーソナル・ホームページで登録したMyスポットの地点 を本機でルート探索に使えたり、本機で登録した地点をパーソナル・ホームページで見たりすること ができます)

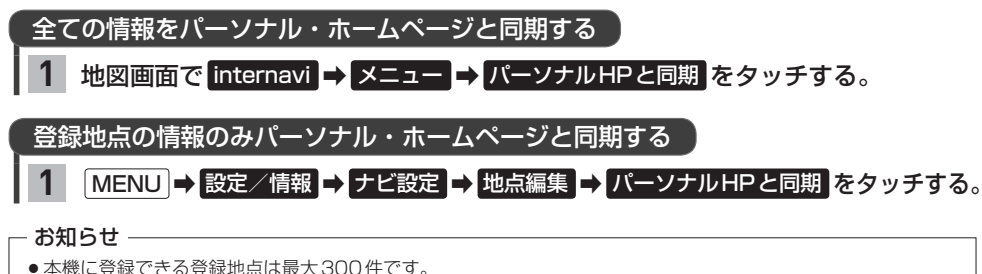

- 平成に豆球でごる豆球地点は取入300件です。
- 登録地点の情報の一部は、同期対象にはなりません。
- ●自宅は同期対象にはなりません。

## Myコース

パーソナル・ホームページに登録したMyコースのルートを本機に取り込んで、ルート案内することができます。

| 1 地図画面で internavi → メ       | ニュー <mark>→</mark> Myコース を                                  | <b>タッチする</b> 。                                      |                       |
|-----------------------------|-------------------------------------------------------------|-----------------------------------------------------|-----------------------|
| 2 パーソナル・ホームページ<br>選んでタッチする。 | に登録したコースのリス                                                 | 、トが表示されるので、                                         |                       |
| 3 決定 → 探索開始 をタッチ            | <b>する。</b><br>Myコースの目的地や経由地<br>(タッチすると、地点の情報<br>画面に切り換わります) | 2000<br>や 成田国際空港<br>や 競力国道行公園<br>や 東京国立博物館<br>10:00 | < 戻る<br>)<br>決定<br>;# |

#### - お知らせ -

Myコースのルートは本機でルート探索しなおすため、パーソナル・ホームページで探索したルートと本機で案内 するルートが異なる場合があります。

目的地クリップ

パーソナル・ホームページで目的地クリップを登録すると、登録した目的地が本機に送信されルート 探索することができます。

目的地クリップの情報を取得すると、メッセージが表示されます。

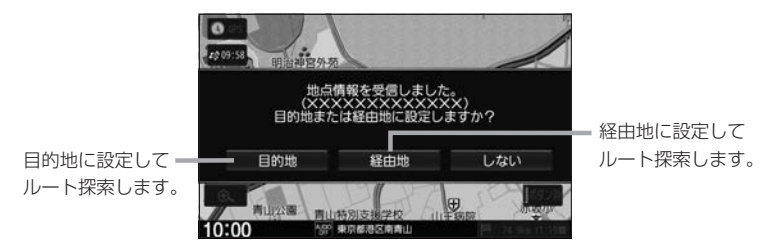

## インターナビの情報サービス

インターナビでは各種情報を配信しており、本機で見ることができます。

インターナビの情報サービスを見る

■ 地図画面で internavi → メニュー をタッチする。

リストから選んでタッチする。

#### 情報画面の例

選んでタッチしてください。

「部 コンテンツを表示します

タッチして、さらにリストが表示された場合は、

XXXX

10:00

読み上げ音声情報がある場合、表示中の全リストの内容を読 み上げます。( 読み上げ停止 をタッチすると、中止します)

全件読み上げ ◀ 戻る

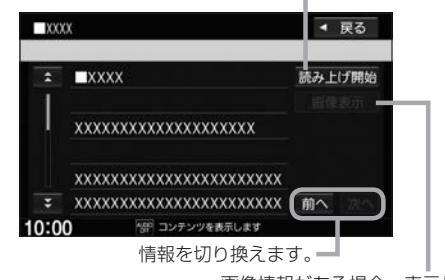

読み上げ音声情報がある場合、内容を読み上げます。

(読み上げ停止)をタッチすると、中止します)

画像情報がある場合、表示します。

#### - お知らせ -

- ●インターナビの提供サービス変更に伴い、各種情報は変更される場合があります。
- 情報サービスにより、表示画面は異なります。

インターナ

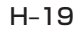

## カーカルテを見る

エンジンオイルなどの消耗品の交換時期や、車検の時期を管理するカーカルテの情報を、本機で確認 することができます。

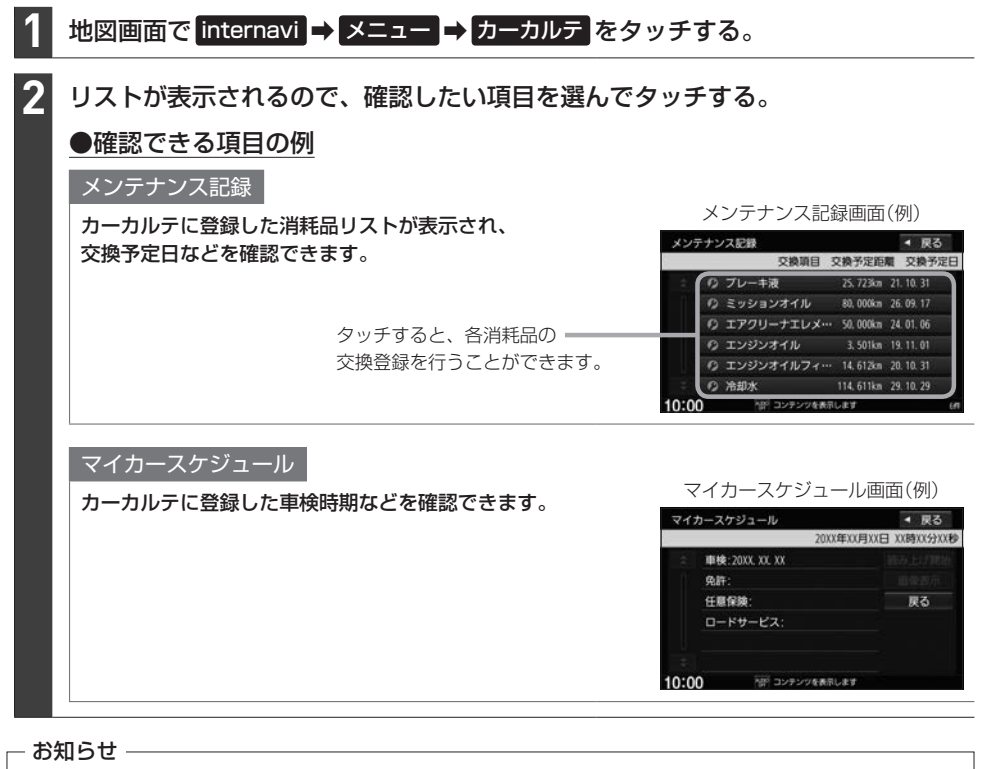

- 交換サイクル距離、交換サイクル期間は、パーソナル・ホームページにて設定を変更することができます。
   (本機では変更できません)
- ●車の利用状況により、消耗品の交換サイクルの推奨値が短くなる場合があります。

## インターナビの設定をする

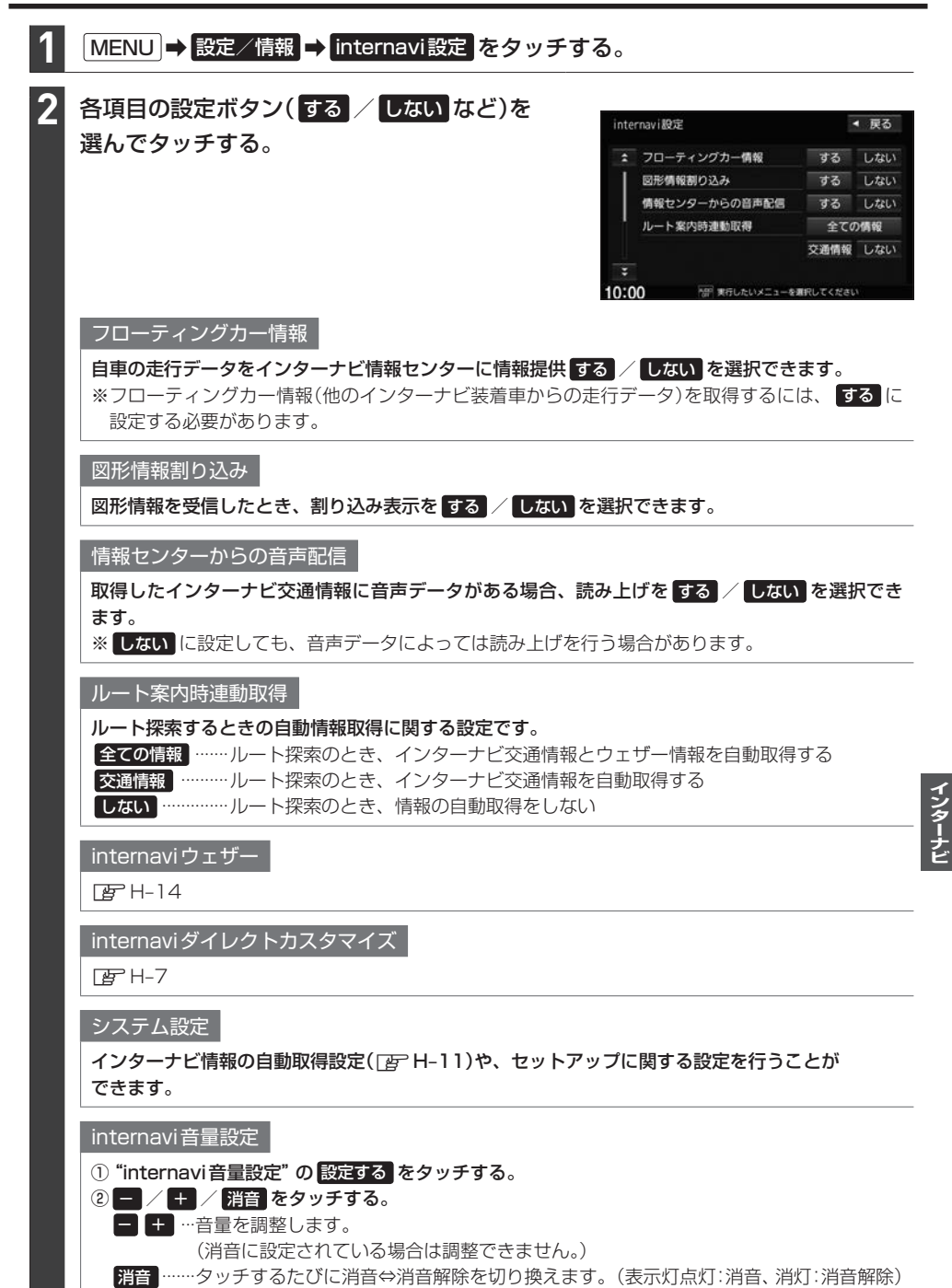

## インターナビの各設定を初期化する

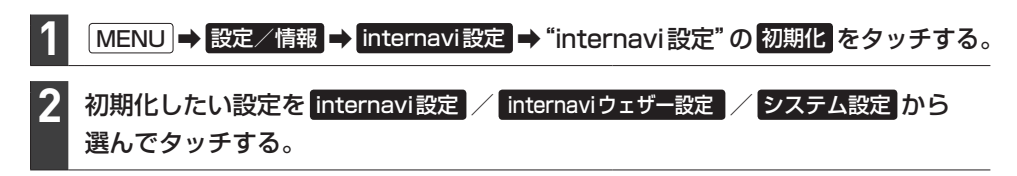

## 緊急サポートに電話をかける

※緊急サポートへの連絡には通話料がかかります。 ※Honda販売店で緊急サポートの申し込みと、本機のセットアップを完了しておく必要があります。 ※車両の装備やグレードによっては、車両側の操作により緊急サポートに電話をかけることができま す。その場合、本機には緊急サポートボタンは表示されず、本機からは緊急サポートに電話をかけ ることができません。車両側の操作について詳しくは車両の取扱説明書をお読みください。

#### 地図画面で internavi → 緊急サポート をタッチする。

※ internavi がタッチできない場合、 MENU → 設定/情報 → 情報 → 緊急サポート をタッチして ください。

#### 発信をタッチする、

2

#### または携帯電話を使用して画面に表示されている電話番号にかける。

⇒オペレータが対応しますので、表示されている現在地のマップコードを伝えてから用件をお伝えく ださい。

-

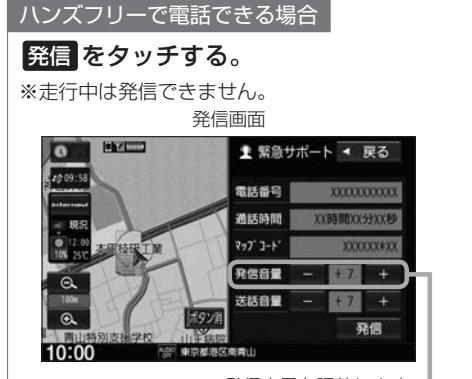

発信音量を調整します。

(c) Y 聖 緊急サポート ◀ 戻る 電話番号 通話時間 777 3-1-受話音量 送跃音量 通話終了 10:00 一部 東京都港区南南山

诵話中画面

現在地のマップコード 電話を切ります。 受話音量/送話音量を調整します。= インターナビ

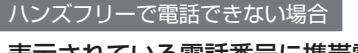

表示されている電話番号に携帯電話を使用してかける。

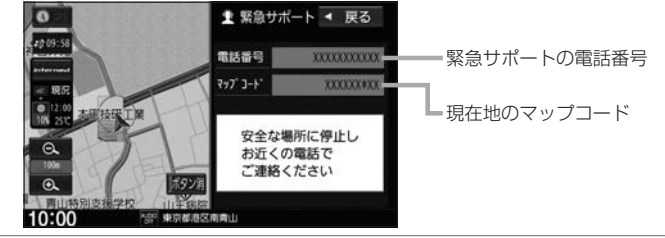

#### お知らせ

- 緊急サポートに連絡できるのは、お使いの携帯電話通話可能区域内です。
- ●バッテリーあがりなどで本機を起動できない場合は携帯電話などから直接緊急サポートに電話してください。 ※緊急サポートの電話番号は、手順2の画面を表示させてあらかじめ控えておくことをおすすめします。
- 走行中は緊急サポート画面にマップコードが表示されません。車を安全な場所に停車してから操作を行ってください。

## 地図データ更新サービス

#### 無償地図更新サービス

インターナビ プレミアムクラブまたは Honda Total Care では、対象製品をご購入のうえ、会員登録 していただいた場合、対象製品の地図データを無償で3回「2020年度版」「2021年度版」「2022 年度版」に更新するサービスを提供いたします。

- 無償地図更新サービスはHonda 販売店(Honda Cars 店、ホンダオートテラス店)を通じて提供いたします。
- ●無償地図更新サービスは、2020年・2021年・2022年の各年1回ずつ提供いたします。
- 無償地図更新サービスは、各年秋頃の提供を予定しております。なお、提供時期につきましては、 インターナビ プレミアムクラブ会員専用パーソナル・ホームページまたはHonda Total Care 会員サイトでご確認ください。

※地図更新データの提供時期は予告なく変更となる場合があります。

#### - お知らせ・

- 無償地図更新サービスは提供時期を過ぎますとサービスをお受けになれません。
- 無償地図更新サービスはお受けにならなかった年があっても、サービスの権利を翌年以降に持ち越すことはできません。
- 無償地図更新サービスをご利用頂くには、インターナビ プレミアムクラブまたは Honda Total Careへ会員登録していただいていることが原則となります。未登録の方や、中古車で本製品を装着した車輌を購入された方は必ず Honda 販売店にて会員登録の手続きを行ってください。
- 本機をホンダアクセスの指定する車種以外に取り付けた場合は、無償地図更新サービスをお受けいただけなくなりますので、ご注意ください。
- ●地図更新サービスをお受けになるには、
  - ・インターナビ プレミアムクラブまたは Honda Total Care の会員登録が有効であること
  - ・更新の権利を確認するため、通信接続ができること

が前提となります。

ただし、ナビゲーションシステムからの通信接続ができない場合は、パーソナル・ホームページまたはMyディー ラー登録されている Honda 販売店で更新用のパスワードを発行することが可能です。

#### 有償地図更新サービス

有償の地図更新サービスをホンダアクセスより2023年および2024年のそれぞれ年末に販売予定です。

※地図更新データの提供時期は予告なく変更となる場合があります。